# KIỂM TOÁN NHÀ NƯỚC

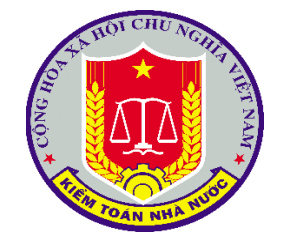

# Tài liệu HƯỚNG DÃN SỬ DỤNG ỨNG DỤNG Tên phần mềm: QUẢN LÝ HOẠT ĐỘNG KIỂM TOÁN Phân hệ: LẬP KẾ HOẠCH KIỂM TOÁN Chức năng: QUẢN LÝ PHƯƠNG ÁN TỔ CHỨC KIỂM TOÁN

HÀ NỘI – [2022]

# MỤC LỤC

| Chương I. TỔNG QUAN                                              | 2  |
|------------------------------------------------------------------|----|
| 1. Mục đích                                                      | 2  |
| 2. Tài liệu liên quan                                            | 2  |
| 3. Thuật ngữ và các từ viết tắt                                  | 2  |
| Chương II. HƯỚNG DẪN SỬ DỤNG CHI TIẾT                            | 3  |
| 1. Đăng nhập hệ thống                                            | 3  |
| 1.1. Mục đích                                                    | 3  |
| 1.2. Điều kiện thực hiện                                         | 3  |
| 1.3. Mô tả chức năng Đăng nhập                                   | 3  |
| 2. Quản lý phương án tổ chức kiểm toán – đơn vị                  | 4  |
| 2.1. Mục đích                                                    | 4  |
| 2.2. Điều kiện thực hiện                                         | 4  |
| 2.3. Mô tả chức năng "Phương án tổ chức KT – Đơn vị"             | 4  |
| 2.3.1 Thêm mới Phương án tổ chức kiểm toán                       | 5  |
| 2.3.2 Tìm kiếm Phương án tổ chức kiểm toán                       | 31 |
| 2.3.3 Xóa Phương án tổ chức kiểm toán                            | 32 |
| 2.3.4 Cập nhật Phương án tổ chức kiểm toán                       | 33 |
| 2.3.5 Xem Phương án tổ chức kiểm toán                            | 36 |
| 2.3.6 Kết xuất Phương án tổ chức kiểm toán                       | 37 |
| 2.3.7 Trình lãnh đạo đơn vị phương án tổ chức kiểm toán          | 38 |
| 2.3.8 Từ chối Phương án tổ chức kiểm toán                        | 40 |
| 2.3.9 Xem lý do từ chối phương án tổ chức kiểm toán              | 42 |
| 2.3.10 Gửi Vụ tổng hợp phương án tổ chức kiểm toán               | 43 |
| 2.3.11 Xem lịch sử yêu cầu cập nhật phương án tổ chức kiểm toán. | 44 |
| 3. Quản lý phương án tổ chức kiểm toán – toàn ngành              | 45 |
| 3.1. Mục đích                                                    | 45 |
| 3.2. Điều kiện thực hiện                                         | 45 |
| 3.3. Mô tả chức năng "Phương án tổ chức KT – Toàn ngành"         | 46 |
| 3.3.1 Tìm kiếm Phương án tổ chức kiểm toán                       | 46 |
| 3.3.2 Xem Phương án tổ chức kiểm toán                            | 47 |
| 3.3.3 Kết xuất Phương án tổ chức kiểm toán                       | 49 |
| 3.3.4 Yêu cầu cập nhật Phương án tổ chức kiểm toán               | 51 |
| 3.3.5 Xem lịch sử yêu cầu cập nhật Phương án tổ chức kiểm toán   | 52 |
| 3.3.6 Thẩm định phương án tổ chức kiểm toán.                     | 53 |
| 3.3.7 Phê duyệt Phương án tổ chức kiểm toán                      | 55 |

# Chương I. TỔNG QUAN

## 1. Mục đích

Hướng dẫn người sử dụng cách sử dụng chức năng "Quản lý Phương án tổ chức kiểm toán" trong phân hệ "LẬP KẾ HOẠCH KIẾM TOÁN".

Chức năng "Quản lý Phương án tổ chức kiểm toán" hỗ trợ NSD trong nghiệp vụ lập Phương án tổ chức kiểm toán của các đơn vị trực thuộc Kiểm toán nhà nước.

# 2. Tài liệu liên quan

| STT | Tên tài liệu                         |
|-----|--------------------------------------|
| 1   | Quy trình nghiệp vụ áp dụng phần mềm |
| 2   | Tài liệu yêu cầu tổng thể phần mềm   |

## 3. Thuật ngữ và các từ viết tắt

| STT | Thuật ngữ/chữ viết tắt | Mô tả                 |
|-----|------------------------|-----------------------|
| 1   | KTNN                   | Kiểm toán nhà nước    |
| 2   | NSD                    | Người sử dụng         |
| 3   | NSTW                   | Ngân sách trung ương  |
| 4   | TMÐT                   | Tổng mức đầu tư       |
| 5   | CTMT                   | Chương trình mục tiêu |
| 6   | STT                    | Số thứ tự             |

# Chương II. HƯỚNG DẪN SỬ DỤNG CHI TIẾT

# 1. Đăng nhập hệ thống

### 1.1. Mục đích

Hướng dẫn NSD đăng nhập vào hệ thống phần mềm "Quản lý hoạt động kiểm toán".

# 1.2. Điều kiện thực hiện

- **Người thực hiện**: Tất cả các cán bộ Kiểm toán nhà nước có tài khoản và phân quyền truy cập vào phần mềm "**Quản lý hoạt động kiểm toán**".

- Đường dẫn chức năng: <u>https://qlhdkt.sav.gov.vn</u>

## 1.3. Mô tả chức năng Đăng nhập

- **Bước 1:** Người sử dụng truy cập vào phần mềm ứng dụng theo đường dẫn <u>https://qlhdkt.sav.gov.vn</u>

| KIÉM TOÁN NHÀ NƯỚC<br>STATE AUDIT OFFICE OF VIETRAM                                                        |  |  |
|----------------------------------------------------------------------------------------------------|--|--|
| ĐẦNG NHẬP         (A)       Nhập tên tài khoán         (B)       Nhập mật khẩu         (Chi nhớ đảng nhập) |  |  |
| Đảng nhập                                                                                                  |  |  |

- Bước 2: Người dùng thực hiện nhập tên tài khoản và mật khẩu
- Bước 3: Người dùng nhấn chọn nút Đăng nhập
- Bước 4: Hệ thống hiển thị màn hình trang chủ

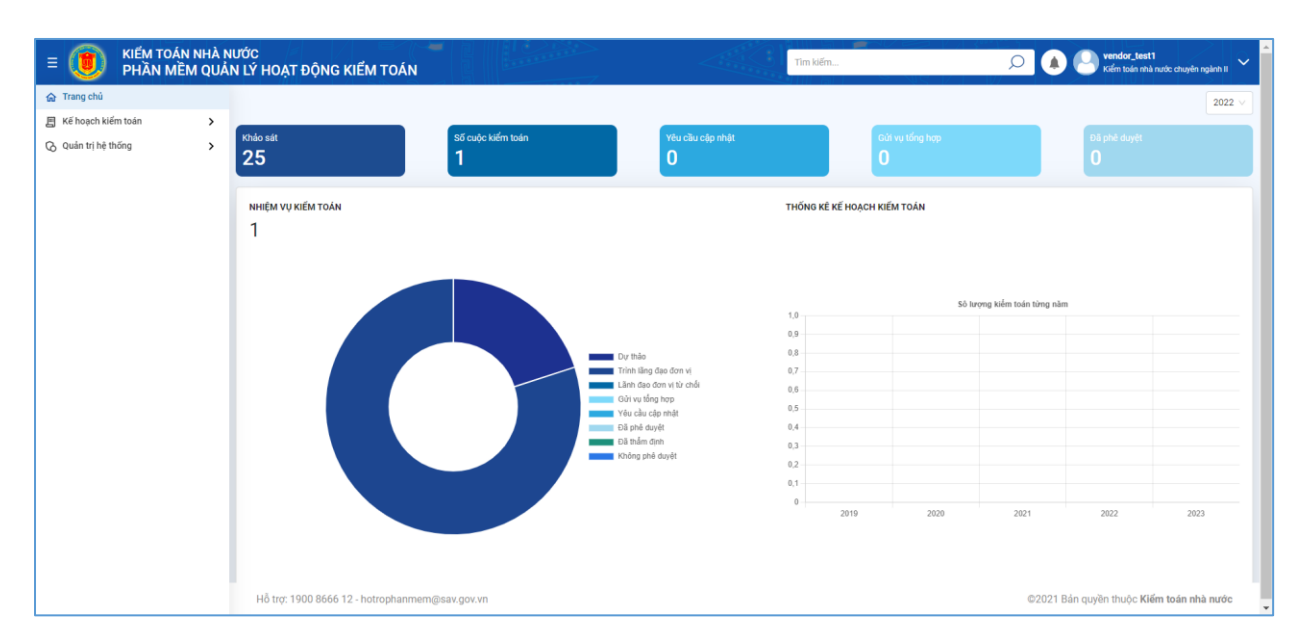

## 2. Quản lý phương án tổ chức kiểm toán – đơn vị

#### 2.1. Mục đích

Chức năng này hỗ trợ NSD trong việc thêm mới, quản lý và khai thác dữ liệu phương án tổ chức kiểm toán.

### 2.2. Điều kiện thực hiện

#### - Đường dẫn chức năng:

<u>https://qlhdkt.sav.gov.vn/KeHoachKiemToan/PhuongAnToChucKiemToan/Phuo</u>ngAnToChucKT\_DonVi

#### - Điều kiện thực hiện:

+ Người dùng được phân quyền chức năng "Phương án tổ chức KT – Đơn vị".

+ Người dùng được phân quyền dữ liệu của đơn vị mình.

## - Đường dẫn chức năng trên ứng dụng:

Kế hoạch kiểm toán => Quản lý Phương án tổ chức KT => Phương án tổ chức KT – Đơn vị.

## 2.3. Mô tả chức năng "Phương án tổ chức KT – Đơn vị"

Tại màn hình trang chủ, NSD chọn trên *Quản lý Phương án tổ chức KT* => *Phương án tổ chức KT* – *Đơn vị* trên menu chức năng. Hệ thống hiển thị màn hình danh sách phương án tổ chức kiểm toán như ảnh dưới:

| E DE KIÉM TOÁN NHÀ NI<br>PHẦN MỀM QUẢN                  | JỚC<br>N LÝ HOẠT ĐỘI | NG KIẾM TOÁN               |                                                       |                  | Tim kiếm             | Very under Jahan solar 🤐 🌢    |
|---------------------------------------------------------|----------------------|----------------------------|-------------------------------------------------------|------------------|----------------------|-------------------------------|
| ☆ Trang chủ                                             | Kế hoạch kiếm to     | ián 🗦 Quản lý phương       | gán tổ chức kiểm toán > Phương án tổ chức KT - Đơn vị |                  |                      |                               |
| E Kế hoạch kiếm toán V<br>Quản lý đơn vị được phân giao | Năm tố chức kiế      | im toán                    | 2023                                                  | ∨ Don vị đề xuất | Kiểm toán nhà nướ    | ic khu vực VI 🗸 🗸             |
| Quan lý kHK i trung nạn 🔰                               |                      |                            |                                                       |                  |                      | Xóa bộ lọc Tìm kiếm Thêm mới  |
| Khảo sát bộ ngành                                       |                      |                            |                                                       |                  |                      |                               |
| Khảo sát tỉnh thành                                     | STT                  | Nām tố chức                | Đơn vị đề xuất                                        | Trạng thái       | Ngày cập nhật        | Ngày gửi vụ tổng hợp Thao tác |
| Khảo sát doanh nghiệp                                   | 1                    | 2023                       | Kiểm toán nhà nước khu vực VI                         | Dự thảo          | 13/12/2022, 10:45:10 | 6 0                           |
| Khảo sát dự án                                          |                      |                            |                                                       |                  |                      |                               |
| Quần lý kế hoạch kiếm toán năm 🗦                        | Tống cộng 1          | bản ghi trên tống số 1 tra | ang                                                   |                  |                      | 50 🕶 I< < 1 > >I              |
| Quản lý phương án tổ chức KT 🛛 🗸                        |                      |                            |                                                       |                  |                      |                               |
| Phương án tổ chức KT - Đơn vị                           |                      |                            |                                                       |                  |                      |                               |
| Quân lý KHKT điều chính 📏                               |                      |                            |                                                       |                  |                      |                               |
|                                                         |                      |                            |                                                       |                  |                      |                               |
|                                                         |                      |                            |                                                       |                  |                      |                               |
|                                                         |                      |                            |                                                       |                  |                      |                               |
|                                                         |                      |                            |                                                       |                  |                      |                               |
|                                                         |                      |                            |                                                       |                  |                      |                               |
|                                                         |                      |                            |                                                       |                  |                      |                               |
|                                                         |                      |                            |                                                       |                  |                      |                               |
|                                                         |                      |                            |                                                       |                  |                      |                               |
|                                                         |                      |                            |                                                       |                  |                      |                               |
|                                                         |                      |                            |                                                       |                  |                      |                               |
|                                                         |                      |                            |                                                       |                  |                      |                               |
|                                                         |                      |                            |                                                       |                  |                      |                               |

# 2.3.1 Thêm mới Phương án tổ chức kiểm toán

**Bước 1:** Tại màn hình danh sách phương án tổ chức kiểm toán, NSD nhấn nút "Thêm mới"

| E 🕖 KIẾM TOÀN NHÀ N<br>PHẦN MỀM QUẢ                   | ƯỚC<br>N LÝ HOẠT ĐỘNG KIẾM TOÁN          |                                                   |                  | Tim köm. 🔎 🌢 🕐 Kén su in Na ade Marjan V    |
|-------------------------------------------------------|------------------------------------------|---------------------------------------------------|------------------|---------------------------------------------|
| 😭 Trang chú                                           | Kế hoạch kiếm toán 🗦 Quản lý phương án   | tổ chức kiểm toán 🗦 Phương án tổ chức KT - Đơn vị |                  |                                             |
| Kế hoạch kiếm toán v<br>Quản lý đơn vị được phản giao | Năm tổ chức kiểm toán                    | Chennim                                           | Uon vị đề xuất   | Kiếm toán nhà nước khu vục VI               |
| Quản lý KHKT trung hạn 🔹 🔸                            |                                          |                                                   |                  |                                             |
| Quản lý dữ liệu khảo sát 🛛 🗸 🗸                        |                                          |                                                   |                  | Xoa bo loc Tim kiem                         |
| Khảo sát bộ ngành                                     |                                          |                                                   |                  |                                             |
| Khảo sát tính thành                                   | STT Nim tố chức                          | Don vị đề xuất                                    | Trạng thái       | Ngày cập nhật Ngày gửi vụ tổng hợp Thao tác |
| Khảo sát doanh nghiệp                                 |                                          |                                                   |                  | *                                           |
| Khảo sát dự án                                        |                                          |                                                   |                  |                                             |
| Quản lý kế hoạch kiếm toán năm >                      |                                          |                                                   | Không có dũ liệu |                                             |
| Quan ly phương an tổ chức KT V                        |                                          |                                                   |                  | *                                           |
| Outin IV KHKT diliu chinh                             | 4                                        |                                                   |                  | ÷                                           |
|                                                       | Tổng cộng 0 bản ghi trên tổng số 0 trang |                                                   |                  | 50 V K ( 1 > H                              |
|                                                       |                                          |                                                   |                  |                                             |
|                                                       |                                          |                                                   |                  |                                             |
|                                                       |                                          |                                                   |                  |                                             |
|                                                       |                                          |                                                   |                  |                                             |
|                                                       |                                          |                                                   |                  |                                             |
|                                                       |                                          |                                                   |                  |                                             |
|                                                       |                                          |                                                   |                  |                                             |
|                                                       |                                          |                                                   |                  |                                             |
|                                                       |                                          |                                                   |                  |                                             |
|                                                       |                                          |                                                   |                  |                                             |

Sau khi NSD bấm thêm mới, Hệ thống hiển thị màn hình thêm mới - tab thông tin chung.

**Bước 2:** Tại màn hình thêm mới - tab thông tin chung, NSD thực hiện nhập các thông tin thêm mới cho phương án tổ chức kiểm toán, bao gồm:

+ Năm kế hoạch: là trường bắt buộc chọn, NSD chọn năm kế hoạch bằng cách nhấn chọn vào ô năm kế hoạch và chọn năm.

+ **Thuyết minh kế hoạch:** không phải là trường bắt buộc, NSD có thể tải lên tệp đính kèm thuyết minh cho Phương án tổ chức kiểm toán bằng cách nhấn vào nút "chọn tệp". Sau khi nhấn chọn tệp, hệ thống hiển thị màn hình để NSD có thể chọn tệp từ máy tính của mình để tải lên.

Lưu ý: Hệ thống chỉ cho phép tải lên file có định dạng word, excel, pdf với dung lượng  $\leq 20 \text{ MB}$ .

+ **Ghi chú:** không phải là trường bắt buộc NSD nhập, NSD có thể nhập ghi chú cho phương án tổ chức kiểm toán.

|                                                                                                    | IƯỚC<br>N LÝ HOẠT ĐỘNG KIẾM TOÁN                      |                                                                | Tin kiến_      | 🔎 💽 🔬 🕑 trendfor Jeet3 |
|----------------------------------------------------------------------------------------------------|-------------------------------------------------------|----------------------------------------------------------------|----------------|------------------------|
| <ul> <li>☆ Trang chủ</li> <li>☑ Kế hoạch kiểm toán</li> <li>✓</li> <li>Quán lý đơn vị được phản giao</li> </ul>                  | Kế hoạch kiểm toán > Quân lý phươn<br>Thông tin chung | g án tổ chức kiếm toán $>$ Chi tiết phương án tổ chức KT - Đơn | vi             |                        |
| Quản lý KHKT trung hạn 🗸 Quản lý KHKT trung hạn - Dơ<br>Quản lý dù liệu khảo sát 🗦                                               | Đơn vị đề xuất *<br>Trạng thải                        | Kiếm toán nhà nước khu vực VI<br>Dự thảo                       | Nằm kế hoạch * | 2023 Chen Mp           |
| Quản lý kế hoạch kiếm toán năm 🗲<br>Quản lý phương án tổ chúc KT 💙<br>Phương ản tổ chức KT - Đơn vị<br>Quản lý KHKT điều chỉnh 💙 | Ghi chủ                                               | Nhập nội dụng ghi chủ                                          |                |                        |
| Quản lý KHKT điều chỉnh - Đ                                                                                                    |                                                       |                                                                |                | Euru Thoát             |
|                                                                                                    |                                                       |                                                                |                |                        |
|                                                                                                    |                                                       |                                                                |                |                        |
|                                                                                                    |                                                       |                                                                |                |                        |

Sau khi NSD đã điền đầy đủ các thông tin, NSD nhấn nút "L**uu**" để Lưu phương án tổ chức kiểm toán. Sau khi chọn Lưu, hệ thống hiển thị màn hình thêm mới – tab chi tiết.

**Bước 3:** Tại màn hình thêm mới - tab chi tiết, NSD nhấn icon chỉnh sửa *v* ở từng dòng cuộc kiểm toán.

| E 🕖 KIẾM TOÀN NHÀ NU<br>PHần Mềm quản | ước<br>N LÝ                                                                                                    | HOẠT Đ      | DÔNG K      | IẾM TOÁN                                                                                                    |                            |                     |            | and the second second s |                   | kiếm               |                  | ٩                 | Vendor_te            | ist3<br>nhà nuộc khu vực V1 🗸 |
|---------------------------------------|----------------------------------------------------------------------------------------------------|-------------|-------------|----------------------------------------------------------------------------------------------------|----------------------------|---------------------|------------|----------------------------------------------------------------------------------------------------|-------------------|--------------------|------------------|-------------------|----------------------|-------------------------------|
| ☆ Trang chủ                           | Kế                                                                                                    | hoạch kiế   | m toán ⇒    | Quản lý phương án tổ chức kiểm toán 🗦 Ch                                                                                                    | i tiết phương án tổ chức K | T - Đơn vị          |            |                                                                                                    |                   |                    |                  |                   |                      |                               |
| 🖽 Kế hoạch kiếm toán 🗸 🗸              | т                                                                                                    | hông tin ch | ung C       | 2N Dết                                                                                                    |                            |                     |            |                                                                                                    |                   |                    |                  |                   |                      |                               |
| Quần lý đơn vị được phân giao         |                                                                                                    |             |             |                                                                                                    |                            |                     |            |                                                                                                    |                   |                    |                  |                   |                      |                               |
| Quản lý KHKT trung hạn 🔹 🗲            | 1                                                                                                    | Trường đoà  | n           | Nhập tên trưởng đoàn                                                                                                    |                            |                     |            | Đợt                                                                                                    | t kiếm toán       | N                  | hập đọt          |                   |                      |                               |
| Quản lý dữ liệu khảo sát 🗸 🗸          |                                                                                                    |             |             |                                                                                                    |                            |                     |            |                                                                                                    |                   |                    |                  | •                 | Xóa bộ lọc           | Tim kiếm                      |
| Khảo sát tỉnh thành                   | L                                                                                                    | _           |             |                                                                                                    |                            | _                   |            |                                                                                                    |                   |                    |                  |                   |                      |                               |
| Khảo sát doanh nghiệp                 | h                                                                                                    |             |             |                                                                                                    |                            |                     | This size  | Triển                                                                                                    | khai kiểm toán    |                    |                  | Báo cáo kiếm toán |                      |                               |
| Khảo sát dự án                        |                                                                                                    |             |             | Tên cuộc kiếm toán (*)                                                                                                    | Trưởng đoàn (*)            | Số lượng<br>KTV (*) | kiếm toán  |                                                                                                    | Thời điểm bắt đầu | Thời điểm kết thúc | 71               | Vụ tổng hợp trình | Đơn vị chủ trì trình | Thao tác                      |
| Quần lý kế hoạch kiếm toán năm 🗦      |                                                                                                    |             |             |                                                                                                    |                            |                     | (ngày) (*) | Dau moi trien kharkiem toan (*)                                                                                                    | (*)               | (°)                | long so BCKT (*) | phát hành (*)     | phát hành (*)        |                               |
| Quần lý phương án tổ chức KT 🗸 🗸      |                                                                                                    |             | (1)         | (2)                                                                                                    | (3)                        | (4)                 | (5)        | (6)                                                                                                    | (7)               | (8)                | (9)              | (10)              | (11)                 | A                             |
| Phương án tổ chức KT - Đơn vị         |                                                                                                    |             | A           | Cuộc kiếm toán có một chủ đề kiếm toán                                                                                                    |                            |                     |            |                                                                                                    |                   |                    |                  |                   |                      |                               |
| Quản lý KHKT điều chính 📏             |                                                                                                    |             | 1           | Dự án Kiệ chỗng sạt lõ khu vực Xéo Nhàu,<br>huyện An Minh; Dự án Công trình năng cấp hệ<br>thống thư điện tử; Dự án Cải tạo năng cấp Nhà<br>Khách UBND tinh  |                            |                     |            |                                                                                                    |                   |                    |                  |                   |                      | •                             |
|                                       |                                                                                                    |             | 2           | Hoạt động quân lý, sử dụng ngân sách năm<br>2017 của quận Cái Răng, thành phố Cần Thơ                                                                        |                            |                     |            |                                                                                                    |                   |                    |                  |                   |                      | 0 0                           |
|                                       |                                                                                                    |             | 3           | Kiếm toán báo cáo tải chính, các hoạt động<br>liên quan đến quản lý, sử dựng vốn, tài sản<br>nhà nước năm 2017 tại Tập đoàn Bưu chính<br>Viễn thông Việt Nam |                            |                     |            |                                                                                                    |                   |                    |                  |                   |                      |                               |
|                                       |                                                                                                    |             | 4           | Ngắn sách địa phương năm 2017 của tỉnh Sóc<br>Trắng, Kiến Giang, Cần Thơ                                                                                     |                            |                     |            |                                                                                                    |                   |                    |                  |                   |                      | 00                            |
|                                       | Quark yet Nt tung han     >     Product with tung han     >     Product with tung han     Product with tung han     Prod |             |             | •                                                                                                    |                            |                     |            |                                                                                                    |                   |                    |                  |                   |                      |                               |
|                                       |                                                                                                    | Tổng cột    | ng 4 bản gi | ni trên tống số 1 trang                                                                                                    |                            |                     |            |                                                                                                    |                   |                    |                  | 50                | ▼ K < 1              |                               |
|                                       |                                                                                                    |             |             |                                                                                                    |                            |                     |            |                                                                                                    |                   |                    |                  |                   | Ghép                 | Thoát                         |

Sau khi NSD nhấn chọn icon chỉnh sửa, hệ thống mở các ô trên dòng cuộc kiểm toán mà NSD đã chọn chỉnh sửa.

**Bước 4:** Tại màn hình tab chi tiết, NSD nhập các thông tin cho phương án tổ chức kiểm toán của từng cuộc kiểm toán, bao gồm các trường được mô tả ở bảng sau:

| STT | Tên trường                       | Mô tả                                                                                                    |
|-----|----------------------------------|----------------------------------------------------------------------------------------------------|
| 1   | Trưởng đoàn (*)                  | Tham khảo các bước chọn trưởng đoàn ở mục 2.3.2 - Chọn trưởng đoàn cho cuộc kiểm toán.                                        |
| 2   | Số lượng KTV (*)                 | NSD nhập số lượng KTV.                                                                                                    |
|     |                                  | NSD bắt buộc phải nhập trường này.                                                                                            |
| 3   | Thời gian kiểm toán (ngày) (*)   | NSD nhập thời gian kiểm toán.                                                                                                 |
|     |                                  | NSD bắt buộc phải nhập trường này.                                                                                            |
| 4   | Đầu mối triển khai kiểm toán (*) | Tham khảo các bước chọn đầu mối triển khai<br>kiểm toán ở mục 2.3.3 – Chọn đầu mối triển<br>khai kiểm toán cho cuộc kiểm toán |
| 5   | Thời điểm bắt đầu (*)            | NSD nhập thời điểm bắt đầu theo định dạng<br>dd/mm/yyyy hoặc chọn từ lịch trên màn<br>hình:                                   |
|     |                                  | << < Thg 01 2023 > >>                                                                                                    |
|     |                                  | T2 T3 T4 T5 T6 T7 CN                                                                                                    |
|     |                                  | 26 27 28 29 30 31 <b>1</b>                                                                                                    |
|     |                                  | 2 3 4 5 6 7 8                                                                                                    |
|     |                                  | 16 17 18 19 <b>20</b> 21 22                                                                                                   |
|     |                                  | 23 24 25 26 27 28 29                                                                                                    |
|     |                                  | <b>30 31</b> 1 2 3 4 5                                                                                                    |
|     |                                  | Hôm nay                                                                                                    |
|     |                                  | NSD bắt buộc phải nhập trường này.                                                                                            |
| 6   | Thời điểm kết thúc (*)           | Hệ thống tự động tính toán ngày kết thúc                                                                                      |
| 7   | Tổng số BCKT (*)                 | Hệ thống tự động tính toàn Tổng số BCKT =                                                                                     |
|     |                                  | Số báo cáo Vụ tổng hợp trình phát hành + số                                                                                   |
|     |                                  | báo cáo Đơn vị chủ trì trình phát hành.                                                                                       |

| 8  | Vụ tổng hợp trình phát hành (*)    | NSD nhập số báo cáo Vụ Tổng hợp trình phát<br>hành.<br>NSD bắt buộc phải nhập trường này.                    |
|----|------------------------------------|----------------------------------------------------------------------------------------------------|
| 9  | Đơn vị chủ trì trình phát hành (*) | NSD nhập số báo cáo Đơn vị chủ trì trình<br>phát hành<br>NSD bắt buộc phải nhập trường này                   |
| 10 | Đợt                                | NSD nhập số đợt mà cuộc kiểm toán đó sẽ<br>triển khai kiểm toán.<br>NSD không bắt buộc phải nhập trường này. |
| 11 | Ghi chú                            | NSD ghi chú cho cuộc kiểm toán.<br>NSD không bắt buộc phải nhập trường này.                                  |

**Bước 5:** Tại màn hình tab chi tiết, sau khi nhập đầy đủ các trường bắt buộc cho cuộc kiểm toán, NSD nhấn chọn icon Lưu ở mỗi dòng cuộc kiểm toán.

| rang chủ                                               | K | ế hoạch kiến | n toán | 🛛 Quản lý phương án tổ chức kiểm toán 🗦 🕻                                                                                                    | hi tiết phương án tổ chức | KT - | Đơn vị              |                         |                                                      |                   |                    |                  |             |
|--------------------------------------------------------|---|--------------|--------|----------------------------------------------------------------------------------------------------|---------------------------|------|---------------------|-------------------------|------------------------------------------------------|-------------------|--------------------|------------------|-------------|
| ế hoạch kiếm toán<br>Quản lý đơn vị được phân giao     | ~ | Thông tin ch | ung    | Chi tiết                                                                                                    |                           |      |                     |                         |                                                      |                   |                    |                  |             |
| uản lý KHKT trung hạn                                  | ~ | Trưởng đoà   | n      | Nhập tên trưởng đoàn                                                                                                    |                           |      |                     |                         | Đợt kiểm toán                                        | Nhập đợi          |                    |                  |             |
| Quần lý KHKT trung hạn - Đơ<br>uần lý dữ liệu khảo sát | , |              |        |                                                                                                    |                           |      |                     |                         |                                                      |                   |                    | Xóa bộ lọc       | Tim kiếm    |
| uản lý kế hoạch kiếm toán năm                          | , |              |        |                                                                                                    |                           | -    |                     |                         |                                                      |                   |                    |                  |             |
| uản lý phương án tổ chức KT                            | ~ |              |        |                                                                                                    |                           |      |                     | Thời gian               | Triển                                                | khai kiếm toán    |                    |                  | Bá          |
| Phương ản tổ chức KT - Đơn vị                          |   |              |        | Tên cuộc kiếm toán (*)                                                                                                    | Trưởng đoàn (*)           | S    | ið lượng<br>KTV (*) | kiếm toán<br>(nnàv) (*) | Đầu mỗi triển khai kiểm toán (*)                     | Thời điểm bắt đầu | Thời điểm kết thúc | Tổng số BCKT (*) | Vy Thao tác |
| uản lý KHKT điều chỉnh                                 | ~ | <u> a</u> a  |        |                                                                                                    |                           |      |                     | (age))()                |                                                      | (*)               | (*)                |                  |             |
| Quản lý KHKT điều chỉnh - Đ                            |   |              | (1)    | (2)                                                                                                    | (3)                       |      | (4)                 | (5)                     | (6)                                                  | (7)               | (8)                | (9)              |             |
|                                                        |   |              | A      | Cuộc kiếm toán có một chủ đề kiếm toán                                                                                                    |                           |      |                     |                         |                                                      |                   |                    |                  |             |
|                                                        |   |              | 1      | Dự án Kè chỗng sạt lở khu vực Xéo Nhàu,<br>huyện An Minh; Dự án Công trình năng cấp hệ<br>thống thư điện tử; Dự án Cải tạo năng cấp Nhà<br>Khách UBND tỉnh   | HOÀNG MANH ANH            | 0    | 12                  | 45                      | Cơ quan Văn phòng Ủy ban nhân<br>dân tính Tiền Giang | 06/02/2023        | 22/3/2023          | 1                | 00          |
|                                                        |   |              | 2      | Hoạt động quản lý, sử dụng ngăn sách năm<br>2017 của quận Cải Râng, thành phố Cần Thơ                                                                        |                           |      |                     |                         |                                                      |                   |                    |                  | 0 0         |
|                                                        |   |              | 3      | Kiếm toán báo cáo tài chính, các hoạt động<br>liên quan đến quán lý, sử dụng vốn, tài sán nhà<br>nước năm 2017 tại Tập đoàn Bưu chính Viễn<br>thông Việt Nam |                           |      |                     |                         |                                                      |                   |                    |                  |             |
|                                                        |   |              |        | Number of the Alicentee of the March of the Alicentee of the                                                                                                 |                           |      |                     |                         |                                                      |                   |                    |                  | 1.1         |

Sau khi nhấn Lưu, hệ thống hiển thị thông báo lưu thành công và hiển thị các thông tin về phương án tổ chức kiểm toán trên màn hình tab chi tiết:

| rang chủ                                                                                  |   | Kế hoạch ki | ēm toān 🔿 | Quân lý phương án tổ chức kiểm toán 🗦 🕻                                                                                                    | Chi tiết phương án tổ chức | KT - Đơn vị         |                         |                                                      |                          |                           |                  |             |
|-------------------------------------------------------------------------------------------|---|-------------|-----------|----------------------------------------------------------------------------------------------------|----------------------------|---------------------|-------------------------|------------------------------------------------------|--------------------------|---------------------------|------------------|-------------|
| ế hoạch kiểm toán<br>Quần lý đơn vị được nhận niao                                        | ~ | Thông tin c | thung (   | chi tiết                                                                                                    |                            |                     |                         |                                                      |                          |                           |                  |             |
| Quản lý KHKT trung hạn                                                                    | ~ | Trưởng đo   | iàn       | Nhập tên trưởng đoàn                                                                                                    |                            |                     |                         | Đợt kiểm toán                                        | Nhập đợi                 |                           |                  |             |
| Quản lý KHKT trung hạn - Đơ<br>Quản lý dữ liệu khảo sát<br>Quản lý kế hoạch kiếm toán năm | > |             |           |                                                                                                    |                            |                     |                         |                                                      |                          | (                         | Xóa bộ lọc       | Tim kiếm    |
| Quản lý phương án tổ chức KT                                                              | v |             |           |                                                                                                    |                            |                     | Thời gian               | Triển                                                | khai kiếm toán           |                           |                  | Bá          |
| Phương án tổ chức KT - Đơn v                                                              |   |             |           | Tên cuộc kiếm toán (*)                                                                                                    | Trưởng đoàn (*)            | So lượng<br>KTV (*) | kiếm toán<br>(ngày) (*) | Đầu mối triển khai kiểm toán (*)                     | Thời điểm bắt đầu<br>(*) | Thời điểm kết thúc<br>(*) | Tổng số BCKT (*) | Ve Thao tác |
| Quản lý KHKT điệu chính - Đ                                                               | × |             | (1)       | (2)                                                                                                    | (3)                        | (4)                 | (5)                     | (6)                                                  | (7)                      | (8)                       | (9)              |             |
|                                                                                           |   |             | A         | Cuộc kiếm toán có một chủ đề kiếm toán                                                                                                    |                            |                     |                         |                                                      |                          |                           |                  |             |
|                                                                                           |   |             | 1         | Dự án Kê chống sạt lớ khu vực Xéo Nhâu,<br>huyện An Minh; Dự án Công trình năng cấp hệ<br>thống thư điện tử; Dự án Cải tao năng cấp Nhà<br>Khách UBND tình   | HOÀNG MẠNH ANH             | 12                  | 45                      | Cơ quan Văn phòng Ủy ban nhân dân<br>tỉnh Tiền Giang | 6/2/2023                 | 22/3/2023                 | 1                |             |
|                                                                                           |   |             | 2         | Hoạt động quản lý, sử dụng ngăn sách năm<br>2017 của quận Cải Râng, thành phố Cần Thơ                                                                        |                            |                     |                         |                                                      |                          |                           |                  |             |
|                                                                                           |   |             | 3         | Kiếm toán báo cáo tài chính, các hoạt động<br>liên quan đến quân lý, sử dụng vốn, tài sán nhà<br>nước năm 2017 tại Tập đoàn Bưu chính Viễn<br>thông Việt Nam |                            |                     |                         |                                                      |                          |                           |                  |             |
|                                                                                           |   |             |           | Note of the shores of a part of a side of a                                                                                                    |                            |                     |                         |                                                      |                          |                           |                  |             |

**Bước 6:** Tại màn hình tab chi tiết, sau khi nhập đầy đủ phương án tổ chức kiểm toán cho toàn bộ các cuộc kiểm toán, NSD chọn Thoát để thoát ra khỏi màn hình thêm mới phương án tổ chức kiểm toán, trở về màn hình danh sách phương án tổ chức kiểm toán.

Để thực hiện các chức năng khác, vui lòng tham chiếu hướng dẫn sử dụng các chức năng khác trong tài liệu này.

## 2.3.1.1 Chọn trưởng đoàn cho cuộc kiểm toán

Bước 1: Tại màn hình thêm mới - tab chi tiết, NSD chọn icon chọn trưởng đoàn 🙁:

| E 🕖 KIẾM TOÁN NHÀ NU<br>PHẦN MỀM QUÂN             | ước<br>N LÝ HO/ | ẠT ĐỘNG      | KIẾM TOÁN                                                                                                    |                              |                     |                        |                                  |                   | kiến               |                  | Q                 | Vendor_te            | st3<br>hà nước khu vực VI 🗸 |
|---------------------------------------------------|-----------------|--------------|----------------------------------------------------------------------------------------------------|------------------------------|---------------------|------------------------|----------------------------------|-------------------|--------------------|------------------|-------------------|----------------------|-----------------------------|
| ☆ Trang chủ                                       | Kế hoạch        | n kiểm toán  | > Quản lý phương án tổ chức kiểm toán $>$                                                                                                    | Chi tiết phương án tổ chức F | (T - Đơn vị         |                        |                                  |                   |                    |                  |                   |                      |                             |
| 🖽 Kế hoạch kiếm toán 🗸 🗸                          | Thông t         | tin chung    | Chitilit                                                                                                    |                              |                     |                        |                                  |                   |                    |                  |                   |                      |                             |
| Quân lý đơn vị được phân giao                     |                 |              |                                                                                                    |                              |                     |                        |                                  |                   |                    |                  |                   |                      |                             |
| Quần lý KHKT trung hạn 🔹 🔉                        | Trưởng          | ) đoàn       | Nhập tên trưởng đoài                                                                                                    | n                            |                     |                        | Đợ                               | t kiểm toán       | N                  | lhập đợt         |                   |                      |                             |
| Quần lý dữ liệu khảo sát 🗸 V<br>Khảo sát bộ ngành |                 |              |                                                                                                    |                              |                     |                        |                                  |                   |                    |                  |                   | Xóa bộ lọc           | Tim kiếm                    |
| Khảo sát doanh nghiệp                             |                 |              |                                                                                                    |                              |                     |                        | Triển                            | khai kiếm toán    |                    |                  | Ráo cáo kiểm toán |                      |                             |
| Khảo sát dự án                                    | 1.2             |              | Tên cuộc kiếm toán (*)                                                                                                    | Trưởng đoàn (*)              | Số lượng<br>KTV (*) | Thời gian<br>kiếm toán |                                  | Thời điểm bắt đầu | Thời điểm kết thúc |                  | Vu tổng hợp trình | Dan ví chủ trì trình | Thao tác                    |
| Quần lý kế hoạch kiểm toán năm 🗦                  |                 |              |                                                                                                    |                              |                     | (ngày) (*)             | Đầu môi triên khai kiêm toán (*) | (*)               | (*)                | Tông số BCKT (*) | phát hành (*)     | phát hành (*)        |                             |
| Quần lý phương án tổ chức KT 🛛 🗸                  |                 | (1)          | (2)                                                                                                    | (3)                          | (4)                 | (5)                    | (6)                              | (7)               | (8)                | (9)              | (10)              | (11)                 | A                           |
| Phương án tổ chức KT - Đơn vị                     |                 | A            | Cuộc kiếm toán có một chủ đề kiếm toán                                                                                                    |                              |                     |                        |                                  |                   |                    |                  |                   |                      |                             |
| Quẩn lý KHKT điều chính 🔉                         |                 | 1            | Dự án Kả chống sạt lô khu vực Xéo Nhàu,<br>huyện An Minh; Dự án Công trình nằng cấp hệ<br>thống thư điện tử; Dự án Cải tạo nằng cấp Nhà<br>Khách UBND tinh   | e                            |                     |                        | •                                | dd/mm/yyyy 🗎      |                    |                  |                   |                      |                             |
|                                                   |                 | 2            | Hoạt động quản lý, sử dụng ngân sách nằm<br>2017 của quận Cái Răng, thành phố Cần Thơ                                                                        |                              |                     |                        |                                  |                   |                    |                  |                   |                      | 0 0                         |
|                                                   |                 | 3            | Kiểm toán báo cáo tải chính, các hoạt động<br>liên quan đến quản lý, sử dụng vốn, tải sản<br>nhà nước năm 2017 tại Tập đoàn Buu chính<br>Viễn thông Việt Nam |                              |                     |                        |                                  |                   |                    |                  |                   |                      |                             |
|                                                   |                 | 4            | Ngân sách địa phương năm 2017 của tỉnh Sóc<br>Trăng, Kiên Giang, Cần Thơ                                                                                     |                              |                     |                        |                                  |                   |                    |                  |                   |                      | 0.0                         |
|                                                   | 4               |              |                                                                                                    |                              |                     |                        |                                  |                   |                    |                  |                   |                      | •                           |
|                                                   | Tốn             | g cộng 4 bản | ghi trên tổng số 1 trang                                                                                                    |                              |                     |                        |                                  |                   |                    |                  | 50                | ▼ K < 1              | > >                         |
|                                                   |                 |              |                                                                                                    |                              |                     |                        |                                  |                   |                    |                  |                   | Ghép                 | Thoát                       |

Sau khi NSD chọn icon chọn trưởng đoàn, hệ thống hiển thị cửa sổ chọn trưởng đoàn như ảnh dưới:

| ràng chủ<br>ế hoạch kiếm toán<br>Quần lý KOKT trung hạn ~ | Họ tên | Nhập họ tên                         |                               | Don vị Kiếm toá     | n nhà nước khu vục VI 🗸 🗸 Tìm kiếm |                       |
|-----------------------------------------------------------|--------|-------------------------------------|-------------------------------|---------------------|------------------------------------|-----------------------|
| Quản lý KHKT trung hạn - Đơ<br>Quản lý dữ liệu kháo sát   | STT    | Họ tên                              | Đơn vị                        | Chức vụ             | Số thẻ KTV                         | Kóa bộ lọc 🔰 Tim kiếm |
| Quản lý kế hoạch kiếm toán năm 💙                          | 1      | HOÀNG MANH ANH                      | Kiểm toán nhà nước khu vực VI | Kiểm toán viên      | KTVNN C0788                        |                       |
| Quản lý phương ăn tố chức KT 🔷 🤸                          | 2      | HOÂNG MẠNH ANH                      | Kiểm toán nhà nước khu vực VI | Chánh Văn phòng     | C0428-KTV                          | 89                    |
| Phương ăn tổ chức KT - Đơn vị                             | 3      | HOĂNG MẠNH ANH                      | Kiểm toán nhà nước khu vực VI | Kiếm toán viên      | C 0773                             | Than tác              |
| Quản lý KHKT điều chính 🔹 🤸                               | 4      | HOÀNG MẠNH ANH                      | Kiểm toán nhà nước khu vực VI | Trưởng phòng        | B0439                              |                       |
| Quản lý KHKT điệu chính - Đ                               | 5      | HOÀNG MẠNH ANH                      | Kiểm toán nhà nước khu vực VI | Kiếm toán viên      | KTVNN 00772.                       | (9)                   |
|                                                           | 6      | HOÀNG MẠNH BẮC                      | Kiểm toán nhà nước khu vực VI | Phó Trưởng phòng    | 80687                              |                       |
|                                                           | 7      | HOÀNG MẠNH CHIẾN                    | Kiểm toán nhà nước khu vực VI | Trường phòng        | B 0305                             |                       |
|                                                           | 8      | HOÀNG MẠNH CÔNG                     | Kiểm toán nhà nước khu vực VI | Kiếm toán viên      | C1262                              |                       |
|                                                           | 9      | HOÀNG MANH CÔNG                     | Kiểm toán nhà nước khu vực VI | Kiểm toán viên      | 826 01003 20013                    |                       |
|                                                           | 10     | HOÀNG MẠNH DŨNG                     | Kiểm toán nhà nước khu vực VI | Phó chánh Văn phòng | C0801                              |                       |
|                                                           | Tống c | ộng 59 bản ghi trèn tổng số 2 trang |                               |                     | 50 💌    ζ 🤇 1 2 5 5                | 0 0                   |

**Bước 2:** Tại cửa sổ chọn trưởng đoàn, NSD thực hiện tìm kiếm cán bộ bằng cách nhập các trường tìm kiếm, bao gồm:

- + Họ tên
- + Đơn vị
- + Chức vụ
- + Số thẻ KTV

Sau khi nhập các điều kiện tìm kiếm, NSD nhấn chọn tìm kiếm, hệ thống hiển thị danh sách các các bộ theo điều kiện tìm kiếm mà NSD đã nhập.

**Bước 3:** Tại cửa sổ chọn trưởng đoàn, NSD chọn trưởng đoàn cho cuộc kiểm toán bằng cách nháy đúp chuột vào dòng thông tin có tên cán bộ muốn chọn.

Sau khi chọn trưởng đoàn, hệ thống đóng cửa sổ chọn trưởng đoàn, quay lại màn hình tab chi tiết.

### 2.3.1.2 Chọn đầu mối triển khai kiểm toán cho cuộc kiểm toán

**Bước 1:** Tại màn hình thêm mới - tab chi tiết, NSD chọn icon chọn đầu mối triển khai kiểm toán . Sau khi NSD chọn icon này, hệ thống hiển thị cửa sổ chọn đầu mối triển khai kiểm toán:

| Kế hoạch kiểm toán 🗸 🗸 🗸                                    | Thông tin c | hung ( | Chi tiat                                                                                                    | Chọn   | đầu mõi triển khai kiểm toán                                                                                                    | x    |       |                  |           |            |              |
|-------------------------------------------------------------|-------------|--------|----------------------------------------------------------------------------------------------------|--------|----------------------------------------------------------------------------------------------------|------|-------|------------------|-----------|------------|--------------|
| Quản lý đơn vị được phân giao<br>Quản lý KHKT trung hạn 🗸 🗸 | Trưởng đo   | àn     | Nhập tên trư                                                                                                    | Tim k  | án.                                                                                                    | 1    |       | Nhập đợt         |           |            |              |
| Quản lý KHKT trung hạn - Đơ<br>Quản lý dữ liệu khảo sát >   |             |        |                                                                                                    | Ľ      | Chỉ liết các đầu mội, đơn vị và dự án được kiếm toán<br>V Hoạt động quản lý, sử dụng ngăn sách năm 2017 của quận Cái Răng, thành phố C<br>Thơ | àn î |       |                  |           | Xóa bộ lọc | ] [ Tim kiến |
| Quản lý phương án tổ chức KT 🗸                              |             |        |                                                                                                    |        | ✓ Các đầu môi kiểm toán tổng hợp                                                                                                    | -    | าเล็ก | ı khai kiếm toán | _         |            | Bát          |
| Phương án tổ chức KT - Đơn vị                               |             |        | Tên cuộc kiếm toái                                                                                                    |        | Ủy ban nhân dân quận Cái Răng<br>Ủy ban nhân dân thành phố Hà Tiên                                                                            | - 1  | 0     |                  |           |            |              |
| Quản lý KHKT điều chính - Đ                                 |             | (1)    | (2)                                                                                                    |        | Chi tiết các đầu mối được kiểm toán                                                                                                    | -    |       | (7)              | (8)       | (9)        |              |
|                                                             |             | A      | Cuộc kiếm toán có một chủ đề                                                                                           |        | ✓ Các dự án đầu tư được kiếm toán                                                                                                    |      |       |                  |           |            |              |
|                                                             |             | T.     | Dự án Kê chống sạt lở khu vực<br>huyện An Minh; Dự án Công trì<br>thống thư điện tử; Dự án Cải tại<br>Khách UBND tính  | Đầu mố | Trưởng Đại học Cân Thơ<br>triển Khai kiểm toán *                                                                                              | +    | ân    | 6/2/2023         | 22/3/2023 | ,          | 0 8          |
|                                                             |             | 2      | Hoat đông quân lý, sử dụng ng:<br>2017 của quận Cái Rằng, thành                                                        | Nhập   | nôr dung                                                                                                    | 3    | 0     | dd/mm/yyyy 🖽     |           |            |              |
|                                                             |             | 3      | Kiếm toán bảo cáo tài chính, cá<br>liên quan đến quán lý, sử dụng i<br>nước năm 2017 tại Tập đoàn Đi<br>thông Việt Nam | L      |                                                                                                    | 4    |       |                  |           |            | 0 8          |
|                                                             |             |        | and the second second                                                                                                  |        | Chon T                                                                                                    | hoát |       |                  |           |            |              |

Cửa số chọn đầu mối triển khai kiểm toán gồm 3 phần (được đánh số thứ tự tương ứng trong hình):

+ Phần tìm kiếm (1): cho phép NSD gõ tên đầu mối, đơn vị hoặc dự án được kiểm toán để tìm kiếm.

+ Phần danh sách chi tiết đầu mối, đơn vị hoặc dự án được kiểm toán (2): Hệ thống hiển thị danh mục chi tiết của kế hoạch kiểm toán năm đã được Tổng KTNN phê duyệt, cho phép NSD tích chọn các đầu mối, đơn vị hoặc dự án được kiểm toán.

+ **Phần nhập nội dung tóm tắt đầu mối triển khai kiểm toán (3):** cho phép NSD nhập nội dung tóm tắt các đầu mối triển khai kiểm toán. Phần nội dung này sẽ được hiển thị lên cột "Đầu mối triển khai kiểm toán" ở màn hình tab chi tiết.

**Bước 2:** Tại cửa sổ chọn đầu mối triển khai kiểm toán, NSD tích chọn vào ô checkbox đầu mỗi dòng đơn vị được kiểm toán. NSD bắt buộc phải chọn đầu mối, đơn vị và dự án.

NSD có thể chọn toàn bộ các đầu mối, đơn vị và dự án được kiểm toán bằng cách tích chọn vào ô checkbox ở dòng tiêu đề:

| ang chủ<br>Fhoạch kiếm toán 🗸 🗸 🗸                                                                                      | Kế hoạch k<br>Thông tin | iếm toán<br>chung | ) Quản lý phương án tổ chức l<br>Chi liệt                                                                             | Chọn    | đầu mối triển khai kiểm toán                                                                                                    | ×  |          |             |           |            |              |
|----------------------------------------------------------------------------------------------------|-------------------------|-------------------|----------------------------------------------------------------------------------------------------|---------|----------------------------------------------------------------------------------------------------|----|----------|-------------|-----------|------------|--------------|
| zuan lý đơn vị được phân giao<br>Quản lý KHKT trung hạn →<br>Quản lý KHKT trung hạn - Đơ<br>Quản lý đữ liệu khảo sát > | Trưởng đ                | olin              | າຢາລູຍ ເອົາ ການ                                                                                                    | Tim ki  | m<br>Chi tiết các đầu một, đơn vị và dự án được kiếm toán<br>V Họt động quản lý, sử dựng ngăn tách năm 2017 của quận Cái Răng, thành phố Cấn<br>The | *  |          | Nhập đạt    |           | Xôa bộ lọc | ) [ Tim kiếr |
| Quần lý kế hoạch kiếm toán năm 🗲<br>Quần lý phương án tổ chức KT 🛛 🛩                                                   |                         | _                 |                                                                                                    |         | ✓ Các đầu mỗi kiếm toán tổng hợp                                                                                                    |    | niến kha | i kiếm toán | _         |            | 86           |
| Phương ản tố chức KT - Đơn vị                                                                                          |                         |                   | Tên cuộc kiếm toán                                                                                                    |         | Ủy ban nhân dân quận Cái Rãng                                                                                                    |    | ,        |             |           |            |              |
| iản lý KHKT điều chỉnh 🛛 🖌<br>Quân lý KHKT điều chỉnh - Đ                                                              |                         | (1)               | (2)                                                                                                    |         | Uy ban nhan dan thanh pho Ha Tien<br>Chi tiết các đầu mỗi được kiếm toán                                                                            |    |          | (7)         | (8)       | (9)        |              |
|                                                                                                    |                         | A                 | Cuộc kiếm toán có một chủ đề                                                                                          |         | ✓ Các dự án đầu tư được kiếm toán                                                                                                    |    |          |             |           |            |              |
|                                                                                                    |                         | 1                 | Dự án Kẻ chỗng sạt lớ khu vực<br>huyện An Minh; Dự án Công trừ<br>thống thư điện tử, Dự ăn Cải tạo<br>Khách UBND tính | Đầu mối | Trường Đại học Cần Tho<br>triển khai kiểm toàn *                                                                                                    | Ŧ  | ân       | 6/2/2023    | 22/3/2023 | 1          |              |
|                                                                                                    |                         | 2                 | Hoạt động quần lý, sử dụng ngi<br>2017 của quận Cải Rắng, thành                                                       | Nhập r  | ội dung                                                                                                    |    | 0        |             |           |            | 0 0          |
|                                                                                                    |                         | 3                 | Kiếm toán bảo cáo tải chính, cá<br>liên quan đến quán lý, sử dụng<br>nước năm 2017 tại Tập đoàn Bi<br>thông Việt Nam  |         |                                                                                                    |    |          |             |           |            |              |
|                                                                                                    |                         |                   | Ngán sách địa phương năm 20                                                                                           |         | Chon Thos                                                                                                    | it |          |             |           |            |              |

**Bước 3:** Tại cửa sổ chọn đầu mối triển khai kiểm toán, NSD nhập nội dung tóm tắt cho các đầu mối, đơn vị và dự án được kiểm toán ở phần "nhập nội dung tóm tắt đầu mối triển khai kiểm toán".

NSD bắt buộc phải nhập nội dung tóm tắt cho đầu mối, đơn vị và dự án được kiểm toán.

**Bước 4:** Tại cửa sổ chọn đầu mối triển khai kiểm toán, sau khi NSD nhập đủ các nội dung bắt buộc, NSD nhấn "**Chọn**" để lưu đầu mối triển khai kiểm toán cho từng cuộc kiểm toán.

Sau khi NSD nhấn "**Chọn**" hệ thống đóng cửa sổ chọn đầu mối triển khai kiểm toán và hiển thị nội dung tóm tắt cho các đầu mối, đơn vị và dự án được kiểm toán lên cột "Đầu mối triển khai kiểm toán" ở màn hình tab chi tiết.

#### 2.3.1.3 Xem thông tin chi tiết cuộc kiểm toán

**Bước 1:** Tại màn hình thêm mới – tab chi tiết của phương án tổ chức kiểm toán, NSD chọn icon thao tác ; sau đó chọn "Xem".

| E 🕖 KIẾM TOÀN NHÀ NU<br>PHẦN MỀM QUÂN | IÚC<br>I LÝ HOẠT I | ĐỘNG K       | JÉM TOÁN                                                                                                    |                             |            |                        |                                  |                          | n kiếm                    |                  | Q                                  | Kiếm toán r                           | st3<br>hà nuộc khu vực VI |
|---------------------------------------|--------------------|--------------|----------------------------------------------------------------------------------------------------|-----------------------------|------------|------------------------|----------------------------------|--------------------------|---------------------------|------------------|------------------------------------|---------------------------------------|---------------------------|
| ☆ Trang chủ                           | Kế hoạch kiế       | m toán 🗦     | Quản lý phương án tổ chức kiểm toán $>$ Ch                                                                                                    | ni tiết phương án tổ chức K | T - Đơn vị |                        |                                  |                          |                           |                  |                                    |                                       |                           |
| 眉 Kế hoạch kiếm toán 🗸 🗸              | Thông tin ch       | tung (       | CN 16R                                                                                                    |                             |            |                        |                                  |                          |                           |                  |                                    |                                       |                           |
| Quản lý đơn vị được phân giao         |                    |              |                                                                                                    |                             |            |                        |                                  |                          |                           |                  |                                    |                                       |                           |
| Quản lý KHKT trung hạn 🔹 🔉            | Trưởng đoà         | n            | Nhập tên trưởng đoàn                                                                                                    |                             |            |                        | Đợt                              | t kiếm toán              | N                         | nập đợt          |                                    |                                       |                           |
| Quản lý dữ liệu khảo sát 🛛 🗸          |                    |              |                                                                                                    |                             |            |                        |                                  |                          |                           |                  | Ţ                                  | Xóa bố loc                            | Tim kiếm                  |
| Khảo sát bộ ngành                     |                    |              |                                                                                                    |                             |            |                        |                                  |                          |                           |                  |                                    |                                       |                           |
| Khảo sát tính thanh                   | -                  | _            |                                                                                                    |                             | _          |                        | - 15                             |                          |                           |                  |                                    |                                       |                           |
| Khảo sát dự án                        |                    |              | Tên cuốc kiếm toán (*)                                                                                                    | Trưởng đoàn (*)             | Số lượng   | Thời gian<br>kiếm toán | Then                             | khai kiëm toan           |                           |                  | Báo cáo kiem toán                  |                                       | Thao tác                  |
| Quản lý kế hoạch kiếm toán năm 🔉      |                    |              |                                                                                                    |                             | KTV (*)    | (ngày) (*)             | Đầu mối triển khai kiểm toán (*) | Thời điểm bát đầu<br>(*) | Thời điệm kết thực<br>(*) | Tổng số BCKT (*) | Vụ tông hợp trình<br>phát hành (*) | Don vị chủ tri trình<br>phát hành (*) |                           |
| Quản lý phương án tổ chức KT 🗸 🗸      |                    | (1)          | (2)                                                                                                    | (3)                         | (4)        | (5)                    | (6)                              | (7)                      | (8)                       | (9)              | (10)                               | (11)                                  | A                         |
| Phương án tổ chức KT - Đơn vị         |                    | Α            | Cuộc kiếm toán có một chủ đề kiếm toán                                                                                                    |                             |            |                        |                                  |                          |                           |                  |                                    |                                       | 😰 Xem                     |
| Quản lý KHKT điều chính 🔹 🗲           |                    | 1            | Dự án Kê chống sạt ló khu vực Xéo Nhàu,<br>huyện An Minh; Dự án Công trình năng cấp hệ<br>thống thư điện tứ; Dự án Cải tạo năng cấp Nhà<br>Khách UBND tính   |                             |            |                        |                                  |                          |                           |                  |                                    |                                       | ¢ Tách                    |
|                                       |                    | 2            | Hoạt động quân lý, sử dụng ngân sách năm<br>2017 của quận Cái Răng, thành phố Cần Thơ                                                                        |                             |            |                        |                                  |                          |                           |                  |                                    |                                       | 0 8                       |
|                                       |                    | 3            | Kiểm toán báo cáo tài chính, các hoạt động<br>liên quan đến quản lý, sử dụng vốn, tài sản<br>nhà nước năm 2017 tại Tập đoàn Bưu chính<br>Viễn thông Việt Nam |                             |            |                        |                                  |                          |                           |                  |                                    |                                       | 0 0                       |
|                                       |                    | 4            | Ngân sách địa phương năm 2017 của tỉnh Sóc<br>Trắng, Kiện Giang, Cần Thơ                                                                                     |                             |            |                        |                                  |                          |                           |                  |                                    |                                       | 0 0                       |
|                                       | 4                  |              | -                                                                                                    |                             |            |                        |                                  |                          |                           |                  |                                    |                                       | •                         |
|                                       | Tống cộ            | ing 4 bản gʻ | hi trên tống số 1 trang                                                                                                    |                             |            |                        |                                  |                          |                           |                  | 50                                 | ▼ K < 1                               |                           |
|                                       |                    |              |                                                                                                    |                             |            |                        |                                  |                          |                           |                  |                                    | Ghép                                  | Thoát                     |

Sau khi NSD chọn "Xem", hệ thống hiển thị cửa sổ xem chi tiết phương án tổ chức kiểm toán.

| E <b>U</b> KIẾM TOÁN NHÀ NƯỦ<br>PH <b>ần mềm quản I</b> | ứC<br>LÝ HOẠT Đ             | IỘNG KIẾM TO         | OÁN                      |                                       |                                        |                                 |                         | Tim kiếm        |          |            | vendor_tes    | 13<br>à nuție khu vyte VI |
|---------------------------------------------------------|-----------------------------|----------------------|--------------------------|---------------------------------------|----------------------------------------|---------------------------------|-------------------------|-----------------|----------|------------|---------------|---------------------------|
| 😭 Trang chủ K                                           | (ế hoạch kiế <mark>m</mark> | n toán 之 Quần N      |                          | ilőm toáo 🔿 Chi tiết nhương án tổ     | chức KT - Đơn vi                       |                                 |                         |                 |          |            |               |                           |
| 🗐 Kế hoạch kiếm toán 🗸 🗸                                | Thông tin ch                | Thông tin c          | cuộc kiếm toán           |                                       |                                        |                                 |                         |                 | ×        |            |               |                           |
| Quần lý đơn vị được phân giao                           |                             |                      |                          |                                       |                                        |                                 |                         |                 |          |            |               |                           |
| Quần lý KHKT trung hạn 🔹 🗲                              | Trưởng đoà                  | Đơn vị đề xuất *     |                          | Kiếm toán nhà nước khu vực VI         |                                        | Năm *                           | 2023                    |                 |          |            |               |                           |
| Quân lý dữ liệu khảo sát 🛛 🗸                            |                             | Nhóm đối tượng       | <b>•</b>                 | Durán                                 |                                        |                                 |                         |                 | v        |            |               | T-11T-                    |
| Khảo sát bộ ngành                                       |                             |                      |                          |                                       |                                        |                                 |                         |                 |          |            | Xoa Do lóc    | TIM KIEM                  |
| Khảo sát tỉnh thành                                     |                             | Lĩnh vực kiếm to     | cán*                     | Kiểm toán dự án đầu tư                |                                        |                                 |                         |                 | ~        |            |               |                           |
| Khảo sát doanh nghiệp                                   |                             | Linh vare đặc hiệ    |                          | Ohen Soh uns die bild                 |                                        |                                 |                         |                 |          |            |               |                           |
| Khảo sát dự án                                          |                             | Chini Afre dile pri- | hr.                      | Chộn linh vực đặc biệt                |                                        |                                 |                         |                 |          |            |               | Thao tác                  |
| Quản lý kế hoạch kiếm toán năm 🗦                        |                             | Cuộc kiếm toán       | dê xuất*                 | Dự án Kẻ chống sạt lở khu vực Xẻo Nhi | àu, huyện An Minh; Dự án Công trình nă | ng cấp hệ thống thư điện tủ; Dự | án Cải tạo năng cấp Nhà | Khách UBND tỉnh |          | ( hann (*) | phat hann (*) |                           |
| Quản lý phương án tổ chức KT 🗸                          |                             |                      |                          |                                       |                                        |                                 |                         |                 |          |            |               |                           |
| Phương án tổ chức KT - Đơn vị                           |                             | Thời kỳ              |                          |                                       |                                        |                                 |                         |                 |          |            |               |                           |
| Quân lý KHKT điều chính 🔰                               | -                           | Ghi chú              |                          | Nhập ghi chủ                          |                                        |                                 |                         |                 |          |            |               |                           |
|                                                         |                             |                      |                          |                                       |                                        |                                 |                         |                 |          |            |               |                           |
|                                                         | _                           | Danh sách dự án      | n đã chọn *              |                                       |                                        |                                 |                         |                 |          |            |               |                           |
|                                                         |                             | STT                  |                          | Tên dự án                             | Chú                                    | dầu tư                          |                         | Loại dự ấn      |          |            |               |                           |
|                                                         | -                           | 1 Công               | g trình năng cấp hệ thốn | a thư điện tử                         | Cơ quan Văn phòng Ủy ban nhân c        | tân tỉnh Tiền Giang             | Thực hiện dự án d       | ງລິບ ໃນ         | <u>^</u> |            |               |                           |
|                                                         |                             | 2 Cải tạ             | lạo nâng cấp Nhà Khách   | UBND tinh                             | Cơ quan Văn phòng Ủy ban nhân d        | lân tỉnh Tiền Giang             | Thực hiện dự án d       | ກລັບ tư         |          |            |               |                           |
|                                                         | -                           | 3 Kè ch              | hống sạt lở khu vực Xẻo  | Nhàu, huyện An Minh                   | Ủy ban nhân dân tỉnh Kiện Giang        |                                 |                         |                 | Ψ        |            |               |                           |
|                                                         |                             | Tống cộng 3 bản      | n ghi                    |                                       |                                        |                                 |                         |                 |          |            |               |                           |
|                                                         |                             |                      |                          |                                       |                                        |                                 |                         |                 |          |            |               | ,                         |
|                                                         | Tống cộ                     |                      |                          |                                       |                                        |                                 |                         |                 | Thoát    | 50         | ▼  < < 1      |                           |
|                                                         |                             |                      |                          |                                       |                                        |                                 |                         |                 |          |            | Ghép          | Thoát                     |

**Bước 2:** Tại màn hình cửa sổ xem thông tin của cuộc kiểm toán, NSD chọn thoát để đóng cửa sổ này, quay lại màn hình thêm mới – Tab chi tiết phương án tổ chức kiểm toán.

#### 2.3.1.4 Tách cuộc kiểm toán

**Bước 1:** Tại màn hình thêm mới – tab chi tiết của phương án tổ chức kiểm toán, NSD chọn icon thao tác **i** ở cột thao tác tương ứng với cuộc kiểm toán NSD muốn tách, sau đó chọn "Tách".

| E 💼 KIÉM TOÁN NHÀ NI<br>PHần Mềm Quải | ƯỚC<br>N LÝ HOẠ | T ĐỘNG I       | SIÉM TOÁN                                                                                                    |                             |            |                         | 1200 grad and a second second se |                   | 1233 121<br>kiếm   |                  | Q                 | Vendor_te                             | st3<br>hà nước khu vực V1 🗸 |
|---------------------------------------|-----------------|----------------|----------------------------------------------------------------------------------------------------|-----------------------------|------------|-------------------------|----------------------------------------------------------------------------------------------------|-------------------|--------------------|------------------|-------------------|---------------------------------------|-----------------------------|
| ⇔ Trang chủ                           | Kế hoạch        | kiếm toán      | > Quản lý phương án tổ chức kiếm toán $>$ C                                                                                                    | hi tiết phương án tổ chức K | T - Đơn vị |                         |                                                                                                    |                   |                    |                  |                   |                                       |                             |
| 🖽 Kế hoạch kiếm toán 🗸 🗸              | Thông tir       | n chung        | Chi tiết                                                                                                    |                             |            |                         |                                                                                                    |                   |                    |                  |                   |                                       |                             |
| Quản lý đơn vị được phân giao         | -               |                |                                                                                                    |                             |            |                         |                                                                                                    |                   |                    |                  |                   |                                       |                             |
| Quần lý KHKT trung hạn 🔹 🗲            | Trưởng          | đoàn           | Nhập tên trưởng đoàn                                                                                                    |                             |            |                         | Đợ                                                                                                    | t kiếm toán       | N                  | nập đọt          |                   |                                       |                             |
| Quản lý dữ liệu khảo sát 🛛 🗸          |                 |                |                                                                                                    |                             |            |                         |                                                                                                    |                   |                    |                  | G                 | Vás bố lợc                            | Tim kiñm                    |
| Khảo sát bộ ngành                     |                 |                |                                                                                                    |                             |            |                         |                                                                                                    |                   |                    |                  |                   | ADBINAN                               | 1111 Krein                  |
| Khảo sát tỉnh thành                   |                 |                |                                                                                                    |                             |            |                         |                                                                                                    |                   |                    |                  |                   |                                       |                             |
| Khảo sát doanh nghiệp                 |                 |                |                                                                                                    |                             | Số lương   | Thời gian               | Triển                                                                                                    | khai kiếm toán    |                    |                  | Báo cáo kiểm toán |                                       |                             |
| Khảo sát dự án                        |                 |                | Tên cuộc kiêm toán (*)                                                                                                    | Trường đoàn (*)             | KTV (*)    | kiếm toán<br>(ngày) (*) | Đầu mối triển khai kiểm toán (*)                                                                                                    | Thời điểm bắt đầu | Thời điểm kết thúc | Tổng số BCKT (*) | Vụ tổng hợp trình | Don vị chủ trì trình<br>nhất bình (*) | Thao tác                    |
| Quản lý kế hoạch kiệm toàn năm 🔰      |                 | (1)            | (7)                                                                                                    | (2)                         | (4)        | (5)                     | (5)                                                                                                    | (7)               | (9)                | (9)              | (10)              | (11)                                  | A                           |
| Quân ty phương an to chức K i v       |                 |                | (4)                                                                                                    | (5)                         | (*)        | (0)                     | (0)                                                                                                    | (7)               | (0)                | (7)              | (10)              | (1)                                   | 🕵 Xem                       |
| Phương an to chuc ki - bon vị         |                 | A              | Cuộc kiem toàn có một chủ đe kiem toàn                                                                                                    |                             |            |                         |                                                                                                    |                   |                    |                  |                   |                                       | ch. Tách                    |
| Quan ny kerk i oreu chimn             |                 | 1              | bự án kế chong sạt tó thời vậc xeo kenay,<br>huyện An Minh; Dự án Công trình năng cấp hệ<br>thống thư điện tử; Dự án Cải tạo năng cấp Nhà<br>Khách UBND tinh |                             |            |                         |                                                                                                    |                   |                    |                  |                   |                                       | 00                          |
|                                       |                 | 2              | Hoạt động quần lý, sử dụng ngân sách năm<br>2017 của quận Cái Rãng, thành phố Cần Thơ                                                                        |                             |            |                         |                                                                                                    |                   |                    |                  |                   |                                       | 0 8                         |
|                                       |                 | 3              | Kiểm toán báo cáo tài chính, các hoạt động<br>liên quan đến quản lý, sử dụng vốn, tài sản<br>nhà nước năm 2017 tại Tập đoàn Bưu chính<br>Viễn thông Việt Nam |                             |            |                         |                                                                                                    |                   |                    |                  |                   |                                       |                             |
|                                       |                 | 4              | Ngân sách địa phương năm 2017 của tỉnh Sóc<br>Trắng, Kiến Giang, Cần Thơ                                                                                     |                             |            |                         |                                                                                                    |                   |                    |                  |                   |                                       | 0.0                         |
|                                       | Tống            | ; cộng 4 bản ; | hi trên tổng số 1 trang                                                                                                    |                             |            |                         |                                                                                                    |                   |                    |                  | 50                | ▼ I< < 1<br>Ghép                      | Di     Thoát                |

Sau khi NSD chọn tách, hệ thống hiển thị cửa số **"Tách cuộc kiểm toán"**, cửa số này bao gồm 2 phần:

+ **Phần thông tin cuộc kiểm toán chọn tách (1):** Hiển thị thông tin của cuộc kiểm toán NSD chọn để tách.

+ **Phần thông tin cuộc kiểm toán sau khi tách (2):** cho phép NSD nhập tên của các cuộc kiểm toán sau khi tách. Hệ thống hiển thị mặc định 2 cuộc kiểm toán sau khi tách. NSD có thể thêm cuộc kiểm toán sau khi tách.

| E D KIÉM TOÁN NHÀ N<br>PHẦN MỀM QUẢI                                 | IƯỚC<br>N LÝ HOẠT       | ĐỘNG              | КІЁМ ТО                                   | án 🖉                                                                        |                                                                       |                                   | Tim kiếm        |                  | <ul> <li>King and a start protocol (1990)</li> <li>King and a start protocol (1990)</li> <li>King and a start protocol (1990)</li> </ul> |
|----------------------------------------------------------------------|-------------------------|-------------------|-------------------------------------------|-----------------------------------------------------------------------------|-----------------------------------------------------------------------|-----------------------------------|-----------------|------------------|----------------------------------------------------------------------------------------------------|
| <ul> <li>G Trang chủ</li> <li>☐ Kế hoạch kiếm toán ✓</li> </ul>      | Kế hoạch k<br>Thông tin | lếm toán<br>chung | > Quản lý<br>Chi tiết                     | Tách cuộc kiếm toán                                                         | h) tiết nhươn năn tắ nhân K∓ - Ban có                                 |                                   |                 | ×                |                                                                                                    |
| Quần lý đơn vị được phần giao<br>Quần lý KHRT trung hạn 🗸 🗸          | Trưởng đ                | oàn               |                                           | Thông tin cuộc kiểm toán                                                    | n chọn tách                                                           | Nim *                             | 2028            |                  |                                                                                                    |
| Quần lý KHKT trung hạn - Đơ<br>Quần lý dữ liệu khảo sát 🔉            |                         |                   |                                           | Nhóm đối tượng *                                                            | Chủ đề                                                                | Page 1                            | 2023            |                  | 💌 Xás bộ lọc Tìm kiếm                                                                                                    |
| Quản lý kế hoạch kiếm toán năm 🔉<br>Quản lý phương án tổ chức KT 🗸 🗸 |                         |                   |                                           | Lĩnh vực kiếm toán *                                                        | Kiếm toán hoạt động                                                   |                                   |                 | × ]              |                                                                                                    |
| Phương án tổ chức KT - Dơn vị<br>Quản lý KHKT điều chính 🗸           | Ľ                       | STT               |                                           | Lĩnh vực đặc biệt                                                           |                                                                       |                                   |                 | × .              | n vý chủ trì trinh Dọt Ghi chủ Thao tác phác hành (*)                                                                                    |
| Quản lý KHKT điều chính - Đ                                          |                         | (1)<br>A          | Cuộc ki                                   | Tên cuộc kiếm toán *                                                        | Hoạt động quân lý, sử dụng ngăn sách năm 2017 của quận Cái Răng, thần | h phố Cần Thơ                     |                 |                  | (11) (12) (13)                                                                                                    |
|                                                                      |                         |                   | Dự án K<br>huyện A<br>thống tr<br>Khách I | Thời kỳ<br>Ghi chú                                                          |                                                                       |                                   |                 |                  | 1 1 Dat 1 💿 💿                                                                                                    |
|                                                                      |                         | 2                 | Hoat độ<br>2017 củ                        | Danh sách đầu môi, đơn vị đã chọn                                           |                                                                       |                                   |                 |                  | 0.0                                                                                                    |
|                                                                      |                         | 3                 | Kiếm to<br>liên qua<br>nhà nướ            | STT<br>1 Ủy ban nhân dân quận Cá                                            | Đầu mối, đơn vị<br>ti Răng                                            | Ủy ban nhân dân thành phố Cần Thơ | Đơn vị cấp trên | 1                |                                                                                                    |
|                                                                      |                         | 4                 | Ngán si<br>Trăng, K                       | 2 Ủy ban nhân dân thành ph<br>Tống cộng 2 bản ghi                           | hố Hà Tiên                                                            | Ủy ban nhân dân tỉnh Kiên Giang   |                 | *                |                                                                                                    |
|                                                                      | -                       | vino 4 bio        | oti trio tio                              | Thông tin cuộc kiếm toán                                                    | n sau khi tách<br>Tên cuộc kiếm                                       | toán tách *                       |                 | Thêm<br>Thao tác | 50 ¥ K < 1 > 31                                                                                                    |
|                                                                      | TO BE                   | iying i basi      |                                           | 1         Nhập tên cuộc kiếm toá           2         Nhập tên cuộc kiếm toá | án tách                                                               |                                   |                 | 2                | Ghép Thoit                                                                                                    |
|                                                                      |                         |                   |                                           | L                                                                           |                                                                       |                                   | tu<br>tu        | Thoát            |                                                                                                    |
|                                                                      |                         |                   |                                           |                                                                             |                                                                       |                                   |                 |                  |                                                                                                    |
|                                                                      |                         |                   |                                           |                                                                             |                                                                       |                                   |                 |                  |                                                                                                    |

**Bước 2:** Tại cửa sổ tách cuộc kiểm toán, NSD xác định số lượng cuộc kiểm toán sau khi tách, nếu số cuộc kiểm toán toán sau khi tách nhiều hơn 2, NSD nhấn chọn **"Thêm"** để thêm cuộc kiểm toán sau khi tách. Sau khi NSD nhấn chọn **"Thêm"** hệ thống hiển thị thêm một dòng cuộc kiểm toán sau khi tách như hình dưới:

| E DE RIÊM TOÁN NHÀ N<br>PHẦN MỀM QUẢI                     | ước<br>N lý hoạt | ÐỘNG       | KIẾM TO             | ÁN                                                 |                                                     |                            | A State                           |                 | Tinkén.  | e<br>Inii |                                       | Q    | () () vendez j | test3<br>nhà nước khu vực VI |
|-----------------------------------------------------------|------------------|------------|---------------------|----------------------------------------------------|-----------------------------------------------------|----------------------------|-----------------------------------|-----------------|----------|-----------|---------------------------------------|------|----------------|------------------------------|
| 😭 Trang chủ                                               | Kế hoạch ki      | lếm toán   | > Quản lý           | Tách cuộc kiểm toán                                |                                                     |                            |                                   |                 |          |           |                                       |      |                |                              |
| Kế hoạch kiểm toán v<br>Quản lý đơn vị được phân giao     | Thông tin        | chung      | Chi siết            | Thông tin cuộc kiếm toán                           | chọn tách                                           |                            |                                   |                 |          |           |                                       |      |                |                              |
| Quần lý KHKT trung hạn 🛛 🗸                                | Trưởng đ         | oàn        |                     | Don vị đề xuất*                                    | Kiếm toán nhà nước khu vực VI                       |                            | Nām*                              | 2023            |          |           |                                       |      |                |                              |
| Quản lý KHKT trung hạn - Đơ<br>Quân lý dữ liệu khảo sát > |                  |            |                     | Nhóm đối tượng*                                    | Chủ đề                                              |                            |                                   |                 |          |           |                                       |      | Xốa bộ lọc     | Tim kiếm                     |
| Quản lý kế hoạch kiếm toán năm 🔉                          |                  |            |                     | Lĩnh vực kiếm toán *                               | Kiểm toán hoạt động                                 |                            |                                   |                 |          |           |                                       |      |                |                              |
| Phương án tổ chức KT - Don vị<br>Quốn lý KHRT điệu chính  |                  |            |                     | Lĩnh vực đặc biệt                                  |                                                     |                            |                                   |                 |          |           | lan vị chủ trì trình<br>phát hành (*) |      |                | Thao tác                     |
| Quản lý KHKT điều chỉnh - Đ                               |                  | (1)        |                     | Tên cuộc kiếm toán*                                | Hoạt động quần lý, sử dụng ngần sách năm 2017 của c | quận Cái Răng, thành phố C | ần Thơ                            |                 |          |           | (11)                                  | (12) | (13)           | -                            |
|                                                           |                  | A          | Cuộc ki<br>Dự án K  | Thời ký                                            |                                                     |                            |                                   |                 |          |           |                                       |      |                |                              |
|                                                           |                  |            | huyện A<br>thống ti | Ghi chú                                            |                                                     |                            |                                   |                 |          |           |                                       |      | 1 Dot 1        |                              |
|                                                           |                  | 2          | Hoat độ             | Danh sách đầu môi, đơn vị đã chọn                  |                                                     |                            |                                   |                 |          |           |                                       |      |                |                              |
|                                                           |                  |            | 2017 củ<br>Kiếm to  | STT                                                | Đầu mới, đơn vị                                     |                            |                                   | Don vị cấp trên |          |           |                                       |      |                |                              |
|                                                           |                  | 3          | liên qua<br>nhà nướ | 1 Ủy ban nhân dân quận Cá                          | Răng                                                |                            | ly ban nhân dân thành phố Cần Thơ |                 |          | ^         |                                       |      |                | 0 0                          |
|                                                           |                  |            | Viên thờ            | 2 Uy ban nhân dân thành pì<br>Tiếng củng 2 bản ghi | 0 Ha Tiên                                           | (                          | ly ban nhân dân tính Kiên Giang   |                 |          | Ŧ         |                                       |      |                |                              |
|                                                           |                  | 4          | Träng, K            | Thông tin cuộc kiếm toán                           | sau khi tách                                        |                            |                                   |                 | Thêm     |           |                                       |      |                | 00,                          |
|                                                           |                  |            |                     | STT                                                |                                                     | Tên cuộc kiếm toán tả      | ich *                             |                 | Thao tá: | c         |                                       |      |                | ,                            |
|                                                           | Tống c           | iộng 4 bản | ghi trên tốn        | 1 Nhập tên cuộc kiếm toá                           | n tách                                              |                            |                                   |                 | •        | ^         |                                       | 5    | io 🖛 🖂 🤇       | 1 > >                        |
|                                                           |                  |            |                     | 2 Nhập tên cuộc kiếm toi                           | n tách                                              |                            |                                   |                 | •        |           |                                       |      | Ghép           | Thoát                        |
|                                                           |                  |            |                     | 3 Nhập tên cuộc kiếm toá                           | ntách                                               |                            |                                   |                 | •        | ~         |                                       |      |                |                              |
|                                                           |                  |            |                     |                                                    |                                                     |                            |                                   |                 |          | _         |                                       |      |                |                              |
|                                                           |                  |            |                     |                                                    |                                                     |                            |                                   |                 | Luu Thoi | ét        |                                       |      |                |                              |
|                                                           |                  |            |                     |                                                    |                                                     |                            |                                   |                 |          |           |                                       |      |                |                              |
|                                                           |                  |            |                     |                                                    |                                                     |                            |                                   |                 |          |           |                                       |      |                |                              |

NSD có thể xóa một cuộc kiểm toán sau khi tách bằng cách nhấn chọn icon "Xóa" o ở dòng tương ứng.

Lưu ý: tối thiểu phải có 2 cuộc kiểm toán sau khi tách.

**Bước 3:** Tại cửa sổ tách cuộc kiểm toán, nhập tên các cuộc kiểm toán sau khi tách. NSD bắt buộc phải nhập đầy đủ tên cho tất cả cuộc kiểm toán sau khi tách.

Sau khi NSD nhập đầy đủ tên cuộc kiểm toán sau khi tách, NSD nhấn chọn "Lưu".

Sau khi NSD chọn "**Lưu**" hệ thống đóng cửa sổ tách cuộc kiểm toán, hiển thị thông báo "Lưu thành công" và hiển thị các cuộc kiểm toán sau khi tách lên màn hình thêm mới – Tab chi tiết phương án tổ chức kiểm toán:

|                                  | u mic    |            |           |                                                                                                    |                            |                     |                         |                                                      |                   |                    | MAS L            | 1.28/14           |                      |          |                  |                 |
|----------------------------------|----------|------------|-----------|----------------------------------------------------------------------------------------------------|----------------------------|---------------------|-------------------------|------------------------------------------------------|-------------------|--------------------|------------------|-------------------|----------------------|----------|------------------|-----------------|
| 🗏 🥘 PHÀN MÈM QUÁ                 | ÎN LÝ H  | OẠT Đ      | IÕNG K    | IÉM TOÁN                                                                                                    |                            |                     |                         |                                                      |                   |                    | Tim kiếm         | A DEPENDING S     | L                    | - Cadina | en cong          |                 |
|                                  | N.S. Law | and a life |           | Curles his shurmes for the shifes to be                                                                                                    |                            | KT. Damud           |                         |                                                      |                   |                    | ° 1307 U         |                   |                      |          |                  |                 |
| G Trang chu                      | Ke no    | ich kier   | n toan ;  | Quan ty phương an to chức kiem toan >                                                                                                    | chi tiet phương an to chức | KT - DON V          |                         |                                                      |                   |                    |                  |                   |                      |          |                  |                 |
| Curie hi den vi dune able size   | Thôr     | ng tin chi | gng       | DN tiết                                                                                                    |                            |                     |                         |                                                      |                   |                    |                  |                   |                      |          |                  |                 |
| Quản lý KHKT trung hạn           | True     | ỏng đoài   | 1         | Nhập tên trưởn                                                                                                    | g đoàn                     |                     |                         |                                                      | Dot k             | ciếm toán          |                  | Nhập đợt          |                      |          |                  |                 |
| Quản lý KHKT trung hạn - Đợ      |          |            |           |                                                                                                    |                            |                     |                         |                                                      |                   |                    |                  |                   |                      |          |                  |                 |
| Quản lý dữ liệu khảo sát 🔹 🗲     |          |            |           |                                                                                                    |                            |                     |                         |                                                      |                   |                    |                  |                   |                      |          | Xóa bộ lọc       | Tim kiếm        |
| Quần lý kế hoạch kiếm toán năm 🔉 | -        |            |           |                                                                                                    |                            |                     |                         |                                                      |                   |                    |                  |                   |                      |          |                  |                 |
| Quần lý phương án tổ chức KT 🛛 🗸 | 1.5      |            |           |                                                                                                    |                            |                     | Thời gian               | Triển                                                | khai kiếm toán    |                    |                  | Báo cáo kiểm toán |                      |          |                  |                 |
| Phương án tổ chức KT - Đơn vị    | 15       |            |           |                                                                                                    | Trường đoàn (*)            | Số lượng<br>KTV (*) | kiếm toán<br>(miku) (*) | Đầu mỗi triển khai kiểm toán (*)                     | Thời điểm bắt đầu | Thời điểm kết thúc | Tổng số BCKT (*) | Vụ tổng hợp trình | Đơn vị chủ tri trình |          |                  | Thao tác        |
| Quản lý KHKT điều chỉnh 🗸 🗸      | 1.5      |            |           |                                                                                                    |                            |                     | (12-37 (7               |                                                      | (*)               | (*)                |                  | phát hành (*)     | phát hành (*)        |          |                  |                 |
| Quản lý KHKT điều chỉnh - Đ      |          |            | (1)       | (2)                                                                                                    | (3)                        | (4)                 | (5)                     | (6)                                                  | (7)               | (8)                | (9)              | (10)              | (11)                 | (12)     | (13)             | - î             |
|                                  |          |            | A         | Cuộc kiếm toán có một chủ đề kiếm toán                                                                                                    |                            |                     |                         |                                                      |                   |                    |                  |                   |                      |          |                  |                 |
|                                  | 1        |            | 1         | Dự an Ke chông sạt lớ khu vực Xeo Nháu,<br>huyện An Minh; Dự án Công trình năng cấp hệ<br>thống thư điện tử; Dự án Cải tạo năng cấp Nhà<br>Khách UBND tính   | HOÀNG MẠNH ANH             | 12                  | 4                       | Cơ quan Văn phòng Ủy ban nhân dân<br>tỉnh Tiền Giang | 6/2/2023          | 22/3/2023          | 1                | 0                 | 1                    | 1 €      | lgt 1            |                 |
|                                  | C        |            | 2         | Kiểm toán báo cáo tài chính, các hoạt động<br>liên quan đến quản lý, sử dụng vốn, tài sản<br>nhà nước năm 2017 tại Tập đoàn Bưu chính<br>Viễn thông Việt Nam |                            |                     |                         |                                                      |                   |                    |                  |                   |                      |          |                  |                 |
|                                  |          |            | 3         | Ngân sách địa phương năm 2017 của tỉnh Sóc<br>Trăng, Kiên Giang, Cần Thơ                                                                                     |                            |                     |                         |                                                      |                   |                    |                  |                   |                      |          |                  |                 |
|                                  | 0        |            | 4         | Tên cuộc kiểm toán sau khi tách 01                                                                                                    |                            |                     |                         |                                                      |                   |                    |                  |                   |                      |          |                  | 00              |
|                                  | 0        |            | 5         | Tên cuộc kiểm toán sau khi tách 02                                                                                                    |                            |                     |                         |                                                      |                   |                    |                  |                   |                      |          |                  | 0 0             |
|                                  |          | Tổng cộn   | g 5 bản g | t oin tíng að 1 trang                                                                                                    | _                          |                     |                         |                                                      | _                 | _                  | _                | _                 | _                    | 50       | ▼ I< < 1<br>Ghép | 1 > >1<br>Thoát |

2.3.1.5 Cập nhật tách cuộc kiểm toán

**Bước 1:** Tại màn hình thêm mới – tab chi tiết của phương án tổ chức kiểm toán, NSD chọn icon thao tác <sup>°</sup> ở cột thao tác tương ứng với cuộc kiểm toán sau khi tách mà NSD muốn cập nhật tách, sau đó chọn "Cập nhật tách".

|                                                            | ινάς       |              |                                                                                                    | R.G. H                     | P E         | 200                     |                                                      | ( TERE                   |                           | Tim kiếm          | 1.20%                              |                                       |      |               | e#3                      |
|------------------------------------------------------------|------------|--------------|----------------------------------------------------------------------------------------------------|----------------------------|-------------|-------------------------|------------------------------------------------------|--------------------------|---------------------------|-------------------|------------------------------------|---------------------------------------|------|---------------|--------------------------|
| - 🤩 PHAN MEM QUA                                           | N LY HOẠ   | r đọng i     | dem toan                                                                                                    |                            |             |                         |                                                      |                          |                           | 61386             | ) and the                          |                                       |      | Kim toin      | nihili nudo kitu vyc VI  |
| 🚖 Trang chủ                                                | Kế hoạch l | iếm toán     | > Quản lý phương án tổ chức kiểm toán 🗦 🛙                                                                                                    | Chi tiết phương án tố chức | KT - Đơn vị |                         |                                                      |                          |                           | - 1.57891 C - D - | 1 17.1671                          |                                       |      |               |                          |
| 🔄 Kế hoạch kiếm toán 🗸 🗸                                   | Thông tin  | chung        | CN (if)                                                                                                    |                            |             |                         |                                                      |                          |                           |                   |                                    |                                       |      |               |                          |
| Quản lý đơn vị được phân giao                              |            |              |                                                                                                    |                            |             |                         |                                                      |                          |                           |                   |                                    |                                       |      |               |                          |
| Quần lý KHKT trung hạn 🗸 🗸                                 | Trưởng ở   | loàn         | Nhập tên truởn                                                                                                    | ig đoàn                    |             |                         |                                                      | Đạt k                    | iếm toán                  |                   | Nhập đợt                           |                                       |      |               |                          |
| Quẩn lý KHKT trung hạn - Đơ                                |            |              |                                                                                                    |                            |             |                         |                                                      |                          |                           |                   |                                    |                                       | G    | Vás bå lag    | Timbilim                 |
| Quản lý đữ liệu khảo sát 🔹 🗲                               |            |              |                                                                                                    |                            |             |                         |                                                      |                          |                           |                   |                                    |                                       | Ū    |               | TITINET                  |
| Quần lý kế hoạch kiếm toán năm 🔉                           |            |              |                                                                                                    |                            |             |                         |                                                      |                          |                           |                   |                                    |                                       |      |               |                          |
| Quản lý phương án tổ chức KT 🗸 🗸                           |            |              |                                                                                                    |                            | Sőluona     | Thời gian               | Triấn                                                | khai kiếm toán           |                           |                   | Báo cáo kiếm toán                  |                                       |      |               |                          |
| Phương án tổ chức KT - Đơn vị<br>Quản lý KHKT điều chỉnh 🗸 |            | STT          | Tên cuộc kiếm toán (*)                                                                                                    | Trường đoàn (*)            |             | kiếm toán<br>(ngày) (*) |                                                      | Thời điểm bắt đầu<br>(*) | Thời điểm kết thúc<br>(*) |                   | Vụ tổng hợp trình<br>phát hành (*) | Đơn vị chủ tri trình<br>phất hành (*) |      | Ghi chú       | Thao tắc                 |
| Quản lý KHKT điều chỉnh - Đ                                |            | (1)          | (2)                                                                                                    | (3)                        | (4)         | (5)                     | (6)                                                  | (7)                      | (8)                       | (9)               | (10)                               | (11)                                  | (12) | (13)          | A                        |
|                                                            |            | A            | Cuộc kiếm toán có một chủ đề kiếm toán                                                                                                    |                            |             |                         |                                                      |                          |                           |                   |                                    |                                       |      |               |                          |
|                                                            |            | 1            | Dự án Kê chống sạt lở khu vực Xèo Nhàu,<br>huyện An Minh; Dự án Công trình năng cấp hệ<br>thống thư điện tử; Dự án Cải tạo năng cấp Nhà<br>Khách UBND tỉnh   | HOÀNG MẠNH ANH             | 12          | 4                       | Cơ quan Văn phòng Ủy ban nhân dân<br>sinh Tiền Giang | 6/2/2023                 | 22/3/2023                 | 1                 | 0                                  | 1                                     | 1    | Dọt 1         |                          |
|                                                            |            | 2            | Kiếm toán báo cáo tài chính, các hoạt động<br>liên quan đến quân lý, sử dụng vốn, tài sản<br>nhà nước năm 2017 tại Tập đoàn Bưu chính<br>Viễn thông Việt Nam |                            |             |                         |                                                      |                          |                           |                   |                                    |                                       |      | 2. OK         | n nhật tách              |
|                                                            |            | 3            | Ngên sách địa phương năm 2017 của tính Sốc<br>Trăng, Kiên Giang, Cần Thơ                                                                                     |                            |             |                         |                                                      |                          |                           |                   |                                    |                                       |      | ⊕ Xer<br>⊠ Hù | n lịch sử tách<br>y tách |
|                                                            |            | 4            | Tên cuộc kiểm toán sau khi tách 01                                                                                                    |                            |             |                         |                                                      |                          |                           |                   |                                    |                                       |      |               | 00                       |
|                                                            |            | 5            | Tên cuộc kiểm toán sau khi tách 02                                                                                                    |                            |             |                         |                                                      |                          |                           |                   |                                    |                                       |      |               | 0.0                      |
|                                                            | Tống       | cộng 5 bản ; | ht trên tống số 1 mang                                                                                                    |                            |             |                         |                                                      | _                        | _                         | _                 | _                                  | _                                     | 50   | ♥ IK K        | Thoát                    |

Sau khi NSD chọn cập nhật tách, hệ thống hiển thị cửa sổ cập nhật tách cuộc kiểm toán:

| E NIEM TOAN NHA NI<br>PHẦN MỀM QUẢI                                                                                                    | ước<br>N LÝ HOẠT<br>Kế hoạch k | r ĐỘNG<br>lễm toán | KIỂM TO                                                           | ÁN                                                                                                 |                                                                 |                                   |                                                                      |                 | Tim kiếm                                    |                  |                                       |      | Vendor_te<br>Kiém toén n | 8 <sup>3</sup><br>Ni nuto khu vyo VI |
|----------------------------------------------------------------------------------------------------|--------------------------------|--------------------|-------------------------------------------------------------------|----------------------------------------------------------------------------------------------------|-----------------------------------------------------------------|-----------------------------------|----------------------------------------------------------------------|-----------------|---------------------------------------------|------------------|---------------------------------------|------|--------------------------|--------------------------------------|
| Calin Iý Khiti Natin Tuàn Calin Iý Khiti Natin Calin Iý Khiti Natin Calin Iý Khiti Thung Nan Calin Iý Khiti Thung Nan - Đư.<br>Quân Iý Khiti Tung Nan - Đư.<br>Quân Iý Khiti Li Khiti Sait | Thông tin<br>Trường đ          | chung<br>Ioàn      | Chister                                                           | Thông tin cuộc kiếm toán<br>Don vị đề xuất *<br>Nhóm đử tượng *                                    | chọn tách<br>Niêm toán nhà nước khu vực VI<br>Chủ đệ            |                                   | Năm <sup>a</sup>                                                     | 2023            |                                             | ~<br>            |                                       | •    | Xóa bộ lọc               | Tim kiếm                             |
| Quần lý kế hoạch kiếm toán nằm 🔉<br>Quần lý phương án tố chức KT 🐱<br>Phương án tố chức KT - Đơn vị<br>Quần lý KHKT điều chính 🖌                                                           | ŀ                              | STT                |                                                                   | Lĩnh vục kiếm toán *<br>Lĩnh vục đặc biệt<br>Tên cuộc kiếm toán *                                  | Kiếm toán hoạt động<br>Hoạt động quận lý, sử dụng ngặn sách nằm | 2017 của quân Cái Râna, thành phi | 5 Cân Thơ                                                            |                 |                                             |                  | lon vị chủ tri trình<br>phát hành (*) | Dopt | Ghi chú                  | Thao tác                             |
| iquan y knk. Laieu chinn - U                                                                                                    |                                | 1                  | Cuộc kả<br>Dự án K<br>huyện A<br>thống tr<br>Khách L              | Thời kỳ<br>Ghi chủ                                                                                 |                                                                 |                                   |                                                                      |                 |                                             |                  | 1                                     | 1.0  | (13)<br>gt1              |                                      |
|                                                                                                    |                                | 2                  | Kiếm to<br>liên qua<br>nhà nướ<br>Viễn thứ<br>Ngân sẽ<br>Trăng, K | Danh sách đầu môi, đơn vị đã chọn<br>STT<br>1 Ủy ban nhân dân quận Cả<br>2 Ủy ban nhân dân thàn pi | Đầu mới, đơn vị<br>I Rằng<br>tế Hà Tiên                         |                                   | Ủy ban nhân dân thành phố Cần Thơ<br>Ủy ban nhân dân tinh Kiên Giang | Đơn vị cấp trên |                                             | Ĵ                |                                       |      |                          | 0.0                                  |
|                                                                                                    |                                | 4                  | Tên cuố<br>Tên cuố                                                | Tông cộng 2 bản ghi<br>Thông tin cuộc kiếm toán                                                    | sau khi tách                                                    | Tên cuộc kiếm toán tách *         |                                                                      |                 | Đã được ghiệp với<br>cuộc kiếm toán<br>khác | Thêm<br>Thao tác |                                       | _    |                          | 00                                   |
|                                                                                                    | Tống                           | cộng 5 bản         | ghi trên tốn                                                      | 1         Tên cuộc kiếm toán sau           2         Tên cuộc kiếm toán sau                        | kni tách 01<br>Kni tách 02                                      |                                   |                                                                      |                 | Lus                                         | -<br>v<br>Thoát  |                                       | 50   | ♥ IC C 1                 | Thoit                                |
|                                                                                                    |                                |                    |                                                                   |                                                                                                    |                                                                 |                                   |                                                                      |                 |                                             | Reserve          |                                       |      |                          |                                      |

Cửa sổ cập nhật tách cuộc kiểm toán có 2 phần chính:

+ **Phần thông tin cuộc kiểm toán chọn tách (1):** Hiển thị thông tin của cuộc kiểm toán trước đó NSD chọn để tách thành nhiều cuộc kiểm toán.

+ **Phần thông tin cuộc kiểm toán sau khi tách (2):** Hiển thị tên của các cuộc kiểm toán sau khi tách, cho phép NSD sửa tên của các cuộc kiểm toán sau khi tách. NSD có thể thêm hoặc xóa bớt cuộc kiểm toán sau khi tách.

**Bước 2:** Tại cửa sổ cập nhật tách cuộc kiểm toán, NSD nhấn chọn **"Thêm"** để thêm cuộc kiểm toán sau khi tách hoặc nhấn chọn icon "Xóa" để xóa cuộc kiểm toán sau khi tách.

Lưu ý: chỉ cho phép NSD xóa cuộc kiểm toán sau khi tách nếu cuộc kiểm toán đó chưa ghép với cuộc kiểm toán khác.

Sau khi NSD cập nhật tách, NSD chọn "Lưu" để lưu thông tin của các cuộc kiểm toán sau khi tách.

Sau khi NSD chọn "**Lưu**", hệ thống đóng cửa sổ cập nhật tách và hiển thị thông tin đã lưu lên màn hình thêm mới – Tab chi tiết phương án tổ chức kiểm toán.

### 2.3.1.6 Xem lịch sử tách cuộc kiểm toán

**Bước 1:** Tại màn hình thêm mới – tab chi tiết của phương án tổ chức kiểm toán, NSD chọn icon thao tác **i**ở cột thao tác tương ứng với cuộc kiểm toán sau khi tách mà NSD muốn xem lịch sử tách, sau đó chọn "Xem lịch sử tách".

| E DI RIÊM TOÁN NHÀ N<br>PHẦN MỀM QUẢ                                                                                   | IƯỚC<br>IN LÝ HOẠT       | DỘNG I       | CIÉM TOÁN                                                                                                    |                            | 446                 |                         |                                                      | A SPECIAL                |                           | Tim këm          | 1 Summer Press                     |                                       | ρ    | Vender_te<br>Kinn toin 1 | st3<br>Hit note the ryte VI |
|----------------------------------------------------------------------------------------------------|--------------------------|--------------|----------------------------------------------------------------------------------------------------|----------------------------|---------------------|-------------------------|------------------------------------------------------|--------------------------|---------------------------|------------------|------------------------------------|---------------------------------------|------|--------------------------|-----------------------------|
| ぬ Trang chủ<br>图 Kế hoạch kiếm toán →                                                                                  | Kế hoạch là<br>Thông tin | iếm toán (   | > Quần lý phương án tổ chức kiểm toán $ > $ C<br>Chi tiết                                                                                                    | Chi tiết phương án tổ chức | KT - Đơn vị         |                         |                                                      |                          |                           | - F2997 - N      | 15.80                              |                                       |      |                          |                             |
| Quản lý đơn vị được phân giao<br>Quản lý KHKT trung hạn v<br>Quản lý KHKT trung hạn - Đơ<br>Quản lý dữ liệu khảo nát > | Truòng d                 | oàn          | Nhập tên trưởng                                                                                                    | g đoàn                     |                     |                         |                                                      | Dạt l                    | biếm toán                 |                  | Nhập đợt                           |                                       | ۲    | Xốa bộ lọc               | Timkiém                     |
| Quản lý phương án tổ chức KT 🗸                                                                                         |                          |              |                                                                                                    |                            |                     | This shoe               | Triến                                                | khai kiếm toán           |                           |                  | Báo cáo kiếm toán                  |                                       |      |                          |                             |
| Phương án tổ chức KT - Đơn vị<br>Quản lý KHKT điều chính 🗸                                                             |                          |              |                                                                                                    |                            | Số lượng<br>KTV (*) | köếm toán<br>(ngày) (*) | Đầu mỗi triển khai kiểm toán (*)                     | Thời diễm bắt đầu<br>(*) | Thời điểm kết thúc<br>(*) | Tống số BCKT (*) | Vụ tổng hợp trình<br>phát hành (*) | Đơn vị chủ tri trình<br>phát hành (*) |      |                          | Theo tác                    |
| Quản lý KHKT điều chính - Đ                                                                                            |                          | (1)          | (2)                                                                                                    | (3)                        | (4)                 | (5)                     | (6)                                                  | (7)                      | (8)                       | (9)              | (10)                               | (11)                                  | (12) | (13)                     | •                           |
|                                                                                                    |                          | A            | Cuộc kiếm toán có một chủ đề kiếm toán                                                                                                    |                            |                     |                         |                                                      |                          |                           |                  |                                    |                                       |      |                          |                             |
|                                                                                                    | 0                        | 1            | Dự ản Kê chẳng sạt lồ khu vực Xẻo Nhàu,<br>huyện An Minh; Dự ản Công trình năng cấp hệ<br>thống thư điện tử; Dự án Cải tạo năng cấp Nhà<br>Khách UBND tỉnh   | HOÀNG MẠNH ANH             | 12                  | 45                      | Cơ quan Văn phòng Ủy ban nhân dân<br>tính Tiền Giang | 6/2/2023                 | 22/3/2023                 | ,                | 0                                  | 1                                     | 1 0  | ot 1                     | 0 8                         |
|                                                                                                    | 0                        | 2            | Kiểm toán báo cáo tài chính, các hoạt động<br>liên quan đến quán lý, sử dụng vấn, tài sản<br>nhà nước năm 2017 tại Tập đoàn Bưu chính<br>Viễn thông Việt Nam |                            |                     |                         |                                                      |                          |                           |                  |                                    |                                       |      | & Cáp                    | nhật tách                   |
|                                                                                                    |                          | 3            | Ngân sách địa phương năm 2017 của tính Sốc<br>Trầng, Kiến Giang, Cần Thơ                                                                                     |                            |                     |                         |                                                      |                          |                           |                  |                                    |                                       |      | E Xon                    | lịch sử tích<br>tách        |
|                                                                                                    |                          | 4            | Tên cuộc kiếm toán sau khi tách 01                                                                                                    |                            |                     |                         |                                                      |                          |                           |                  |                                    |                                       |      |                          | 0 0                         |
|                                                                                                    |                          | 5            | Tên cuộc kiếm toán sau khi tách 02                                                                                                    |                            |                     |                         |                                                      |                          |                           |                  |                                    |                                       |      | _                        | 00                          |
|                                                                                                    | Tống                     | bộng 5 bản g | nt mộn tổng số T trong                                                                                                    |                            |                     |                         |                                                      |                          |                           |                  |                                    |                                       | 50   | ♥ IC < 1<br>Ghép         | > >1<br>Thoát               |

Sau khi NSD chọn xem lịch sử tách, hệ thống hiển thị cửa sổ xem lịch sử tách như hình đưới:

|                                                                    | ước<br>N LÝ HOẠT Đ | ĐỘNG KIẾM TOÁN                                  |                                                                       | 100 M                               | Ter Kilm.                          |                | Participation and a state state                 | est3<br>nhà nute Mha vue VI |
|--------------------------------------------------------------------|--------------------|-------------------------------------------------|-----------------------------------------------------------------------|-------------------------------------|------------------------------------|----------------|-------------------------------------------------|-----------------------------|
| @ Trang chú                                                        | Kế hoạch kiế       | Lịch sử tách cuộc kiếm t                        | oán :                                                                 |                                     |                                    | ×              |                                                 |                             |
| Kế hoạch kiếm toán Quản lý đơn vị được phản diao                   | Thông tin cr       | Thông tin cuộc kiểm toár                        | n chọn tách                                                           |                                     |                                    |                |                                                 |                             |
| Quản lý KHKT trung hạn 🔹 🗲                                         | Trường đeà         | Don vị đề xuất *                                | Kiếm toán nhà nước khu vực VI                                         | Nām*                                | 2023                               |                |                                                 |                             |
| Quản tỷ dữ liệu khảo sát 🛛 🐱                                       |                    | Nhóm đối tượng *                                | Đầu mối, đơn vị                                                       |                                     |                                    | ×.             | Xóa bộ loc                                      | Tim kiếm                    |
| Khảo sát tính thành                                                | -                  | Linh vực kiếm toán *                            | Ngần sách địa phương (Tính)                                           |                                     |                                    | . v.           |                                                 | _                           |
| Khảo sát dự ăn                                                     | -                  | Muc *                                           |                                                                       |                                     |                                    |                | a kiếm toàn<br>g hợp trình Dơn vị chủ trì trình | Theo tile                   |
| Quản tỷ kế hoạch kiếm toán nằm 🗲<br>Quản tỷ phương án tổ chức KT 😪 |                    | Linh vực đặc biệt                               | Chọn lình vực đặc biệt                                                |                                     |                                    | 191            | (10) (11)                                       |                             |
| Phương ản tổ chức KT - Đơn vị                                      |                    | Cuộc kiếm toán đề xuất *                        | Ngân sách địa phương năm 2017 của tính Sốc Trầng, Kiến Giang, Cần Thơ |                                     |                                    |                |                                                 |                             |
| Quân lý KHKT điều chính 💙                                          |                    | Niên độ "                                       | 2022                                                                  |                                     |                                    |                |                                                 |                             |
|                                                                    | 0                  | Ghi chú                                         | Nhijo gni chú                                                         |                                     |                                    |                |                                                 |                             |
|                                                                    | -                  | STT                                             | Đầu mối, đơn vị                                                       |                                     | Đơn vị cấp trên                    |                |                                                 |                             |
|                                                                    |                    | 1 Ủy ban nhân dân tính Số                       | c Trăng                                                               | Ủy ban nhân dân các Tỉnh, Thành phố |                                    | *              |                                                 |                             |
|                                                                    |                    | 2 Ủy ban nhân dân tính Kiế                      | in Giang                                                              | Ủy ban nhân dân các Tính, Thành phố |                                    |                |                                                 | 00                          |
|                                                                    | 6                  | 3 Ủy ban nhân dân thành p                       | hố Cân Thơ                                                            | Ủy ban nhân dân các Tính, Thành phố |                                    |                |                                                 | 0.0                         |
|                                                                    | 3                  | Tống cộng 3 bản ghi<br>Thông tin cuộc kiếm toán | n sau khi tách                                                        |                                     |                                    | _              |                                                 |                             |
|                                                                    | Tống cộ            | STT                                             | Tên cuộc kiếm toàn                                                    | tách *                              | Đã được ghi<br>cuộc kiếm t<br>khác | ip với<br>toán | 50 - 12 ( 1                                     | N N                         |
|                                                                    |                    | 1 Ngân sách địa phương nà                       | ăm 2017 của tỉnh Sóc Trắng, Kiên Giang                                |                                     |                                    | -              | ( cost                                          | Trisas                      |
|                                                                    |                    | 2 Ngắn sách địa phương nà                       | ăm 2017 của tính Căn Thơ                                              |                                     |                                    |                |                                                 |                             |
|                                                                    |                    |                                                 |                                                                       |                                     |                                    | Thoát          |                                                 |                             |
|                                                                    |                    |                                                 |                                                                       |                                     |                                    |                |                                                 |                             |

NSD chọn **"Thoát"** để đóng cửa sổ xem lịch sử tách, quay lại màn hình thêm mới – Tab chi tiết phương án tổ chức kiểm toán.

#### 2.3.1.7 Hủy tách cuộc kiểm toán

**Bước 1:** Tại màn hình thêm mới – tab chi tiết của phương án tổ chức kiểm toán, NSD chọn icon thao tác i ở cột thao tác tương ứng với cuộc kiểm toán sau khi tách mà NSD muốn hủy tách, sau đó chọn "Hủy tách".

| E <b>B</b> KIẾM TOÁN NHÀ N<br>PHẦN MỀM QUẢ | IƯỚC<br>IN LÝ HOẠT | ĐỘNG I       | JÉM TOÁN                                                                                                    |                            |             |            |                                                        |                          |                           | Tim kiếm         | ) multiple                         |                                       | Q    | Nender, te       | et3<br>Nà nước khu vực VI |
|--------------------------------------------|--------------------|--------------|----------------------------------------------------------------------------------------------------|----------------------------|-------------|------------|--------------------------------------------------------|--------------------------|---------------------------|------------------|------------------------------------|---------------------------------------|------|------------------|---------------------------|
| 😭 Trang chủ                                | Kế hoạch ki        | iểm toán 🔅   | Quản lý phương án tổ chức kiếm toán 🗦 🕻                                                                                                    | Chi tiết phương án tố chức | KT - Đơn vị |            |                                                        |                          |                           |                  |                                    |                                       |      |                  |                           |
| 🗐 Kế hoạch kiếm toán 🗸 🗸                   | Thông tin o        | chung        | DN sé                                                                                                    |                            |             |            |                                                        |                          |                           |                  |                                    |                                       |      |                  |                           |
| Quản lý đơn vị được phân giao              |                    |              |                                                                                                    |                            |             |            |                                                        |                          |                           |                  |                                    |                                       |      |                  |                           |
| Quản lý KHKT trung hạn 🗸 🗸                 | Trường đạ          | oàn          | Nhập tên trưởn                                                                                                    | g đoàn                     |             |            |                                                        | Đợt                      | kiếm toán                 |                  | Nhập đợt                           |                                       |      |                  |                           |
| Quần lý KHKT trung hạn - Đơ                |                    |              |                                                                                                    |                            |             |            |                                                        |                          |                           |                  |                                    |                                       |      | Xós bó loc       | Timkiếm                   |
| Quản lý dữ liệu khảo sát 🔹 🗲               | _                  |              |                                                                                                    |                            |             |            |                                                        |                          |                           |                  |                                    |                                       | Ċ    |                  |                           |
| Quản lý kế hoạch kiếm toán năm 🔉           | _                  |              |                                                                                                    |                            |             |            |                                                        |                          |                           |                  |                                    |                                       |      |                  |                           |
| Quan ly phương an to chức KT               |                    |              |                                                                                                    |                            | Số lượng    | Thời gian  | Triển                                                  | khai kiếm toán           |                           |                  | Báo cáo kiếm toán                  |                                       |      |                  |                           |
| Quản lý KHKT điều chỉnh 🗸                  |                    | 811          | Fen cuộc kiem toán (*)                                                                                                    | Truong doan (*)            | KTV (*)     | (ngāy) (*) | Đầu mối triển khai kiểm toán (*)                       | Thời điểm bắt đầu<br>(*) | Thời điểm kết thúc<br>(*) | Tổng số BCKT (*) | Vụ tổng hợp trình<br>phát hành (*) | Don vị chủ tri trình<br>phát hành (*) | Đột  | un anu           | Thao tao                  |
| Quản lý KHKT điều chỉnh - Đ                |                    | (1)          | (2)                                                                                                    | (3)                        | (4)         | (5)        | (6)                                                    | (7)                      | (8)                       | (9)              | (10)                               | (11)                                  | (12) | (13)             |                           |
|                                            |                    | Α            | Cuộc kiếm toán có một chủ đề kiếm toán                                                                                                    |                            |             |            |                                                        |                          |                           |                  |                                    |                                       |      |                  |                           |
|                                            |                    | 1            | Dự án Kê chống sạt lỏ khu vục Xêo Nhàu,<br>huyện An Minh; Dự án Công trình năng cấp hệ<br>thống thư điện tử; Dự án Cải tạo năng cấp Nhà<br>Khách UBND tình   | HOÀNG MẠNH ANH             | 12          | 4          | 5 Cơ quan Văn phòng Ủy ban nhân dân<br>tính Tiền Giang | 6/2/2023                 | 22/3/2023                 | 1                | 0                                  | 1                                     | 1    | Đợt 1            |                           |
|                                            |                    | 2            | Kiếm toán báo cáo tài chính, các hoạt động<br>liên quan đến quần lý, sử dụng vốn, tài sản<br>nhà nước năm 2017 tại ⊺ập đoàn Bưu chính<br>Viễn thông Việt Nam |                            |             |            |                                                        |                          |                           |                  |                                    |                                       |      | 12 Céo           | nhật tách                 |
|                                            |                    | 3            | Ngên sách địa phương năm 2017 của tính Sóc<br>Trắng, Kiên Giang, Cần Thơ                                                                                     |                            |             |            |                                                        |                          |                           |                  |                                    |                                       |      | E Xem            | lịch sử tách<br>tách      |
|                                            |                    | 4            | Tên cuộc kiếm toán sau khi tách 01                                                                                                    |                            |             |            |                                                        |                          |                           |                  |                                    |                                       |      |                  | 00                        |
|                                            |                    | 5            | Tên cuộc kiểm toán sau khi tách 02                                                                                                    |                            |             |            |                                                        |                          |                           |                  |                                    |                                       |      |                  | 0.0                       |
|                                            | <                  | iộng 5 bản g | hì trên tổng số 1 trang                                                                                                    |                            |             |            |                                                        |                          |                           |                  |                                    |                                       | 50   | ▼ I< < 1<br>Ghép | >>1<br>Thoát              |
|                                            |                    |              |                                                                                                    |                            |             |            |                                                        |                          |                           |                  |                                    |                                       |      |                  |                           |

Sau khi NSD chọn hủy tách, hệ thống hiển thị cửa sổ xác nhận hủy tách:

| g chú                         | Ke hoạch l |              | > Quân lý phương án tổ chức kiếm toán 🗦 🕯                                                                                                    | Chi tiết phương án tổ chức | : KT - Đơn vị |            |                                             |                |           |                  |                   |               |      |            |          |
|-------------------------------|------------|--------------|----------------------------------------------------------------------------------------------------|----------------------------|---------------|------------|---------------------------------------------|----------------|-----------|------------------|-------------------|---------------|------|------------|----------|
| oạch kiếm toán 🗸 🗸            | Thông tir  | chung        | Chi tiết                                                                                                    |                            |               |            |                                             |                |           |                  |                   |               |      |            |          |
| in lý đơn vị được phân giao   | Truông     | tain         |                                                                                                    |                            |               |            |                                             | Detk           | iến toin  |                  |                   |               |      |            |          |
| niny kristi trung nan 🤍       | muong      | -Sun         |                                                                                                    |                            |               |            |                                             | být k          |           |                  |                   |               |      |            |          |
| n lý dữ liệu khảo sát         |            |              |                                                                                                    |                            |               |            |                                             |                |           |                  |                   |               |      | Xóa bộ lọc | Tim      |
| n lý kế hoạch kiếm toán năm 🔉 |            |              |                                                                                                    |                            |               |            |                                             |                |           |                  |                   |               |      |            |          |
| n lý phương án tổ chức KT 🗸 🗸 |            |              |                                                                                                    |                            |               | This size  | Triển                                       | khai kiếm toán |           |                  | Báo cáo kiếm toán |               | _    |            |          |
| ương án tổ chức KT - Đơn vị   |            |              |                                                                                                    |                            |               |            |                                             |                |           |                  |                   |               |      |            |          |
| lý KHKT điều chỉnh 🗸 🗸        |            |              |                                                                                                    |                            |               | (ngiy) (*) | Dau moi trich khai kiem toan (*)            | (*)            | (*)       | Iong so DCKT (*) | phát hành (*)     | phát hành (*) |      |            |          |
| ân lý KHKT điều chỉnh - Đ     |            |              | (2)                                                                                                    | (3)                        | (4)           | (5)        | (6)                                         | (7)            | (8)       | (9)              | (10)              |               | (12) | (13)       |          |
|                               |            | A            | Quộc kiếm toán có một chủ đề kiếm toán                                                                                                    |                            |               | _          |                                             | _              |           |                  |                   |               |      |            |          |
|                               |            |              | Dự án Kê chống sạt lở khu vục Xéo Nhàu,<br>huyện An Minh; Dụ án Công trình năng cấp hệ<br>thống thư điện tử; Dự án Cải tạo năng cấp Nhà<br>Khách UBND tình   | HOÀNG MẠNH ANH             | 12            | 0          | Kắc nhận<br>Sạn có chắc chắn muốn hủy tách? | 023            | 22/3/2023 |                  | ٥                 |               |      | Dat 1      | 0        |
|                               |            | 2            | Kiếm toán báo cáo tài chính, các hoạt động<br>liên quan đến quân lý, sử dụng vốn, tài sên<br>nhà nước năm 2017 tại Tập đoàn Buu chính<br>Viễn thông Việt Nam |                            |               |            | Có Khố                                      | ng             |           |                  |                   |               |      |            | 0        |
|                               |            | 3            | Ngắn sách địa phương năm 2017 của tính Sóc<br>Trắng, Kiên Giang, Cần Thơ                                                                                     |                            |               |            |                                             |                |           |                  |                   |               |      |            | 0        |
|                               |            | 4            | Tên cuộc kiếm toán sau khi tách 01                                                                                                    |                            |               |            |                                             |                |           |                  |                   |               |      |            | 0        |
|                               |            | 5            | Tên cuộc kiếm toán sau khi tách 02                                                                                                    |                            |               |            |                                             |                |           |                  |                   |               |      |            | 0        |
|                               | Tống       | cộng 5 bản ( | phi trên tổng nổ 1 trang                                                                                                    |                            |               |            |                                             |                |           |                  |                   |               | 50   | IC C 1     | )<br>(TT |

**Bước 2:** Tại cửa sổ xác nhận hủy tách, NSD chọn Có để hủy tách. Sau khi NSD chọn có, hệ thống thực hiển hủy tách cuộc kiểm toán đó, hiển thị cuộc kiểm toán trước khi tách lên màn hình thêm mới -Tab chi tiết phương án tổ chức kiểm toán.

Lưu ý: NSD chỉ có thể hủy tách đối với cuộc kiểm toán chưa được ghép với cuộc kiểm toán khác.

## 2.3.1.8 Ghép cuộc kiểm toán

**Bước 1:** Tại màn hình thêm mới – tab chi tiết của phương án tổ chức kiểm toán, NSD tích chọn các cuộc kiểm toán muốn ghép với nhau (tối thiểu phải chọn 2 cuộc kiểm toán), sau đó nhấn chọn "Ghép".

| E 🕖 KIẾM TOÁN NHÀ NU<br>PHẦN MỀM QUẨN              | JỚC<br>N LÝ HOẠT | ĐỘNG K       | IÉM TOÁN                                                                                                    |                            |            |                         |                                  |                          | 1 kiếm                    |                  | ٩                                  | vendor_ter                            | H3<br>Nà nuốc khu vực V1 💙 |
|----------------------------------------------------|------------------|--------------|----------------------------------------------------------------------------------------------------|----------------------------|------------|-------------------------|----------------------------------|--------------------------|---------------------------|------------------|------------------------------------|---------------------------------------|----------------------------|
| ☆ Trang chủ                                        | Kế hoạch ki      | ếm toán 🗦    | Quản lý phương án tổ chức kiếm toán $>$ Ch                                                                                                    | i tiết phương án tổ chức K | T - Đơn vị |                         |                                  |                          |                           |                  |                                    |                                       |                            |
| 眉 Kế hoạch kiếm toán 🗸 🗸                           | Thông tin c      | hung (       | chi tiết                                                                                                    |                            |            |                         |                                  |                          |                           |                  |                                    |                                       |                            |
| Quản lý đơn vị được phân giao                      |                  |              |                                                                                                    |                            |            |                         |                                  |                          |                           |                  |                                    |                                       |                            |
| Quản lý KHKT trung hạn 🔹 🕨                         | Trưởng đo        | àn           | Nhập tên trưởng đoàn                                                                                                    |                            |            |                         | Đợ                               | t kiểm toán              | N                         | iập đọt          |                                    |                                       |                            |
| Quản lý dữ liệu khảo sát 🛛 🗸                       |                  |              |                                                                                                    |                            |            |                         |                                  |                          |                           |                  | G                                  | Vásbálos                              | Tim kiếm                   |
| Khảo sát bộ ngành                                  |                  |              |                                                                                                    |                            |            |                         |                                  |                          |                           |                  | ·                                  |                                       |                            |
| Khảo sát tỉnh thành                                | _                |              |                                                                                                    |                            |            |                         |                                  |                          |                           |                  |                                    |                                       |                            |
| Khảo sát doanh nghiệp                              |                  |              |                                                                                                    |                            | Số lượng   | Thời gian               | Triển                            | khai kiếm toán           |                           |                  | Báo cáo kiếm toán                  |                                       |                            |
| Khảo sát dự án<br>Quản lý kế hoạch kiếm toán nằm 🔉 | •                |              | Tên cuộc kiếm toàn (*)                                                                                                    | Trường đoàn (*)            | KTV (*)    | kiếm toán<br>(ngày) (*) | Đầu mối triển khai kiểm toán (*) | Thời điểm bắt đầu<br>(*) | Thời điểm kết thúc<br>(*) | Tổng số BCKT (*) | Vụ tổng hợp trình<br>phát hành (*) | Đơn vị chủ trì trình<br>phát hành (*) | Thao tác                   |
| Quản lý phương án tổ chức KT 🗸 🗸                   |                  | (1)          | (2)                                                                                                    | (3)                        | (4)        | (5)                     | (6)                              | (7)                      | (8)                       | (9)              | (10)                               | (11)                                  | <u>^</u>                   |
| Phương án tố chức KT - Đơn vị                      |                  | Α            | Cuộc kiếm toán có một chủ đề kiếm toán                                                                                                    |                            |            |                         |                                  |                          |                           |                  |                                    |                                       |                            |
| Quản lý KHKT điều chỉnh 🔹 🗲                        | •                | 1            | Dự án Kê chống sạt ló khu vực Xéo Nhàu,<br>huyện An Minh; Dự án Công trình năng cấp hệ<br>thống thư điện tứ; Dự án Cải tạo nằng cấp Nhà<br>Khách UBND tỉnh   |                            |            |                         |                                  |                          |                           |                  |                                    |                                       |                            |
|                                                    |                  | 2            | Hoạt động quản lý, sử dụng ngân sách nằm<br>2017 của quận Cái Rằng, thành phố Cần Thơ                                                                        |                            |            |                         |                                  |                          |                           |                  |                                    |                                       |                            |
|                                                    | -                | 3            | Kiểm toán báo cáo tải chính, các hoạt động<br>liên quan đến quản lý, sử dụng vốn, tải sản<br>nhà nước năm 2017 tại Tập đoàn Bưu chính<br>Viễn thông Việt Nam |                            |            |                         |                                  |                          |                           |                  |                                    |                                       |                            |
|                                                    |                  | 4            | Ngân sách địa phương năm 2017 của tỉnh Sóc<br>Trắng, Kiến Giang                                                                                              |                            |            |                         |                                  |                          |                           |                  |                                    |                                       |                            |
|                                                    |                  | 5            | Ngân sách địa phương năm 2017 của tỉnh<br>Cần Thơ                                                                                                    |                            |            |                         |                                  |                          |                           |                  |                                    |                                       | 00                         |
|                                                    | 4<br>Tống ci     | ộng 5 bản gi | ni thên tổng số 1 trang                                                                                                    | _                          |            |                         |                                  |                          |                           |                  | 50                                 | ▼  K < 1<br>Ghép (2)                  | > >1<br>Thoát              |

Sau khi NSD chọn ghép, hệ thống hiển thị cửa sổ ghép cuộc kiểm toán.

Cửa sổ ghép cuộc kiểm toán có 2 phần chính:

+ Phần thông tin cuộc kiểm toán ghép: cho phép NSD nhập thông tin cho cuộc kiểm toán ghép

+ **Phần danh sách các cuộc kiểm toán được ghép:** Hiển thị thông tin của các cuộc kiểm toán mà NSD đã chọn để ghép.

NSD có thể xóa một cuộc kiểm toán đã chọn ghép bằng cách nhấn chọn icon "Xóa" o dòng tương ứng.

Lưu ý: tối thiểu phải có 2 cuộc kiểm toán khi ghép.

## \*Phần thông tin cuộc kiểm toán ghép

Tùy thuộc vào nhóm đối tượng mà NSD chọn cho cuộc kiểm toán ghép thì hệ thống sẽ hiển thị cửa sổ ghép cuộc kiểm toán tương ứng:

+ Nếu NSD chọn nhóm đối tượng **"Đầu mối, đơn vị"** màn hình ghép cuộc kiểm toán sẽ hiển thị như sau:

| E                                                          | ước<br>N LÝ HOẠT Đ            | ĐỘNG KIẾN                 | И TOÁN                                              |                                       |                             |                                       | Tim kim.                                                                                              |             | 9                             | Vendor_tes<br>Kilm toán n             | t3<br>Na nute khu vye VI 🗸 🗸 |
|------------------------------------------------------------|-------------------------------|---------------------------|-----------------------------------------------------|---------------------------------------|-----------------------------|---------------------------------------|----------------------------------------------------------------------------------------------------|-------------|-------------------------------|---------------------------------------|------------------------------|
| ☆ Trang chủ<br>周 Kế hoạch kiếm toán                        | Kế hoạch kiếr<br>Thông tin ch | m toán > Qu<br>ung Chi ti | án lý phương án tổ chứ<br>lết                       | : kiếm toán > Chi tiết phương á       | in tổ chức KT - Đơn vị      |                                       |                                                                                                    |             |                               |                                       |                              |
| Quản lý KHKT trung hạn >                                   | Trướng đoà                    | Ghép cu                   | iộc kiểm toán                                       |                                       |                             |                                       |                                                                                                    | x           |                               |                                       |                              |
| Quản lý dữ liệu khảo sát 🛛 🗸                               |                               | Đơn vị đề x               | uāt <b>*</b>                                        | Kiếm toán nhà nước khu vực VI         |                             | Năm                                   | 2023                                                                                                  |             |                               | Xóa bộ lọc                            | Tim kiếm                     |
| Khảo sát tỉnh thành<br>Khảo sát doanh nghiệp               |                               | Nhóm đối t                | tượng *                                             | Đầu mối, đơn vị                       |                             |                                       |                                                                                                    |             | cáo kiểm toán                 | _                                     |                              |
| Khảo sát dự án<br>Quản lý kế hoạch kiếm toán năm 🔉         | •                             | Lĩnh vực ki               | ém toán*                                            | Ngân sách địa phương (Tỉnh)           |                             |                                       |                                                                                                    |             | ống hợp trình<br>sát hành (*) | Đơn vị chủ tri trình<br>phát hành (*) | Thao tác                     |
| Quản lý phương án tổ chức KT 🗸 🗸                           |                               | Mµc*                      |                                                     |                                       | án ngân sách địa phương năm |                                       |                                                                                                    |             | (10)                          | (11)                                  | <b>^</b>                     |
| Phương án tổ chức KT - Đơn vị<br>Quản lý KHKT điều chỉnh > |                               | Linh vực đị               | ic biệt                                             | Chọn lĩnh vực đặc biệt                |                             |                                       |                                                                                                    |             |                               |                                       |                              |
|                                                            |                               | Tên cuộc k                | iểm toán ghép *                                     | **Tên cuộc kiếm toán ghép**           |                             |                                       |                                                                                                    |             |                               |                                       | 0 8                          |
|                                                            |                               | Niên độ                   |                                                     | Chọn niên độ                          |                             |                                       |                                                                                                    |             |                               |                                       | 0 0                          |
|                                                            |                               | Ghi chú                   |                                                     | Nhập ghi chủ                          |                             |                                       |                                                                                                    |             |                               |                                       |                              |
|                                                            |                               | Danh sách                 | các cuộc kiếm toán được g                           | hép                                   |                             |                                       |                                                                                                    |             |                               |                                       |                              |
|                                                            |                               | STT                       | 0                                                   | ộc kiếm toán                          | Lĩnh vực kiếm toán          | Tên mục                               | Dິລົມ mວິໂ                                                                                            |             |                               |                                       | 0 8                          |
|                                                            |                               | 1                         | Hoạt động quản lý, sử dụ<br>Cái Răng, thành phố Cần | ng ngân sách năm 2017 của quận<br>Thơ | Kiểm toán hoạt động         |                                       | Ủy ban nhân dân quận Cái Răng, Ủy ban nhân dân thành phố<br>Hà Tiên                                   | ^           |                               |                                       | 0 8                          |
|                                                            |                               | 2                         | Ngân sách địa phương nă                             | im 2017 của tỉnh Cần Thơ              | Ngân sách địa phương (Tỉnh) | Kiểm toán ngân sách địa<br>phương năm | Ủy ban nhân dân thành phố Cần Thơ, Ủy ban nhân dân tỉnh<br>Kiên Giang, Ủy ban nhân dân tỉnh Sóc Trăng | *           | 50                            |                                       | •                            |
|                                                            | Tổng cộ                       | <                         |                                                     |                                       |                             |                                       |                                                                                                    | <b>&gt;</b> |                               |                                       |                              |
|                                                            |                               |                           |                                                     |                                       |                             |                                       |                                                                                                    | Luu Thoát   |                               | Ghép (2)                              | Thoat                        |
|                                                            |                               |                           |                                                     |                                       |                             |                                       |                                                                                                    |             |                               |                                       |                              |
|                                                            |                               |                           |                                                     |                                       |                             |                                       |                                                                                                    |             |                               |                                       |                              |

+ Nếu NSD chọn nhóm đối tượng "Dự án" màn hình ghép cuộc kiểm toán sẽ hiển thị như sau:

| <ul> <li>Trang chủ</li> <li>Kế hoạch kiếm toán</li> <li>Cuốc là đen vi đen stála stata</li> </ul> | Kế hoạch<br>Thông ti | kiếm toán<br>a chung | > Quần hị<br>Chi tiết          | phương án tổ chức kiếm toán 🍃 🕯          | Chi tiết phương án tổ chúc KT - Đơ | m vļ                        |                                       |                                                                                                    |       |                                       |      |            |              |
|---------------------------------------------------------------------------------------------------|----------------------|----------------------|--------------------------------|------------------------------------------|------------------------------------|-----------------------------|---------------------------------------|----------------------------------------------------------------------------------------------------|-------|---------------------------------------|------|------------|--------------|
| Quần lý KHKT trung hạn 🗸 🗸                                                                        | Trưởng               | foàn                 |                                | Ghép cuộc kiểm toán                      |                                    |                             |                                       |                                                                                                    | ×     |                                       |      |            |              |
| Quấn lý KHKT trung hạn - Đơ<br>Quấn lý dữ liệu khảo sát >                                         |                      |                      |                                | Dan vị đề xuất ■                         | Kiếm toán nhà nước khu vực VI      |                             | Năm                                   | 2023                                                                                                  |       |                                       |      | Xóa bộ lọc | Tim kiếm     |
| Quản lý phương án tổ chức KT 🗸                                                                    |                      |                      | _                              | Nhóm đối tượng *                         | Dự án                              |                             |                                       |                                                                                                    | ~ )   |                                       |      |            |              |
| Phương án tổ chức KT - Đơn vị<br>Quản lý KHKT điều chỉnh 🗸                                        | •                    |                      |                                | Lĩnh vực kiếm toán *                     | Chọn lĩnh vực kiếm toán            |                             |                                       |                                                                                                    | v     | lơn vị chủ trì trình<br>phát hành (*) |      |            | Thao tác     |
| Quản lý KHKT điều chỉnh - Đ                                                                       |                      |                      |                                | Lĩnh vực đặc biệt                        | Chọn lình vực đặc biệt             |                             |                                       |                                                                                                    |       | (11)                                  | (12) | (13)       | · ·          |
|                                                                                                   |                      | ^                    | Dự án P                        | Tên cuộc kiếm toán ghép*                 | Nhập tên cuộc kiếm toán ghép       |                             |                                       |                                                                                                    |       |                                       |      |            |              |
|                                                                                                   |                      |                      | huyện A<br>thống t<br>Khách I  | Thời kỳ                                  | Từ năm 🔍 🗸                         | Đến năr                     | n v                                   |                                                                                                    |       | 1                                     |      | Đợt 1      | 0 0          |
|                                                                                                   |                      | 2                    | Kiếm to<br>liên qua<br>nhà nư  | Ghi chú                                  | Nhập ghi chú                       |                             |                                       |                                                                                                    |       |                                       |      |            |              |
|                                                                                                   |                      | 3                    | Viên thi<br>Ngân si<br>Trăng k | STT                                      | Cujc kiếm toán                     | Lĩnh vực kiếm toán          | Tên mục                               | Cilu mối                                                                                              |       |                                       |      |            |              |
|                                                                                                   | •                    | 4                    | Tên cu                         | 1 Ngắn sách địa phương<br>Giang, Cần Thơ | năm 2017 của tỉnh Sóc Triảng, Kiên | Ngân sách địa phương (Tính) | Kiếm toán ngân sách địa<br>phương năm | Ủy ban nhân dân thành phố Cần Thợ, Ủy ban nhân dân tính<br>Kiên Giang, Ủy ban nhân dân tính Sóc Trăng | ^     |                                       |      |            |              |
|                                                                                                   |                      | 5                    | Tên cu                         | 2 Tên cuộc kiếm toán sa                  | u khi tách 01                      | Kiểm toán hoạt động         |                                       | Ủy ban nhân dân quận Céi Riling, Ủy ban nhân dân thành phố<br>Hà Tiên                                 | *     |                                       |      |            | 0.0          |
|                                                                                                   | Tống                 | cộng 5 bản           | ı ghi trên tốn                 |                                          |                                    |                             |                                       | -                                                                                                    | Thoát |                                       | 50   | ♥ IC C .   | >>I<br>Thoit |

+ Nếu NSD chọn nhóm đối tượng "Chương trình mục tiêu" màn hình ghép cuộc kiểm toán sẽ hiển thị như sau:

| E D KIẾM TOÁN NHÀ N<br>PHẦN MỀM QUẢ                                                      | ước<br>N lý hoạt         | ĐỘNG             | KIËM TO                       | DÁN             |                              |                                                  |                             |                                    |                                                     | Tim kém          |     |      |      | Vendor, te<br>Kém tuán | etă<br>nurice labar vyre VI |
|------------------------------------------------------------------------------------------|--------------------------|------------------|-------------------------------|-----------------|------------------------------|--------------------------------------------------|-----------------------------|------------------------------------|-----------------------------------------------------|------------------|-----|------|------|------------------------|-----------------------------|
| <ul> <li>Trang chủ</li> <li>Kế hoạch kiếm toán</li> <li>Cuốc là được shân của</li> </ul> | Kế hoạch ki<br>Thông tin | ếm toán<br>chung | > Quản tý<br>Chi tiết         | phương án tổ ci | hức kiếm toán 🗦 Cł           | ni tiết phương án tổ chức KT - Đơi               | n Vļ                        |                                    |                                                     |                  |     |      |      |                        |                             |
| Quân lý KHKT trung hạn 🗸 🗸                                                               | Trường đ                 | sàn              |                               | Ghép cuộc       | c kiếm toán                  |                                                  |                             |                                    |                                                     |                  | ×   |      |      |                        |                             |
| Quần lý KHKT trung hạn -Đơ<br>Quần lý dữ liệu khảo sát >                                 |                          |                  |                               | Đơn vị đề xuất  | e.                           | Kiếm toán nhà nước khu vực VI                    |                             | Năm                                | 2023                                                |                  |     |      |      | Xóa bộ lọc             | Tim kiếm                    |
| Quản lý phương án tố chức KT 🗸                                                           |                          |                  |                               | Nhôm đối tượi   | ng*                          | Chuong trình mục tiêu                            |                             |                                    |                                                     |                  | ~   |      |      |                        |                             |
| Phương án tổ chức KT - Đơn vị<br>Quân lý KHRT điệu chính 🗸                               | •                        |                  |                               | Lĩnh vực kiếm   | i toán *                     | Chọn lĩnh vực kiểm toán                          |                             |                                    |                                                     |                  | ~   |      |      |                        | Thao tác                    |
| Quần lý KHKT điều chỉnh - Đ                                                              |                          | (1)              |                               | Lĩnh vực đặc t  | biệt                         | Chọn lĩnh vực đặc biệt                           |                             |                                    |                                                     |                  | v   | (11) | (12) | (13)                   | ·                           |
|                                                                                          |                          | A                | Cuộc ki<br>Dự án P            | Tên cuộc kiếm   | n toán ghép*                 | Nhập tên cuộc kiếm toán ghép                     |                             |                                    |                                                     |                  |     |      |      |                        |                             |
|                                                                                          |                          |                  | huyện A<br>thống t<br>Khách I | Thời kỳ         |                              | Từ năm 🔍 🗸                                       | Đến năr                     | n v                                |                                                     |                  |     |      | 11   | Det 1                  | • •                         |
|                                                                                          |                          | 2                | Kiếm to<br>liên qua           | Ghi chú         |                              | Nhập ghi chú                                     |                             |                                    |                                                     |                  |     |      |      |                        |                             |
|                                                                                          |                          |                  | Viên thi<br>Noên s            | Danh sách các   | c cuộc kiếm toán được        | ghép                                             |                             | _                                  |                                                     |                  |     |      |      |                        |                             |
|                                                                                          |                          | 3                | Trăng, H                      | STT             | G<br>Inân sách địa nhương ri | uộc kiếm toán<br>âm 2017 của tính Sốc Trầng Kiến | Linh vực kiem toan          | Ten mục<br>Kiểm toán nhân sách đia | Dau moi<br>Úv bao obâo dâo thieb obő Câo Tho Úv ba  | n shân dân tính  | *   |      |      |                        | 0 0                         |
|                                                                                          |                          | 4                | Tie eui                       | 1 0             | liang, Cần Thơ               |                                                  | Ngân sách địa phương (Tinh) | phương năm                         | Kiên Giang, Ủy ban nhân dân tính Sóc Trăn           | 9                | -11 |      |      |                        |                             |
|                                                                                          | •                        |                  |                               | 2 T             | ên cuộc kiếm toán sau l      | khi tách 01                                      | Kiểm toán hoạt động         |                                    | Uy san nhan dan guan Cai Hang, Uy san nh<br>Hà Tiền | an dan thann pho |     |      | _    |                        |                             |
|                                                                                          | Tống c                   | ông 5 bản        | ghi trên tốr                  |                 |                              |                                                  |                             |                                    |                                                     |                  |     |      | 50   | ▼  < < 1               |                             |
|                                                                                          |                          |                  |                               |                 |                              |                                                  |                             |                                    |                                                     | Lou The          | oat |      |      | Ghép (2)               | Thoát                       |
|                                                                                          |                          |                  |                               |                 |                              |                                                  |                             |                                    |                                                     |                  |     |      |      |                        |                             |
|                                                                                          |                          |                  |                               |                 |                              |                                                  |                             |                                    |                                                     |                  |     |      |      |                        |                             |
|                                                                                          |                          |                  |                               |                 |                              |                                                  |                             |                                    |                                                     |                  |     |      |      |                        |                             |

+ Nếu NSD chọn nhóm đối tượng "Chủ đề" màn hình ghép cuộc kiểm toán sẽ hiển thị như sau:

| E PHÀN MÈM QUẢ                                           | IƯỚC<br>N LÝ HOẠT | ĐỘNG       | КІЁМ ТС             | án l                                    |                                    |                             |                                       | Tim kiến                                                                                              |          |                                       |      | Vendor_ter<br>Kiém teán n | ată<br>nutic khui vyc VI 🗸 |
|----------------------------------------------------------|-------------------|------------|---------------------|-----------------------------------------|------------------------------------|-----------------------------|---------------------------------------|----------------------------------------------------------------------------------------------------|----------|---------------------------------------|------|---------------------------|----------------------------|
| 😭 Trang chủ                                              | Kế hoạch k        | iếm toán   | > Quản tý           | phương án tổ chức kiếm toán >           | Chi tiết phương án tổ chức KT - Đo | n vj                        |                                       |                                                                                                    |          |                                       |      |                           |                            |
| 🗐 Kế hoạch kiếm toán 🗸 🗸                                 | Thông tin         | chung      | Chi tiết            |                                         |                                    |                             |                                       |                                                                                                    |          |                                       |      |                           |                            |
| Quân lý đơn vị được phân giao<br>Quân lý KHRCT trunn han | Trưởng đ          | sàn        |                     | Ghén cuốc kiểm toán                     |                                    |                             |                                       |                                                                                                    |          |                                       |      |                           |                            |
| Quản lý KHKT trung hạn - Đơ                              |                   |            |                     | onep cuộc kiem tour                     |                                    |                             |                                       |                                                                                                    | ^        |                                       |      |                           |                            |
| Quẩn lý dữ liệu khảo sát 🔹 🗲                             |                   |            |                     | Don vị đề xuất "                        | Kiếm toán nhà nước khu vực VI      |                             | Näm                                   | 2023                                                                                                  |          |                                       | V    | Xóa bộ lọc                | Tim kiếm                   |
| Quản lý kế hoạch kiếm toán năm 🔉                         |                   | _          | _                   | Nhóm đối tương *                        | (m)@                               |                             |                                       |                                                                                                    | ا        |                                       |      |                           |                            |
| Quản lý phương án tổ chức KT 🗸                           |                   |            |                     |                                         |                                    |                             |                                       |                                                                                                    |          |                                       |      |                           | Transfer                   |
| Quản lý KHKT điều chính 🗸                                |                   |            |                     | L'inh vực kiếm toán *                   | Chọn lình vực kiếm toán            |                             |                                       |                                                                                                    |          | lon vị chủ trì trình<br>phát hành (*) |      |                           | THE U LAC                  |
| Quản lý KHKT điều chỉnh - Đ                              |                   | (1)        |                     | Lĩnh vực đặc biệt                       | Chọn lĩnh vực đặc biệt             |                             |                                       |                                                                                                    |          | (11)                                  | (12) | (13)                      | <u> </u>                   |
|                                                          |                   | A          | Cuộc ki             | Tên cuộc kiếm toán ghép*                | Nhập tên cuộc kiếm toán phép       |                             |                                       |                                                                                                    |          |                                       |      |                           |                            |
|                                                          |                   |            | Dự ản P<br>huyện A  |                                         |                                    |                             |                                       |                                                                                                    |          | 1                                     | 1.00 |                           |                            |
|                                                          |                   |            | thông t<br>Khách I  | Thời kỳ                                 | Từ năm 🗸 🗸                         | Đến năn                     | n ~                                   |                                                                                                    |          |                                       |      |                           |                            |
|                                                          |                   |            | Kiếm to<br>liện qua | Ghi chú                                 | Nhập ghi chú                       |                             |                                       |                                                                                                    |          |                                       |      |                           |                            |
|                                                          |                   | 2          | nhà nư<br>Viễn thi  | Danh sách các cuộc kiếm toán đượ        | c ghép                             |                             |                                       |                                                                                                    |          |                                       |      |                           |                            |
|                                                          |                   | 3          | Ngân si<br>Trăng, P | STT                                     |                                    | Lĩnh vực kiếm toán          |                                       | Dia mối                                                                                               |          |                                       |      |                           |                            |
|                                                          |                   | 4          | Tên cuộ             | 1 Ngân sách địa phương<br>Giang Cần Thơ | năm 2017 của tính Sóc Trăng, Kiên  | Ngân sách địa phương (Tính) | Kiếm toán ngân sách địa<br>nhương nằm | Ủy ban nhân dân thành phố Cần Thơ, Ủy ban nhân dân tính<br>Kiến Giann Liv ban nhân dân tính Sức Trănn | *        |                                       |      |                           |                            |
|                                                          |                   | 5          | Tên cuộ             | a The set of desired as                 | 1414/14 84                         | selected and the            |                                       | Ủy ban nhân dân quận Cái Riing, Ủy ban nhân dân thành phố                                             |          |                                       |      |                           |                            |
|                                                          |                   |            |                     | 2 Ten cupc kiem toan sa                 | u khi taon u i                     | Kiem toan noạt dọng         |                                       | Hà Tiên                                                                                               |          |                                       | _    |                           |                            |
|                                                          |                   |            |                     | 4                                       |                                    |                             |                                       |                                                                                                    | ,        |                                       | - FD |                           |                            |
|                                                          | Tống              | tộng 5 bản | ghi trên tốr        |                                         |                                    |                             |                                       |                                                                                                    | au Thoát |                                       | 50 4 |                           |                            |
|                                                          |                   |            |                     |                                         |                                    |                             |                                       |                                                                                                    |          |                                       |      | Ghép (2)                  | Thoát                      |
|                                                          |                   |            |                     |                                         |                                    |                             |                                       |                                                                                                    |          |                                       |      |                           |                            |
|                                                          |                   |            |                     |                                         |                                    |                             |                                       |                                                                                                    |          |                                       |      |                           |                            |
|                                                          |                   |            |                     |                                         |                                    |                             |                                       |                                                                                                    |          |                                       |      |                           |                            |
|                                                          |                   |            |                     |                                         |                                    |                             |                                       |                                                                                                    |          |                                       |      |                           |                            |

**Bước 2:** Tại cửa sổ ghép cuộc kiểm toán, NSD nhập các thông tin cho cuộc kiểm toán ghép bao gồm:

| STT | Tên trường             | Mô tả                                                                                                    |
|-----|------------------------|----------------------------------------------------------------------------------------------------|
| 1   | Nhóm đối tượng (*)     | NSD chọn nhóm đối tượng cho cuộc kiểm<br>toán ghép:<br>phủ đề<br>Đầu mối, đơn vị<br>Dự án<br>Chương trình mục tiêu<br>chủ đề<br>NSD bắt buộc phải chọn nhóm đối tượng cho<br>cuộc kiểm toán ghép. |
| 2   | Lĩnh vực kiểm toán (*) | NSD chọn Lĩnh vực kiểm toán cho cuộc kiểm toán ghép.                                                                                                    |
|     |                        | Tùy vào nhóm đối tượng NSD đã chọn ở trên<br>mà hệ thống hiển thị lĩnh vực kiểm toán<br>tương ứng để NSD chọn:                                                                                    |
|     |                        | - Nhóm đối tương "Đầu mối, đơn vị":                                                                                                    |
|     |                        | + Ngân sách trung ương (Bộ, Ngành)                                                                                                    |
|     |                        | + Ngân sách địa phương (Tỉnh)                                                                                                    |
|     |                        | + Kiểm toán doanh nghiệp                                                                                                    |
|     |                        | + Kiểm toán lĩnh vực khác                                                                                                    |
|     |                        | - Nhóm đối tương "Dự án":                                                                                                    |
|     |                        | + Kiểm toán dự án đầu tư                                                                                                    |
|     |                        | + Kiểm toán lĩnh vực khác                                                                                                    |
|     |                        | - Nhóm đối tương "Chương trình mục tiêu":                                                                                                    |
|     |                        | + Kiểm toán Công nghệ thông tin                                                                                                    |
|     |                        | + Kiểm toán chuyên đề                                                                                                    |
|     |                        | + Kiểm toán hoạt động                                                                                                    |
|     |                        | + Kiểm toán môi trường                                                                                                    |
|     |                        | + Kiểm toán lĩnh vực khác                                                                                                    |
|     |                        | - Nhóm đối tương "Chủ đề":                                                                                                    |

| - |         |                                                                                                    |
|---|---------|----------------------------------------------------------------------------------------------------|
|   |         | + Kiểm toán Công nghệ thông tin                                                                                                   |
|   |         | + Kiểm toán chuyên đề                                                                                                    |
|   |         | + Kiểm toán hoạt động                                                                                                    |
|   |         | + Kiểm toán môi trường                                                                                                    |
|   |         | + Kiểm toán lĩnh vực khác                                                                                                    |
|   |         | NSD bắt buộc phải chọn lĩnh vực kiểm toán.                                                                                        |
| 3 | Mục (*) | NSD chọn mục tương ứng với lĩnh vực đã chọn, cụ thể:                                                                              |
|   |         | - Ngân sách trung ương (Bộ, Ngành):                                                                                               |
|   |         | + Kiểm toán báo cáo quyết toán ngân sách<br>năm                                                                                   |
|   |         | + Kiểm toán việc quản lý, sử dụng tài chính công, tài sản công năm                                                                |
|   |         | + Kiểm toán việc quản lý, sử dụng tài chính<br>công, tài sản công và báo cáo quyết toán ngân<br>sách năm                          |
|   |         | - Ngân sách địa phương (Tỉnh)                                                                                                    |
|   |         | + Kiểm toán báo cáo quyết toán ngân sách<br>năm                                                                                   |
|   |         | + Kiểm toán việc quản lý, sử dụng tài chính công, tài sản công năm                                                                |
|   |         | + Kiểm toán việc quản lý, sử dụng tài chính<br>công, tài sản công và báo cáo quyết toán ngân<br>sách năm                          |
|   |         | - Kiểm toán doanh nghiệp                                                                                                    |
|   |         | <ul> <li>+ Kiểm toán báo cáo tài chính, các hoạt động<br/>liên quan đến quản lý, sử dụng vốn, tài sản<br/>nhà nước năm</li> </ul> |
|   |         | <ul> <li>+ Kiểm toán các doanh nghiệp có vốn nhà</li> <li>nước dưới 50%</li> </ul>                                                |

| ( |                             |                                                                                                    |
|---|-----------------------------|----------------------------------------------------------------------------------------------------|
|   |                             | NSD chỉ bắt buộc nhập trường này đối với<br>cuộc kiểm toán ghép thuộc nhóm đối tượng<br>đầu mối, đơn vị.             |
| 4 | Lĩnh vực đặc biệt           | NSD chọn lĩnh vực đặc biệt cho cuộc kiểm toán ghép.                                                                  |
|   |                             | NSD có thể chọn:                                                                                                    |
|   |                             | + Ngân sách quốc phòng                                                                                               |
|   |                             | + Ngân sách An ninh, Đảng.                                                                                           |
|   |                             | NSD không bắt buộc phải chọn lĩnh vực đặc biệt.                                                                      |
|   |                             |                                                                                                    |
| 5 | Tên cuộc kiểm toán ghép (*) | NSD nhập tên cho cuộc kiểm toán ghép.                                                                                |
|   |                             | Tên của cuộc kiểm toán ghép sẽ được hiển thị<br>lên màn hình thêm mới – Tab chi tiết phương<br>án tổ chức kiểm toán. |
|   |                             | NSD bắt buộc phải nhập tên cho cuộc kiểm toán ghép.                                                                  |
| 6 | Niên độ                     | NSD chọn niên độ cho cuộc kiểm toán ghép.                                                                            |
|   |                             | NSD chỉ chọn niên độ đối với cuộc kiểm toán<br>ghép thuộc nhóm đối tượng "Đầu mối, đơn<br>vị"                        |
|   |                             | NSD không bắt buộc phải chọn niên độ cho cuộc kiểm toán ghép.                                                        |
| 7 | Thời kỳ                     | NSD chọn thời kỳ cho cuộc kiểm toán ghép.                                                                            |
|   |                             | NSD chỉ chọn thời kỳ đối với cuộc kiểm toán ghép thuộc nhóm đối tượng:                                               |
|   |                             | + Dự án                                                                                                    |
|   |                             | + Chương trình mục tiêu                                                                                              |
|   |                             | + Chủ đề                                                                                                    |
|   |                             | NSD không bắt buộc phải chọn thời kỳ cho cuộc kiểm toán ghép.                                                        |

| 8 | Ghi chú | NSD nhập ghi chú cho cuộc kiểm toán ghép. |
|---|---------|-------------------------------------------|
|   |         | NSD không bắt buộc phải nhập ghi chú.     |

Sau khi NSD nhập đầy đủ các thông tin bắt buộc và cần thiết cho cuộc kiểm toán ghép, NSD chọn Lưu để ghép các cuộc kiểm toán đã chọn.

Sau khi NSD nhấn "Lưu", hệ thống đóng cửa sổ ghép cuộc kiểm toán, hiển thị thông báo Lưu thành công và hiển thị cuộc kiểm toán ghép ở mục B – Cuộc kiểm toán có nhiều chủ đề trên màn hình thêm mới – Tab thông tin chung phương án tổ chức kiểm toán:

|                                                                                                    | E DAN NHÀ N<br>PHần Mềm Quả                                                                                            | IƯỚC<br>N LÝ HO | ĂL Đᢕ                  | IG K   | IÉM TOÁN                                                                                                    |                            |                  |                         |                                                        |                          |                           | Tim kiếm         | 1 march 108                        | [                                     | 🗸 Luu thi | inh công         |              |
|----------------------------------------------------------------------------------------------------|----------------------------------------------------------------------------------------------------|-----------------|------------------------|--------|----------------------------------------------------------------------------------------------------|----------------------------|------------------|-------------------------|--------------------------------------------------------|--------------------------|---------------------------|------------------|------------------------------------|---------------------------------------|-----------|------------------|--------------|
|                                                                                                    | ☆ Trang chủ<br>립 Kế hoạch kiếm toán ✔                                                                                  | Kế hoạch        | n kiếm to<br>Iin chung | án >   | Quản lý phương án tổ chức kiếm toán >                                                                                                    | Chi tiết phương án tổ chức | KT - Đơn vị      |                         |                                                        |                          |                           | ( 2011 Z. K.     | 1 <u>19</u> 1901                   |                                       |           |                  |              |
| Oach // yream       Time of the main of the main       Time of the main of the main       Time of the main of the main       Time of the main of the main       Time of the main of the main       Time of the main of the main       Time of the main of the main       Time of the main of the main       Time of the main       Time of the main       Ti                                                                                                    | Quẩn lý đơn vị được phân giao<br>Quẩn lý KHKT trung hạn 🗸<br>Quẩn lý KHKT trung hạn - Đơ<br>Quẩn lý đữ liệu khảo sát 🗦 | Trưởng          | a doàn                 |        | Nhập tên truốt                                                                                                    | ng đoàn                    |                  |                         | tipt kiến toán téch trác đợt                           |                          |                           |                  |                                    | ) Xóa bộ lọc                          | Tim kiếm  |                  |              |
| Note:         Note:         Note: <th< th=""><th>Quần lý kế hoạch kiếm toán năm 🗲<br/>Quần lý phương ản tổ chức KT 🗸 🗸</th><th></th><th></th><th></th><th></th><th></th><th>0<sup>7</sup>1</th><th>Thời gian</th><th>Triển</th><th>khai kiếm toán</th><th></th><th colspan="2">Báo cáo kiếm toá</th><th></th><th></th><th></th><th></th></th<>                                                                                                    | Quần lý kế hoạch kiếm toán năm 🗲<br>Quần lý phương ản tổ chức KT 🗸 🗸                                                   |                 |                        |        |                                                                                                    |                            | 0 <sup>7</sup> 1 | Thời gian               | Triển                                                  | khai kiếm toán           |                           | Báo cáo kiếm toá |                                    |                                       |           |                  |              |
| Oach 99 000 Glou min-o.       (1)       (2)       (3)       (1)       (1)       (1)       (1)       (1)       (1)       (1)       (1)       (1)       (1)       (1)       (1)       (1)       (1)       (1)       (1)       (1)       (1)       (1)       (1)       (1)       (1)       (1)       (1)       (1)       (1)       (1)       (1)       (1)       (1)       (1)       (1)       (1)       (1)       (1)       (1)       (1)       (1)       (1)       (1)       (1)       (1)       (1)       (1)       (1)       (1)       (1)       (1)       (1)       (1)       (1)       (1)       (1)       (1)       (1)       (1)       (1)       (1)       (1)       (1)       (1)       (1)       (1)       (1)       (1)       (1)       (1)       (1)       (1)       (1)       (1)       (1)       (1)       (1)       (1)       (1)       (1)       (1)       (1)       (1)       (1)       (1)       (1)       (1)       (1)       (1)       (1)       (1)       (1)       (1)       (1)       (1)       (1)       (1)       (1)       (1)       (1)       (1)       (1)       (1)       (1)                                                                                                    | Phương án tổ chức KT - Đơn vị<br>Quản lý KHKT điều chỉnh 🗸                                                             |                 | "                      |        | Tên cuộc kiếm toán (*)                                                                                                    | Trưởng đoàn (*)            | KTV (*)          | kiếm toán<br>(ngày) (*) | Đầu mữi triển khui kiếm toán (*)                       | Thời điểm bắt đầu<br>(*) | Thời điểm kết thúc<br>(*) | Tổng số BCKT (*) | Vụ tổng hợp trình<br>phát bảnh (*) | Đơn vị chủ tri trình<br>phát hành (*) | Đợt       |                  | Thao tác     |
| Image: Second second second               | Quần lý KHKT điều chỉnh - Đ                                                                                            |                 |                        | (1)    | (2)<br>Quốc kiếm trán có một chủ đã kiếm trán                                                                                                    | (3)                        | (4)              | (5)                     | (6)                                                    | (7)                      | (8)                       | (9)              | (10)                               | (11)                                  | (12)      | (13)             | A            |
| Kife mich blob die die kind nich bend dieg       Image: State bind nich bend dieg       Image: State bind nich bend dieg       Image: State bind nich bend die die bind nich bend die die bind die die bind die die die bind die die bind die die die die die die die                                          |                                                                                                    | •               |                        | 1      | Cuộc kiến toàn có nhật của để kiến toàn<br>Dự án Kẻ chống sạt lới khu vục Xêo Nhâu,<br>huyện An Mint; Dự án Công tỉnh năng cấp hệ<br>tổng trư địện tử; Dự án Câi tạo năng cấp Nhà<br>Khách UBND tình | HOÀNG MẠNH ANH             | 12               | 4                       | 5 Cơ quan Văn phòng Ủy ban nhân dân<br>tỉnh Tiền Giang | 6/2/2023                 | 22/3/2023                 | 1                | 0                                  | 1                                     | 1         | Đợt 1            | 0 0          |
| 3       The cole laber table cub list in C2       0       0       0       0       0       0       0       0       0       0       0       0       0       0       0       0       0       0       0       0       0       0       0       0       0       0       0       0       0       0       0       0       0       0       0       0       0       0       0       0       0       0       0       0       0       0       0       0       0       0       0       0       0       0       0       0       0       0       0       0       0       0       0       0       0       0       0       0       0       0       0       0       0       0       0       0       0       0       0       0       0       0       0       0       0       0       0       0       0       0       0       0       0       0       0       0       0       0       0       0       0       0       0       0       0       0       0       0       0       0       0       0       0       0       0                                                                                                    |                                                                                                    |                 |                        | 2      | Kiểm toán báo cáo tài chính, các hoạt động<br>liên quan đến quân lý, sử dụng vốn, tài sên<br>nhà nước năm 2017 tại Tập đoàn Bưu chính<br>Viễn thông Việt Nam                                         |                            |                  |                         |                                                        |                          |                           |                  |                                    |                                       |           |                  |              |
| ■         Opk bitm take do table mails         ■         ■         ■         ■         ■         ■         ■         ■         ■         ■         ■         ■         ■         ■         ■         ■         ■         ■         ■         ■         ■         ■         ■         ■         ■         ■         ■         ■         ■         ■         ■         ■         ■         ■         ■         ■         ■         ■         ■         ■         ■         ■         ■         ■         ■         ■         ■         ■         ■         ■         ■         ■         ■         ■         ■         ■         ■         ■         ■         ■         ■         ■         ■         ■         ■         ■         ■         ■         ■         ■         ■         ■         ■         ■         ■         ■         ■         ■         ■         ■         ■         ■         ■         ■         ■         ■         ■         ■         ■         ■         ■         ■         ■         ■         ■         ■         ■         ■         ■         ■         ■         ■         ■                                                                                                    |                                                                                                    |                 |                        | 3      | Tên cuộc kiểm toán sau khi tách 02                                                                                                    |                            |                  |                         |                                                        |                          |                           |                  |                                    |                                       |           |                  | 0 0          |
| Image: The second sector stars grade of the second sector stars grade sector stars grade se |                                                                                                    |                 | -                      | B      | Cuộc kiếm toán có nhiều chủ đề kiếm toán                                                                                                    |                            | _                |                         |                                                        |                          |                           |                  |                                    |                                       |           |                  |              |
| Ting oping 4 bin ght bin tring of 1 mag     58 v     (c) < 1 > 5       Order     Total                                                                                                    |                                                                                                    |                 | ÷                      | 1      | Ten ouoc kiem toan ghep 01                                                                                                    |                            |                  |                         |                                                        |                          |                           |                  |                                    |                                       |           |                  | 0.0          |
|                                                                                                    |                                                                                                    | Tör             | ng cộng 4              | bén gł | i tiến tổng số 1 trang                                                                                                    |                            |                  |                         |                                                        |                          |                           |                  |                                    |                                       | 50        | ♥ IC C 1<br>Ghép | >>I<br>Thoát |

# 2.3.1.9 Cập nhật ghép cuộc kiểm toán

**Bước 1:** Tại màn hình thêm mới – tab chi tiết của phương án tổ chức kiểm toán, NSD chọn icon thao tác i ở cột thao tác tương ứng với cuộc kiểm toán ghép mà NSD muốn hủy cập nhật ghép, sau đó chọn "Cập nhật ghép".

| E 関 KIẾM TOÀN NHÀ N<br>PHẦN MỀM QUẢI                                                                                                    | IƯỚC<br>N LÝ HO           | ŅĀT Ð                         | IỘNG K            | SIÉM TOÁN                                                                                                    |                            |                        |                        | All all all all all all all all all all |                                       | n kiếm             |                   | Q                                                                                 | Vendor_b      | est3<br>nhà nuite khu vục VI |
|----------------------------------------------------------------------------------------------------|---------------------------|-------------------------------|-------------------|----------------------------------------------------------------------------------------------------|----------------------------|------------------------|------------------------|-----------------------------------------|---------------------------------------|--------------------|-------------------|-----------------------------------------------------------------------------------|---------------|------------------------------|
| Trang chủ  Kế hoạch kiếm toán  Quản lý đơn vị được phản giao Quản lý Xến Vị được phản giao Quản lý Xên Vị được phản sảt  Quản lý Xê liệu khảo sắt  Khảo sắt bộ nginh | Kế hoạc<br>Thông<br>Trưởn | th kiến<br>tin chu<br>ng đoàn | n toán 🔇<br>ung 📢 | <ul> <li>Quán lý phương án tổ chức kiếm toán &gt; Ch<br/>Cơi tiết</li> <li>Nhập tên trưởng đoàn</li> </ul>                                                   | i tiết phương án tổ chức K | Opt Kiếm tuản Nhập đợt |                        |                                         |                                       |                    |                   |                                                                                   | ) Xóa bộ lọc  | Tim kiếm                     |
| Khảo sát tỉnh thành<br>Khảo sát doanh nghiệp<br>Khảo sát dự án                                                                                                    |                           | STT                           |                   | Tên cuộc kiếm toán (*)                                                                                                    | Trưởng đoàn (*)            | Số lượng<br>KTV (*)    | Thời gian<br>kiếm toán | nten ante una lutta una en              | i khai kiếm toán<br>Thời điểm bắt đầu | Thời điểm kết thúc | 7500 al 8047 (3)  | Bảo cáo kiếm toán<br>CT (*) Vụ tổng hợp trình Đơn vị chủ trì trì<br>Triết kho tri |               | Thao tác                     |
| Quản lý kế hoạch kiểm toán năm 🗲                                                                                                    |                           |                               | A                 | Cuốc kiếm toán có một chủ đề kiếm toán                                                                                                    |                            |                        | (ngay) (*)             | Dau moi then khai kiem toan (-)         | (*)                                   | (?)                | Tong so BUK ( (-) | phát hành (*)                                                                     | phát hành (*) |                              |
| Quản lý phương án tố chức KT 🗸 Phương án tố chức KT - Đơn vị<br>Quản lý KHKT điều chính 🗦                                                                            |                           |                               | 1                 | Dự án Kẻ chống sạt lồ khu vục Xéo Nhàu,<br>huyện An Minh; Dự án Công trình năng cấp hệ<br>thống thư điện tứ; Dự án Cải tạo năng cấp Nhà<br>Khách UBND tinh   |                            |                        |                        |                                         |                                       |                    |                   |                                                                                   |               | 0 0                          |
|                                                                                                    |                           |                               | 2                 | Kiểm toán báo cáo tải chính, các hoạt động<br>liên quan đến quản lý, sử dụng vốn, tài sản<br>nhà nước năm 2017 tại Tập đoàn Bưu chính<br>Viễn thông Việt Nam |                            |                        |                        |                                         |                                       |                    |                   |                                                                                   |               |                              |
|                                                                                                    |                           |                               | 3                 | Ngân sách địa phương năm 2017 của tỉnh Sốc<br>Trắng, Kiện Giang                                                                                              |                            |                        |                        |                                         |                                       |                    |                   |                                                                                   |               | em<br>ip nhit ghép           |
|                                                                                                    |                           |                               | в                 | Cuộc kiếm toán có nhiều chủ đề kiếm toán                                                                                                    |                            |                        |                        |                                         |                                       |                    |                   |                                                                                   |               | ủy ghép                      |
|                                                                                                    |                           | 0                             | 1                 | **Tên cuộc kiểm toán ghép**                                                                                                    |                            |                        |                        |                                         |                                       |                    |                   |                                                                                   |               | 0 0                          |
|                                                                                                    |                           |                               | 1.1               | Hoạt động quản lý, sử dụng ngân sách năm<br>2017 của quận Cái Răng, thành phố Cần Thơ                                                                        |                            |                        |                        |                                         |                                       |                    |                   |                                                                                   |               |                              |
|                                                                                                    |                           |                               | 1.2               | Ngân sách địa phương năm 2017 của tỉnh<br>Cần Thơ                                                                                                    |                            |                        |                        |                                         |                                       |                    |                   |                                                                                   |               | •                            |
|                                                                                                    | ٦<br>סד                   | ing cộn                       | g 4 bản gi        | N thên tổng số 1 trang                                                                                                    |                            |                        |                        |                                         |                                       |                    |                   | 50                                                                                | ♥ K < Ghép    | ►<br>Thoát                   |

Sau khi NSD chọn cập nhật ghép, hệ thống hiển thị cửa sổ cập nhật ghép:

| E                                                      | rớc<br>LÝ HOẠT Đ | ÔNG KIẾN    | M TOÁN                                                 |                                      | 000000                      | · · · · · · · · · · · · · · · · · · · |                                                         | Tim kiðm_                                            |          | <b>.</b>                                       | vendor_test3<br>Kälm toän nhà nude khu vue V1 🗸 |
|--------------------------------------------------------|------------------|-------------|--------------------------------------------------------|--------------------------------------|-----------------------------|---------------------------------------|---------------------------------------------------------|------------------------------------------------------|----------|------------------------------------------------|-------------------------------------------------|
| ය Trang chủ                                            | Kế hoạch kiến    | n toán 🗦 Qu | iản lý phương án tổ chức                               | kiếm toán 🗦 Chi tiết phương á        | in tổ chức KT - Đơn vị      |                                       |                                                         |                                                      |          |                                                |                                                 |
| 🗐 Kế hoạch kiếm toán 🗸 🗸                               | Thông tin ch     |             | ~                                                      | _                                    |                             |                                       |                                                         |                                                      |          |                                                |                                                 |
| Quản tý đơn vị được phân giao Ghép cuộc kiểm toán      |                  |             |                                                        |                                      |                             |                                       |                                                         |                                                      | ×        |                                                |                                                 |
| Quản lý KHKT trung hạn ><br>Quản lý dữ liệu khảo sát > | Trading dos      | Đơn vị đề x | uất =                                                  | Kiếm toán nhà nước khu vực VI        |                             | Nām                                   | 202                                                     | 23                                                   |          |                                                |                                                 |
| Khảo sắt bộ ngành<br>Khảo sắt liện thành               |                  |             |                                                        | Đầu mối, đơn vị                      |                             |                                       |                                                         |                                                      | v        | Xóa                                            | bộ lọc Tìm kiếm                                 |
| Khảo sát doanh nghiệp                                  |                  | Lĩnh vực ki | ếm toán *                                              | Ngân sách địa phương (Tính)          |                             |                                       |                                                         |                                                      | v        | cáo kiếm toán                                  |                                                 |
| Khao sat dự an<br>Quản lý kế hoạch kiếm toán năm 🔉     | 11               | Muc*        |                                                        |                                      | án ngân sách địa phương nằm |                                       |                                                         |                                                      | v        | ống hợp trình Đơn vị ch<br>sắt hành (*) phát h | ui trì trình Thao tạc<br>ành (*)                |
| Quản lý phương án tổ chức KT 🗸                         |                  | Linh vực đặ | ậc biệt                                                | Chọn lĩnh vực đặc biệt               |                             |                                       |                                                         |                                                      |          |                                                | ^                                               |
| Quản lý KHKT điều chỉnh 🔉                              |                  | Tên cuộc ki | iểm toán ghép *                                        | **Tên cuộc kiếm toán ghép**          |                             |                                       |                                                         |                                                      |          |                                                | 0 0                                             |
|                                                        |                  | Niên độ     |                                                        | Chọn niên độ                         |                             |                                       |                                                         |                                                      |          |                                                |                                                 |
|                                                        |                  | Ghi chú     |                                                        | Nhập ghi chú                         |                             |                                       |                                                         |                                                      |          |                                                |                                                 |
|                                                        |                  | Danh sách   | các cuộc kiếm toán được g                              | hép                                  |                             |                                       |                                                         |                                                      |          |                                                |                                                 |
|                                                        | 0 6              | Thêm cu     | ộc kiểm toán vào cuộc ghép                             |                                      |                             |                                       |                                                         |                                                      | × .      |                                                |                                                 |
|                                                        |                  | STT         | Cu                                                     | ộc kiếm toán                         | Lĩnh vực kiếm toán          | Tên mục                               |                                                         | Dâu mõi                                              |          |                                                |                                                 |
|                                                        |                  | 1           | Hoạt động quản lý, sử dụn<br>Cái Răng, thành phố Cần T | g ngân sách năm 2017 của quận<br>Thơ | Kiểm toán hoạt động         |                                       | Ủy ban nhân dân quận Cái<br>Hà Tiên                     | Rằng, Ủy ban nhân dân thành phố                      | <b>^</b> |                                                |                                                 |
|                                                        |                  | 2           | Ngân sách địa phương nă                                | m 2017 của tỉnh Cần Thơ              | Ngần sách địa phương (Tỉnh) | Kiểm toán ngân sách địa<br>phương năm | Ủy ban nhân dân thành phi<br>Kiên Giang, Ủy ban nhân di | ố Cần Thơ, Ủy ban nhân dân tỉnh<br>ân tỉnh Sóc Trăng | -        |                                                | ,                                               |
|                                                        | Tổng cộ          | 4           |                                                        |                                      |                             |                                       |                                                         |                                                      | •        | 50 V K                                         |                                                 |
|                                                        |                  |             |                                                        |                                      |                             |                                       |                                                         | ແມ                                                   | Thoát    | Gh                                             | ép Thoát                                        |
|                                                        |                  |             |                                                        |                                      |                             |                                       |                                                         |                                                      |          |                                                |                                                 |
|                                                        |                  |             |                                                        |                                      |                             |                                       |                                                         |                                                      |          |                                                |                                                 |

Cửa sổ cập nhật ghép gồm 3 phần:

+ Phần thông tin cuộc kiểm toán ghép: cho phép NSD nhập thông tin cho cuộc kiểm toán ghép

+ **Phần thêm cuộc kiểm toán vào cuộc ghép:** cho phép NSD chọn thêm cuộc kiểm toán đơn ở phương án tổ chức kiểm toán để ghép vào cuộc ghép đang chọn để cập nhật.

+ **Phần danh sách các cuộc kiểm toán được ghép:** Hiển thị thông tin của các cuộc kiểm toán mà NSD đã chọn để ghép. Sau khi NSD thêm cuộc kiểm toán vào cuộc ghép, hệ thống hiển thị thêm cuộc kiểm toán đấy vào phần danh sách các cuộc kiểm toán được

ghép. NSD có thể xóa một cuộc kiểm toán đã chọn ghép bằng cách nhấn chọn icon "Xóa"

🔍 ở dòng tương ứng.

Lưu ý: tối thiểu phải có 2 cuộc kiểm toán khi ghép.

**Bước 2:** NSD chỉnh sửa các thông tin cho cuộc kiểm toán ghép bằng cách nhập thông tin mới cho cho cuộc kiểm toán ghép.

**Bước 3:** NSD thêm cuộc kiểm toán vào cuộc kiểm toán ghép (nếu cần) bằng cách click chuột vào ô "thêm cuộc kiểm toán vào cuộc ghép".

Sau khi NSD chọn ô "thêm cuộc kiểm toán vào cuộc ghép", hệ thống hiển thị danh sách các cuộc kiểm toán, NSD chọn cuộc kiểm toán để thêm vào cuộc kiểm toán ghép bằng cách click chuột vào tên cuộc kiểm toán đó:

| Thêm cuộc kiểm toán vào cuộc ghép                                                                                                    | ~ |
|----------------------------------------------------------------------------------------------------|---|
| Dự án Kẻ chống sợt lỏ khu vục Xẻo Nhàu, huyện An Minh; Dự án Công thình nâng cấp hệ thống thư điện tử; Dự án Cải 1ạo nâng cấp Nhà Khách UBND tỉnh                                                                                                    |   |
| Kiếm toán báo cáo tài chính, các hoạt động liên quan đến quán lý, sử dụng vốn, tài sản nhà nước năm 2017 tại Tập đoàn Bưu chính Viễn thông Việt Nam                                                                                                    |   |
| Tên cuộc kiếm toán sau khi tách 02                                                                                                    |   |
| ingen des namen den stellen des mening neur 💷 😌 👔 👘 🖓 🔤 👘 elemente den stellen 🖓 elemente den stellen gesteller in den stellen gesteller in den stellen gesteller in den stellen gesteller in den stellen gesteller in den stellen gesteller in den steller in den steller |   |

**Bước 4:** Sau khi nhập đầy đủ thông tin cập nhật cho cuộc kiểm toán ghép, NSD chọn **"Lưu"** để lưu những thông tin đã cập nhật.

#### 2.3.1.10 Hủy ghép cuộc kiểm toán

**Bước 1:** Tại màn hình thêm mới – tab chi tiết của phương án tổ chức kiểm toán, NSD chọn icon thao tác iể ở cột thao tác tương ứng với cuộc kiểm toán ghép mà NSD muốn hủy ghép, sau đó chọn "Hủy ghép".

| E DE RIÉM TOÁN NHÀ N<br>PHÀN MỀM QUẢI | ước<br>N LÝ HOẠT | T ĐỘNG I     | KIẾM TOÁN                                                                                                    |                             |             |            |                                  |                          | n kiếm                    |                  | 9                                  | Vendor_te                             | est3<br>nhà nutie khu vye VI 🗸 |
|---------------------------------------|------------------|--------------|----------------------------------------------------------------------------------------------------|-----------------------------|-------------|------------|----------------------------------|--------------------------|---------------------------|------------------|------------------------------------|---------------------------------------|--------------------------------|
| ☆ Trang chủ                           | Kế hoạch k       | iểm toán     | > Quản lý phương án tổ chức kiểm toán $>$ Ch                                                                                                    | ii tiết phương án tổ chức l | KT - Đơn vị |            |                                  |                          |                           |                  |                                    |                                       |                                |
| 田 Kế hoạch kiếm toán 🗸 🗸              | Thông tin        | chung        | Chi tiết                                                                                                    |                             |             |            |                                  |                          |                           |                  |                                    |                                       |                                |
| Quản lý đơn vị được phân giao         |                  |              |                                                                                                    |                             |             |            |                                  |                          |                           |                  |                                    |                                       |                                |
| Quản lý KHKT trung hạn 🔹 🔉            | Trưởng đ         | loàn         | Nhập tên trưởng đoàn                                                                                                    |                             |             |            | Đợ                               | t kiểm toán              | N                         | hập đợt          |                                    |                                       |                                |
| Quần lý dữ liệu khảo sát 🛛 🗸          |                  |              |                                                                                                    |                             |             |            |                                  |                          |                           |                  |                                    | Xóa bố lọc                            | Tim kiếm                       |
| Khảo sát bộ ngành                     |                  |              |                                                                                                    |                             |             |            |                                  |                          |                           |                  |                                    |                                       |                                |
| Kháo sát tính thành                   |                  | _            |                                                                                                    |                             |             |            |                                  |                          |                           |                  | at a state of                      |                                       |                                |
| Khao sat doanh nghięp                 |                  |              | Tên quốc kiếm toán (t)                                                                                                    | Tarina doire (8)            | Số lượng    | Thời gian  | Triển                            | khai kiếm toán           |                           |                  | Báo cáo kiếm toán                  |                                       | - Three tim                    |
| Duán lý kế hoạch kiểm toán năm        |                  |              | reli covo metiricolar ( )                                                                                                    | ridding ddair( )            |             | (ngày) (*) | Đầu mối triển khai kiểm toán (*) | Thời điểm bắt đầu<br>(*) | Thời điểm kết thúc<br>(*) | Tổng số BCKT (*) | Vụ tổng hợp trình<br>phát hành (*) | Đơn vị chủ tri trình<br>phát hành (*) | indo tac                       |
| Quản lý phương án tổ chức KT          |                  | A            | Cuộc kiếm toán có một chủ đề kiếm toán                                                                                                    |                             |             |            |                                  |                          |                           |                  |                                    |                                       |                                |
| Phương án tổ chức KT - Đơn vị         |                  |              | Dự án Kê chống sạt lỏ khu vực Xéo Nhàu,<br>hưyện ân Minh: Dự án Công trình năng cấn bằ                                                                       |                             |             |            |                                  |                          |                           |                  |                                    |                                       |                                |
| Quản lý KHKT điều chỉnh 🔉             |                  | 1            | thống thư diện tử; Dự án Cải tạo năng cấp Nhà<br>Khách UBND tỉnh                                                                                             |                             |             |            |                                  |                          |                           |                  |                                    |                                       | 0 8                            |
|                                       |                  | 2            | Kiểm toán báo cáo tài chính, các hoạt động<br>liên quan đến quản lý, sử dụng vốn, tài sán<br>nhà nước năm 2017 tại Tập đoàn Bưu chính<br>Viễn thông Việt Nam |                             |             |            |                                  |                          |                           |                  |                                    |                                       |                                |
|                                       |                  | 3            | Ngân sách địa phương năm 2017 của tỉnh Sốc<br>Trắng, Kiến Giang                                                                                              |                             |             |            |                                  |                          |                           |                  |                                    | 民 Xi<br>化 Ci                          | im<br>ip nhật ghép             |
|                                       |                  | в            | Cuộc kiếm toán có nhiều chủ đề kiếm toán                                                                                                    |                             |             |            |                                  |                          |                           |                  |                                    |                                       | ủy ghép                        |
|                                       |                  | <b>I</b>     | **Tên cuộc kiểm toán ghép**                                                                                                    |                             |             |            |                                  |                          |                           |                  |                                    |                                       | 0 8                            |
|                                       |                  | 1.1          | Hoạt động quân lý, sử dụng ngân sách năm<br>2017 của quận Cái Rling, thành phố Clin Thơ                                                                      |                             |             |            |                                  |                          |                           |                  |                                    |                                       | 0                              |
|                                       |                  | 1.2          | Ngân sách địa phương năm 2017 của tỉnh<br>Cần Thơ                                                                                                    |                             |             |            |                                  |                          |                           |                  |                                    |                                       | 8                              |
|                                       | ۲ Tống đ         | cộng 4 bản g | pi tiến tổng số 1 trang                                                                                                    |                             |             |            |                                  |                          |                           |                  | 50                                 | ♥ K < 1<br>Ghép                       | ►<br>► >I<br>Thoát             |

Sau khi NSD chọn hủy ghép, hệ thống hiển thị cửa sổ xác nhận hủy ghép:

| E KIẾM TOÁN NHÀ N<br>PHẦN MỀM QUẢ                                                       | ước<br>N LÝ HOẠ<br>Kế hoạch | TĐỘ              | NG K                                                            | IẾM TOÁN<br>Quần lý phương án tổ chức kiếm toán $>$ Chi                                                                                                    | tiết phương án tổ chức | KT - Dơn vị          |                         |             | Te             | i Kiếm | * 1990            | Q                                  | Nendor_te                             | st <b>3</b><br>hà riude khu vục Vì |
|-----------------------------------------------------------------------------------------|-----------------------------|------------------|-----------------------------------------------------------------|----------------------------------------------------------------------------------------------------|------------------------|----------------------|-------------------------|-------------|----------------|--------|-------------------|------------------------------------|---------------------------------------|------------------------------------|
| 🗐 Kế hoạch kiếm toán 🗸 🗸                                                                | Thông ti                    | n chun           | o 0                                                             | zni tiết                                                                                                    |                        |                      |                         |             |                |        |                   |                                    |                                       |                                    |
| Quần lý đơn vị được phân giao<br>Quần lý KHKT trung hạn ><br>Quần lý dữ liệu khảo sát ~ | Trưởng                      | đoàn             |                                                                 | Nhập tên trưởng đoàn                                                                                                    |                        |                      | Dept tolen tolen        |             |                |        |                   |                                    |                                       |                                    |
| Khảo sát bộ ngành<br>Khảo sát tính thành                                                |                             |                  |                                                                 |                                                                                                    |                        |                      |                         |             |                |        |                   | (•                                 | Xóa bộ lọc Tim ki                     |                                    |
| Khảo sát doanh nghiệp                                                                   |                             | Π                |                                                                 |                                                                                                    |                        |                      | Thời gian               | Triển       | khai kiếm toán |        | Báo cáo kiểm toán |                                    |                                       |                                    |
| Khảo sát dự án<br>Quân lý kế hoạch kiếm toán năm 🔉                                      | Ľ                           |                  |                                                                 |                                                                                                    |                        | Sõ luņing<br>KTV (*) | kiếm toán<br>(ngày) (*) |             |                |        |                   | Vụ tổng hợp trình<br>phát hành (*) | Đơn vị chủ tri trình<br>phát hành (*) | Thao tác                           |
| Quản lý phương án tổ chức KT 🛛 🗸                                                        |                             |                  | A                                                               | Cuộc kiếm toán có một chủ đề kiếm toán                                                                                                    |                        |                      |                         |             |                |        |                   |                                    |                                       | -                                  |
| Phương án tố chức KT - Đơn vị<br>Quản tý KHKT điều chỉnh >                              |                             |                  | 1                                                               | huyện An Minh; Dự án Công trình năng cấp hệ<br>thống thư điện tử; Dự án Cải tạo năng cấp Nhà<br>Khách UBND tinh                                              |                        |                      |                         | _           |                |        |                   |                                    |                                       |                                    |
|                                                                                         |                             |                  | 2                                                               | Kiếm toán báo cáo tải chính, các hoạt động<br>liên quan đến quán lý, sử dụng vốn, tài sản<br>nhà nước năm 2017 tại Tập đoàn Bưu chính<br>Viễn thông Việt Nam |                        | Xác r<br>Bạn có      | hận<br>i chắc chắn muố  | n hủy ghép? |                |        |                   |                                    |                                       |                                    |
|                                                                                         |                             | □ 3 <sup>1</sup> | Ngân sách địa phương năm 2017 của tỉnh Sóc<br>Trắng, Kiến Giang |                                                                                                    |                        |                      | Tenang                  |             |                |        |                   |                                    |                                       |                                    |
|                                                                                         |                             |                  | в                                                               | Cuộc kiếm toán có nhiều chủ đề kiếm toán                                                                                                    |                        |                      |                         |             |                |        |                   |                                    |                                       |                                    |
|                                                                                         |                             |                  | 1                                                               | **Tên cuộc kiểm toán ghép**                                                                                                    |                        |                      |                         |             |                |        |                   |                                    |                                       | 0 0                                |
|                                                                                         |                             |                  | 1.1                                                             | Hoạt động quản lý, sử dụng ngân sách năm<br>2017 của quận Cái Răng, thành phố Cần Thơ                                                                        |                        |                      |                         |             |                |        |                   |                                    |                                       |                                    |
|                                                                                         |                             |                  | 1.2                                                             | Ngắn sách địa phương năm 2017 của tỉnh<br>Cần Thơ                                                                                                    |                        |                      |                         |             |                |        |                   |                                    |                                       |                                    |
|                                                                                         | Tống                        | ) cộng           | 4 bản gi                                                        | i trên tổng số 1 trang                                                                                                    |                        |                      |                         |             |                |        |                   | 50                                 | ▼ K < 1<br>Ghép                       | >>I<br>Thoát                       |
|                                                                                         |                             |                  |                                                                 |                                                                                                    |                        |                      |                         |             |                |        |                   |                                    |                                       |                                    |

**Bước 2:** Tại cửa sổ xác nhận hủy ghép, NSD chọn Có để hủy ghép. Sau khi NSD chọn có, hệ thống thực hiển hủy ghép cuộc kiểm toán đó, hiển thị cuộc kiểm toán trước khi ghép lên màn hình thêm mới -Tab chi tiết phương án tổ chức kiểm toán.

# 2.3.1.11 Tìm kiếm cuộc kiểm toán trong Phương án tổ chức kiểm toán

**Bước 1:** Tại màn hình thêm mới – Tab chi tiết phương án tổ chức kiểm toán, NSD nhập các điều kiện tìm kiếm ở phần tìm kiếm:

|                                                                | JỚC<br>I LÝ HO                             | DẠT Đ     | Ο<br>ÔNG K      | ÉM TOÁN                                                                                                    |                                                                                                    |             |                         | all all all all all all all all all all                 |                                 | 233   1   1<br>fm         |                  | ۵ م                                | Vendor_test<br>Kiém toán nhà          | 3<br>I nuđe khu vyre VI |
|----------------------------------------------------------------|--------------------------------------------|-----------|-----------------|----------------------------------------------------------------------------------------------------|----------------------------------------------------------------------------------------------------|-------------|-------------------------|---------------------------------------------------------|---------------------------------|---------------------------|------------------|------------------------------------|---------------------------------------|-------------------------|
| ☆ Trang chủ                                                    | Kế hoạc                                    | ch kiếm   | n toán >        | Quản lý phương án tổ chức kiểm toán 🗦                                                                                                    | Chi tiết phương án tổ chức K                                                                                                    | (T - Đơn vị |                         |                                                         |                                 |                           |                  |                                    |                                       |                         |
| 🖽 Kế hoạch kiếm toán 🗸 🗸                                       | Thông                                      | g tin chu | ung (           | hi tiết                                                                                                    |                                                                                                    |             |                         |                                                         |                                 |                           |                  |                                    |                                       |                         |
| Quân lý đơn vị được phân giao<br>Quân lý KHKT trung hạn >      | Trười                                      | ng đoàn   | 1               | Nhập tên trưởng đoà                                                                                                    | n                                                                                                    |             |                         | Đợt k                                                   | sếm toán                        | N                         | nập đợt          |                                    |                                       |                         |
| Quản lý dữ liệu khảo sát 🗸 🗸                                   | Thời                                       | gian kiế  | ím toán từ      | dd/mm/yyyy 🖾                                                                                                    | d/mm/yyyy 🗇 Dến dd/mm/yyyy 🗇                                                                                                    |             |                         |                                                         | 3 Chọn phân toại Chọn phân toại |                           |                  |                                    |                                       |                         |
| Khảo sát tỉnh thành<br>Khảo sát doanh nghiên                   | sắt tỉnh thành Trạng thải sắt doanh nghiệp |           | Chọn trạng thái | thái V Đầu mốt triển khai kiếm toán Ch                                                                                                    |                                                                                                    |             |                         |                                                         |                                 | Chọn đơn vị               |                  |                                    |                                       |                         |
| Khảo sát dự án                                                 | Tên c                                      | suộc kiế  | im toán         | Nhập tên cuộc kiếm t                                                                                                    | loán                                                                                                    |             |                         | Lĩnh                                                    | ược kiếm toán                   | Ch                        | için fînh vực    |                                    |                                       |                         |
| Quản lý kế hoạch kiếm toán năm 🐱<br>Quản lý nhiệm vụ kiếm toán |                                            |           |                 |                                                                                                    |                                                                                                    |             |                         |                                                         |                                 |                           |                  |                                    | Xóa bộ lọc                            | Tìm kiếm                |
| Quản lý KHKT năm - Đơn vị                                      |                                            |           |                 |                                                                                                    |                                                                                                    |             |                         |                                                         |                                 |                           |                  |                                    |                                       |                         |
| Quản lý DMCT năm - Đơn vị                                      |                                            |           |                 |                                                                                                    |                                                                                                    |             | Thời gian               | Triển                                                   | khai kiếm toán                  |                           |                  | Báo cáo kiếm toán                  |                                       |                         |
| Quản lý phương án tổ chức KT 🗸 🗸                               | •                                          |           |                 | Tên cuộc kiếm toán (*)                                                                                                    | Trưởng đoàn (*)                                                                                                    | KTV (*)     | kiếm toán<br>(ngày) (*) | Đầu mối triển khai kiểm toán (*)                        | Thời điểm bắt đầu<br>(*)        | Thời điểm kết thúc<br>(*) | Tống số BCKT (*) | Vụ tổng hợp trình<br>phát hành (*) | Đơn vị chủ trì trình<br>phát hành (*) | Thao tác                |
| Quản lý KHKT điều chỉnh 📏                                      |                                            |           | (1)             | (2)                                                                                                    | (3)                                                                                                    | (4)         | (5)                     | (6)                                                     | (7)                             | (8)                       | (9)              | (10)                               | (11)                                  | <b>^</b>                |
|                                                                |                                            |           | Α               | Cuộc kiếm toán có một chủ đề kiếm toán                                                                                                    |                                                                                                    |             |                         |                                                         |                                 |                           |                  |                                    |                                       |                         |
|                                                                |                                            |           | 1               | Dự án Kê chống sạt lở khu vực Xéo Nhâu,<br>huyện An Minh; Dự án Công trình năng cấp hệ<br>trống thư điện tử; Dự án Cải tạo năng cấp Nhà<br>Khách UBND tình   | HOÀNG MẠNH ANH                                                                                                    | 15          | 40                      | Cơ quan Văn phòng Ủy ban nhân dân<br>tính Tiền Giang    | 20/1/2023                       | 28/2/2023                 | 1                | 0                                  |                                       |                         |
|                                                                |                                            |           | 2               | Kiểm toán báo cáo tải chính, các hoạt động<br>liên quan đến quần lý, sử dụng vốn, tài sản<br>nhà nước năm 2017 tại Tập đoàn Bưu chính<br>Viễn thông Việt Nam | HOÀNG MẠNH BẮC                                                                                                    | 12          | 45                      | Tập đoàn Bưu chính Viễn thông Việt<br>Nam               | 1/4/2023                        | 15/5/2023                 | 2                | . 1                                |                                       |                         |
|                                                                |                                            |           | 3               | Ngắn sách địa phương năm 2017 của tỉnh Sóc<br>Trăng, Kiên Giang                                                                                              | HOÀNG MẠNH PHƯƠNG                                                                                                    | 10          | 60                      | Ủy ban nhân dân tính Sóc Trăng, Kiên<br>Giang, Clần Thơ | 1/7/2023                        | 29/8/2023                 | 1                | 1                                  |                                       | 0 0                     |
|                                                                |                                            |           | в               | Cuộc kiếm toán có nhiều chủ đề kiếm toán                                                                                                    |                                                                                                    |             |                         |                                                         |                                 |                           |                  |                                    |                                       |                         |
|                                                                |                                            |           |                 | and a set of a set of a                                                                                                    | and the second second se |             |                         | Ủy bao nhân dân quân Cái Rằng                           |                                 |                           |                  |                                    |                                       |                         |

Các điều kiện tìm kiếm bao gồm:

| STT | Tên trường  | Mô tả                                    |
|-----|-------------|------------------------------------------|
| 1   | Trưởng đoàn | NSD nhập họ tên trưởng đoàn cần tìm kiếm |

| 2 | Thời gian kiểm<br>toán từ đến   | NSD nhập hoặc chọn thời gian kiểm toán từ và thời gian kiểm toán đến.                                                                                                    |
|---|---------------------------------|----------------------------------------------------------------------------------------------------|
| 3 | Trạng thái                      | NSD chọn trạng thái của cuộc kiểm toán để tìm kiếm, các<br>trạng thái NSD có thể chọn theo ảnh dưới:<br>[chọn trạng thái       Q         Dự thảo       Q         Trình Lãnh đạo đơn vị       Q         Lãnh đạo đơn vị từ chối       Gửi Vụ Tống hợp         Vụ Tống hợp yêu cầu cập nhật       Tống KTNN phê duyệt         Dã thẩm định       Tống KTNN không duyệt            |
| 4 | Tên cuộc kiểm<br>toán           | NSD nhập tên cuộc kiểm toán để tìm kiếm                                                                                                    |
| 5 | Đợt kiểm toán                   | NSD nhập đợt kiểm toán là số tự nhiên để tìm kiếm.                                                                                                    |
| 6 | Chọn phân loại                  | NSD chọn phân loại của cuộc kiểm toán để tìm kiếm<br>Chọn phân loại Q<br>Cuộc kiếm toán<br>Cuộc kiếm toán ghép<br>Cuộc kiếm toán tách                                                                                                    |
| 7 | Đầu mối triển khai<br>kiểm toán | NSD chọn đơn vị để tìm kiếm.<br>Hệ thống hiển thị danh sách đơn vị để NSD chọn:<br>Chọn đơn vị<br>Ban Quản lý dự án Đầu tư xây dựng cảng cá Quần Vĩnh huyện Nghĩa Hưng<br>BQL các dự án đầu tư xây dựng của Tống cục Hải quan<br>Ban An toàn Giao thông<br>Ban An toàn Giao thông tỉnh Bình Dương<br>Ban An toàn giao thông<br>Ban An toàn giao thông<br>Ban An toàn giao thông |
| 8 | Lĩnh vực kiểm<br>toán           | NSD chọn lĩnh vực kiểm toán để tìm kiếm.<br>Hệ thống hiển thị danh sách các lĩnh vực kiểm toán để NSD<br>chọn:                                                                                                    |

| Chọn lĩnh vực Q                                                                                |
|------------------------------------------------------------------------------------------------|
| Kiếm toán Công nghệ thông tin                                                                  |
| Kiếm toán NSNN                                                                                 |
| Kiếm toán báo cáo quyết toán NSNN                                                              |
| Ngân sách Trung ương (Bộ, Ngành)                                                               |
| <ul> <li>Kiếm toán báo cáo quyết toán ngân sách năm</li> </ul>                                 |
| Kiếm toán việc quản lý, sử dụng tài chính công, tài sản công và Báo cáo quyết toán ngân sách n |
| Kiếm toán việc quản lý, sử dụng tài chính công, tài sản công năm                               |
| Ngân sách địa phương (Tỉnh)                                                                    |

Sau khi NSD nhập các điều kiện tìm kiếm, NSD nhấn chọn tìm kiếm. sau khi NSD chọn tìm kiếm, hệ thống hiển thị danh sách các cuộc kiểm toán thỏa mãn điều kiện tìm kiếm NSD đã chọn lên màn hình thêm mới – Tab thông tin chung phương án tổ chức kiểm toán.

# 2.3.2 Tìm kiếm Phương án tổ chức kiểm toán

**Bước 1:** Tại màn hình danh sách phương án tổ chức kiểm toán, NSD nhập các điều kiện tìm kiếm phương án tổ chức kiểm toán.

|                                                                                                    | ước<br>N LÝ HOẠT ĐỘNG KIẾM TOÁN          |                               |                   | Tim kém                       | C A C Andrew State (1997)      |
|----------------------------------------------------------------------------------------------------|------------------------------------------|-------------------------------|-------------------|-------------------------------|--------------------------------|
| ting una transi una transi transi tr | Năm tổ chức kiếm toán<br>Trạng thái      | 2022         Dran trying that | U Don of de nulle | Niếm toán nhà nước khu vực VI | V Xá tộ lọc Tim kiếm Thêm mở   |
| Quân lý kê hoạch kielm toán năm )<br>Quân lý phương án tố chức KT V<br>Phương án tố chức KT von vị<br>Quân lý K9KT điều chính V<br>Quân lý K9KT điều chính - Đ                                                                                                    | 8TT Nilen of state;                      | Đơn vị đã xuất                | Trying Ball       | Nady ciljo majt               | Ngông đầi vụ tổng hợp Than tác |
|                                                                                                    | Tổng cộng 0 bắn ghi tiên tổng số 0 trang |                               |                   |                               | 89 ¥ K < 1 > X                 |
|                                                                                                    |                                          |                               |                   |                               |                                |
|                                                                                                    |                                          |                               |                   |                               |                                |
|                                                                                                    |                                          |                               |                   |                               |                                |

Các điều kiện tìm kiếm bao gồm:

+ Năm tổ chức kiểm toán: NSD chọn năm tổ chức kiểm toán để tìm kiếm

| 2022 | ٩ |
|------|---|
| 2021 |   |
| 2022 |   |
| 2023 |   |
| 2024 |   |
| 2025 |   |
| 2026 |   |
| 2027 |   |
| 2028 | • |

+ Trạng thái: NSD chọn trạng thái của phương án tổ chức kiểm toán để tìm kiếm.

| [ | Chọn trạng thái              | ٩   |
|---|------------------------------|-----|
|   | Dự thảo                      |     |
|   | Trình Lãnh đạo đơn vị        |     |
|   | Lãnh đạo đơn vị từ chối      |     |
|   | Gửi Vụ Tống hợp              |     |
| ł | Vụ Tống hợp yêu cầu cập nhật |     |
| L | Tổng KTNN phê duyệt          | - 1 |
| 0 | Đã thấm định                 |     |
|   | Tống KTNN không duyệt        | ľ   |

+ Đơn vị đề xuất: NSD chọn đơn vị đề xuất để tìm kiếm, hệ thống hiển thị danh sách các đơn vị mà NSD được phân quyền:

| Kiểm toán nhà nước khu vực VI | 0 |
|-------------------------------|---|
| Kiểm toán nhà nước khu vực VI |   |

Bước 2: Sau khi NSD nhập các điều kiện tìm kiếm, NSD chọn tìm kiếm.

Hệ thống hiển thị danh sách phương án tổ chức kiểm toán thỏa mãn điều kiện tìm kiếm mà NSD đã chọn.

## 2.3.3 Xóa Phương án tổ chức kiểm toán

**Bước 1:** Tại màn hình danh sách phương án tổ chức kiểm toán, NSD chọn icon thao tác ;, sau đó chọn "Xóa"

| E 🝺 KIẾM TOÀN NHÀ N<br>PHẦN MỀM QUẢI                                                        | ước<br>N LÝ HOẠT ĐỘNG KIẾM TOÁN       |                                                        |                  | Tim kiếm             | 🔎 🕐 waye udu shin den nisa mila |
|---------------------------------------------------------------------------------------------|---------------------------------------|--------------------------------------------------------|------------------|----------------------|---------------------------------|
| ☆ Trang chủ                                                                                 | Kế hoạch kiểm toán 🗦 Quản lý phươn    | g án tổ chức kiểm toán > Phương án tổ chức KT - Đơn vị |                  |                      |                                 |
| Kế hoạch kiếm toán        Quản lý đơn vị được phản giao        Quản lý KHKT trung hạn     > | Năm tổ chức kiếm toán                 | Chọn nằm                                               | ✓ Don vị đề xuất | Kiểm toán nhà nước   | khu vục VI                      |
| Quản lý dữ liệu khảo sát 🛛 🗸 🗸                                                              |                                       |                                                        |                  |                      | g xem                           |
| Khảo sát bộ ngành                                                                           |                                       |                                                        |                  |                      | Z Cap mat                       |
| Khảo sát tính thành                                                                         | STT Năm tố chức                       | Đơn vị đề xuất                                         | Trạng thái       | Ngày cập nhật        | Ngày gửi vụ tổng hợp            |
| Khao sat doann nghiep                                                                       | 1 2023                                | Kiêm toán nhà nước khu vực VI                          | Dự thảo          | 13/12/2022, 10:45:10 | <b>9</b> <del>•</del>           |
| Quản lý kế hoạch kiếm toán năm 🗸<br>Quản lý kế hoạch kiếm toán năm 🗸                        | Tổng cộng 1 bản ghi trên tổng số 1 tr | ing                                                    |                  |                      | 50 V K < 1 > >I                 |
| Quản lý DMCT năm - Đơn vị                                                                   |                                       |                                                        |                  |                      |                                 |
| Quản lý phương án tổ chức KT 🗸 🗸                                                            |                                       |                                                        |                  |                      |                                 |
| Phương án tổ chức KT - Đơn vị                                                               |                                       |                                                        |                  |                      |                                 |
| Quint () SRCT dilu chim >                                                                   |                                       |                                                        |                  |                      |                                 |

Sau khi NSD chọn "Xóa", hệ thống hiển thị cửa sổ xác nhận xóa phương án tổ chức kiểm toán.

| E UN KIẾM TOĂN NHÀ N<br>PHẦN MỀM QUẢI                                                                                                    | ƯỚC<br>N LÝ HOẠT ĐỘNG KIỂM TOÁN        |                                                      |                                                                                                    | Tim kilen            | 🔎 🕐 🔊 minder_test3<br>Kolm suder skin wijes big wys Vi |
|----------------------------------------------------------------------------------------------------|----------------------------------------|------------------------------------------------------|----------------------------------------------------------------------------------------------------|----------------------|--------------------------------------------------------|
| 😥 Trang chú                                                                                                    |                                        | án tổ chức kiếm toán 🔅 Phương án tổ chức KT - Đơn vị |                                                                                                    |                      |                                                        |
| Kiế hoạch kiếm toán     Ouán lý đơn vị được phần giao     Ouán lý KHKT trung hạn     Ouán lý KHKT trung hạn     Ouán lý dữ liệu khảo sát     Sháo sát bh colinh                                                                                                    | Năm tố chức kiếm toàn                  | Dennin                                               | chick KT - Gon y<br>thick KT - Gon y<br>Torm (ch unk)<br>Torm (ch unk) |                      |                                                        |
| Khảo sát tính thành                                                                                                    | STT Năm tố chức                        | Đơn vị đã xuất                                       | Trạng thái                                                                                                    | Ngày cập nhật        | Ngày gủi vụ tổng hợp Thao tác                          |
| Khảo sát doanh nghiệp                                                                                                    | 1 2023                                 | Kiếm toán nhà nước khu vực VI                        | Dự thảo                                                                                                    | 13/12/2022, 10:45:10 |                                                        |
| Cashing Water Sanach Millers Halan Kalin<br>Gashing Water Sanach Millers Halan Kalin<br>Gashing Water Tashina Cheng<br>Gashing Water Tashina Cheng<br>Oussing Water Tashina Cheng<br>Manang Jang Gabao K.T Cheng Water<br>Phomong Jang Gabao K.T Cheng Water<br>Gashing Water Tashina Cheng X.T. Jang<br>Gashing Water Tashina Cheng X.T. Jang<br>Manang Jang Gabao K.T Cheng Water<br>Manang Jang Gabao K.T Cheng Water<br>Manang Jang Gabao K.T Cheng Water<br>Manang Jang Gabao K.T Cheng Water<br>Manang Jang Manang Manang Manang Manang<br>Manang Manang Manang Manang Manang<br>Manang Manang Manang Manang Manang<br>Manang Manang Manang Manang Manang<br>Manang Manang Manang Manang Manang<br>Manang Manang Manang Manang Manang Manang<br>Manang Manang Manang Manang Manang<br>Manang Manang Manang Manang Manang<br>Manang Manang Manang Manang Manang<br>Manang Manang Manang Manang Manang<br>Manang Manang Manang Manang Manang Manang<br>Manang Manang Manang Manang Manang<br>Manang Manang Manang Manang Manang<br>Manang Manang Manang Manang Manang<br>Manang Manang Manang Manang Manang<br>Manang Manang Manang Manang Manang<br>Manang Manang Manang Manang Manang<br>Manang Manang Manang Manang Manang Manang<br>Manang Manang Manang Manang Manang<br>Manang Manang Manang Manang Manang Manang<br>Manang Manang Manang Manang Manang Manang Manang Manang<br>Manang Manang Manang Manang Manang Manang Manang Manang<br>Manang Manang Manang Manang Manang Manang Manang Manang<br>Manang Manang Manang Manang Manang Manang Manang Manang Manang Manang Manang Manang Manang Manang Manang Manang<br>Manang Manang | ting còng 1 bàn gia tiến ting cổ 1 tao | ng 🕥 Xide ni<br>Xide ni                              | h <b>ận</b><br>An dia cuộc kiếm toán?<br>Kưn trinằm Mứy                                                                                                    |                      |                                                        |

**Bước 2:** NSD chọn "Xác nhận" để xóa phương án tổ chức kiểm toán. Sau khi NSD chọn "Xác nhận" hệ thống đóng cửa sổ xác nhận xóa, thực hiện xóa phương án tổ chức kiểm toán và hiển thị thông báo "Xóa thành công".

Lưu ý: NSD chỉ có thể xóa phương án tổ chức kiểm toán ở trạng thái "Dự Thảo"

## 2.3.4 Cập nhật Phương án tổ chức kiểm toán

**Bước 1:** Tại màn hình danh sách phương án tổ chức kiểm toán, NSD chọn icon thao tác ; sau đó chọn "Cập nhật"

| E 🚺 KIẾM TOÀN NHÀ NI<br>PHẦN MỀM QUẢN                      | ƯỚC<br>N LÝ HOẠT ĐỘNG KIẾM TOÁN       |                                                       |                  | Tim kiến             | V W Hard to Barrier Company  |
|------------------------------------------------------------|---------------------------------------|-------------------------------------------------------|------------------|----------------------|------------------------------|
| 🄝 Trang chủ                                                | Kế hoạch kiểm toán 🗦 Quản lý phươn    | gán tổ chức kiểm toán > Phương án tổ chức KT - Đơn vị |                  |                      |                              |
| Kế hoạch kiếm toán     V     Quản lý đơn vị được phân giao | Năm tổ chức kiểm toán                 | Chọn năm                                              | ✓ Dom vị đề xuất | Kiểm toán nhà nướ    | c khu vyc VI                 |
| Quần lý KHKT trung hạn 🔹 🔉                                 |                                       |                                                       |                  |                      | Xóa bô loc                   |
| Quản lý dữ liệu khảo sát 🛛 🗸 🗸                             |                                       |                                                       |                  |                      | g Xem                        |
| Khảo sát bộ ngành                                          |                                       |                                                       |                  |                      | 2. Cập nhật                  |
| Khảo sát tỉnh thành                                        | STT Năm tố chức                       | Đơn vị đề xuất                                        | Trạng thái       | Ngày cập nhật        | Ngày gửi vụ tổng hợp 📅 Xốa c |
| Khảo sát doanh nghiệp                                      | 1 2023                                | Kiểm toán nhà nước khu vực VI                         | Dự thảo          | 13/12/2022, 10:45:10 | <b>()</b>                    |
| Khảo sát dự án                                             |                                       |                                                       |                  |                      |                              |
| Quản lý kẽ hoạch kiếm toán năm 🗸                           | Tổng cộng 1 bản ghi trên tổng số 1 tr | rang                                                  |                  |                      | 50 🔻 🛛 < < 1 > >1            |
| Quán lý nhiệm vụ kiêm toán                                 |                                       |                                                       |                  |                      |                              |
| Quan ly KHKT nam - Đơn vị                                  |                                       |                                                       |                  |                      |                              |
| Quan lý DMC T nam - tion vị                                |                                       |                                                       |                  |                      |                              |
| Quan ty phương an to chức KT                               |                                       |                                                       |                  |                      |                              |
| Pridong an to choc KT - Don V                              |                                       |                                                       |                  |                      |                              |
| Quan iy keikit dieu chinin 💙                               |                                       |                                                       |                  |                      |                              |
|                                                            |                                       |                                                       |                  |                      |                              |
|                                                            |                                       |                                                       |                  |                      |                              |
|                                                            |                                       |                                                       |                  |                      |                              |
|                                                            |                                       |                                                       |                  |                      |                              |
|                                                            |                                       |                                                       |                  |                      |                              |
|                                                            |                                       |                                                       |                  |                      |                              |

Sau khi NSD chọn "Cập nhật" hệ thống hiển thị màn hình cập nhật – Tab thông tin chung phương án tổ chức kiểm toán.

| E DE KIÉM TOÁN NHÀ NU<br>PHẦN MỀM QUẢN  | ƯỚC<br>N LÝ HOẠT ĐỘNG KIỂM TOÁN               |                                                       |                      |                                  |
|-----------------------------------------|-----------------------------------------------|-------------------------------------------------------|----------------------|----------------------------------|
| ☆ Trang chủ                             | Kế hoạch kiểm toán $>$ Quản lý phương án tổ c | ức kiểm toán > Chi tiết phương án tổ chức KT - Đơn vị |                      |                                  |
| 🖽 Kế hoạch kiếm toán 🗸 🗸                | Thông tin chung Chi tiết                      |                                                       |                      |                                  |
| Quân lý đơn vị được phân giao           |                                               |                                                       |                      |                                  |
| Quản lý KHKT trung hạn 🔹 🗲              | Đơn vị đề xuất*                               | Kiếm toán nhà nước khu vực VI                         | Năm kê hoạch *       | 2023 V                           |
| Quản lý dữ liệu khảo sát 🗸 🗸            | Trạng thải                                    | Dư thảo                                               | Thuyết minh kế hoạch | Chon tếp                         |
| Khảo sát bộ ngành                       |                                               |                                                       |                      |                                  |
| Khao sat tinh thanh                     | Ghi chú                                       | Nhập nội dung ghi chú                                 |                      |                                  |
| Khao sat doann nghiệp<br>Khảo cát dự ốp |                                               |                                                       |                      |                                  |
| Quản lý kế hoạch kiểm toán năm          |                                               |                                                       |                      |                                  |
| Quản lý nhiệm vụ kiểm toán              |                                               |                                                       |                      | k                                |
| Quản lý KHKT năm - Đơn vị               |                                               |                                                       |                      |                                  |
| Quản lý DMCT năm - Đơn vị               |                                               |                                                       |                      |                                  |
| Quản lý phương án tổ chức KT 🗸 🗸        |                                               |                                                       |                      | Lutu Trinh lanh đạo đơn vị Thoạt |
| Phương án tổ chức KT - Đơn vị           |                                               |                                                       |                      |                                  |
| Quản lý KHKT điều chỉnh 🔹 🗲             |                                               |                                                       |                      |                                  |
|                                         |                                               |                                                       |                      |                                  |
|                                         |                                               |                                                       |                      |                                  |
|                                         |                                               |                                                       |                      |                                  |
|                                         |                                               |                                                       |                      |                                  |
|                                         |                                               |                                                       |                      |                                  |
|                                         |                                               |                                                       |                      |                                  |
|                                         |                                               |                                                       |                      |                                  |
|                                         |                                               |                                                       |                      |                                  |
|                                         |                                               |                                                       |                      |                                  |
|                                         |                                               |                                                       |                      |                                  |

**Bước 2:** Tại màn hình cập nhật – Tab thông tin chung phương án tổ chức kiểm toán, NSD nhập các thông tin cập nhật cho phương án tổ chức kiểm toán. Sau đó nhấn "Lưu".

Sau khi NSD nhấn "Lưu", hệ thống lưu các thông tin NSD vừa cập nhật và hiển thị thông báo "Lưu thành công"

| E <b>B</b> KIẾM TOÁN NHÀ N<br>PHẦN MỀM QUẢI                                                                                                    | ƯỚC<br>N LÝ HOẠT ĐỘNG KIỂM TOÂN                                                   |                                                                                                    |                      | śn 🗸 Lus thèn chra          |
|----------------------------------------------------------------------------------------------------|-----------------------------------------------------------------------------------|----------------------------------------------------------------------------------------------------|----------------------|-----------------------------|
| 😭 Trang chù                                                                                                    | Kế hoạch kiểm toán $>$ Quản lý phương án tổ                                       | ố chức kiểm toán 🗦 Chi tiết phương án tổ chức KT - Đơn vị                                                                                                    |                      |                             |
| 📇 Kế hoạch kiếm toán 🗸 🗸                                                                                                    | Thông tin chung Chi tiết                                                          |                                                                                                    |                      |                             |
| Quần lý đơn vị được phân giao<br>Quần lý KHKT trung hạn 🗸                                                                                                    | Đơn vị đ≷ xuất *                                                                  | Kiếm toán nhà nước khu vục VI                                                                                                    | ✓ Nẫm kế hoạch*      | 2023 🗸                      |
| Quần lý KHKT trung hạn -Đơ<br>Quần lý dữ liệu khảo sát                                                                                                    | Trạng thái                                                                        | Dy thảo                                                                                                    | Thuyết minh kế hoạch | Chọn tập                    |
| Image shi     If there shi      If the set hill have a hill have hill have a hill have hill have hil |                                                                                   |                                                                                                    |                      |                             |
| Phương án tổ chức KT - Đơn vị                                                                                                    | Exclusion     Textile     Textile     Textile     Textile     Textile     Textile |                                                                                                    |                      |                             |
| Image: Section 2000 (Section 2000)       Final Action 2000 (Section 2000)       Final Action 2000 (Section 2000)       <                                                                                                    |                                                                                   |                                                                                                    |                      |                             |
| Quan lý KHKT dieu chunh - D                                                                                                    |                                                                                   |                                                                                                    |                      | Late Trinh Kinh dipo dan vj |
|                                                                                                    |                                                                                   |                                                                                                    |                      |                             |
|                                                                                                    |                                                                                   |                                                                                                    |                      |                             |
|                                                                                                    |                                                                                   |                                                                                                    |                      |                             |
|                                                                                                    |                                                                                   |                                                                                                    |                      |                             |
|                                                                                                    |                                                                                   |                                                                                                    |                      |                             |
|                                                                                                    |                                                                                   | The Mark     Lin Hole of get                                                                                                    |                      |                             |
|                                                                                                    |                                                                                   |                                                                                                    |                      |                             |
|                                                                                                    |                                                                                   |                                                                                                    |                      |                             |
|                                                                                                    |                                                                                   | Tra kind. Under kind sold in der kind der kind d |                      |                             |
|                                                                                                    |                                                                                   |                                                                                                    |                      |                             |
|                                                                                                    |                                                                                   |                                                                                                    |                      |                             |
|                                                                                                    |                                                                                   |                                                                                                    |                      |                             |

**Bước 3:** Tại màn hình cập nhật – Tab thông tin chung phương án tổ chức kiểm toán, NSD chọn tab chi tiết để cập nhật các thông tin ở tab chi tiết.

Sau khi NSD chọn tab chi tiết, hệ thống hiển thị màn hình Cập nhật – Tab chi tiết phương án tổ chức kiểm toán:

|                                       |                             |                      |                           |                                                                                                    |                              |                     |                         | 1000                                                                                                    |                   |                    |                   | ΠUΠ               |                               |                      |
|---------------------------------------|-----------------------------|----------------------|---------------------------|----------------------------------------------------------------------------------------------------|------------------------------|---------------------|-------------------------|----------------------------------------------------------------------------------------------------|-------------------|--------------------|-------------------|-------------------|-------------------------------|----------------------|
| E                                     | NOC<br>N <mark>LÝ HO</mark> | ŅĀT E                | QÔNG K                    | JÉM TOÁN                                                                                                    |                              |                     |                         |                                                                                                    | Tim ki            | 6m                 |                   |                   | Vendor_test:<br>Kiếm toán nhà | l<br>mước khu vực VI |
| ☆ Trang chủ                           | Kế hoạc                     | h kiếr               | n toán 🔾                  | Quản lý phương án tổ chức kiểm toán >                                                                          | Chi tiết phương án tổ chức l | KT - Đơn vị         |                         |                                                                                                    | <u> </u>          | 1. A 5 1.          | 1414/1            |                   |                               |                      |
| 🗄 Kế hoạch kiếm toán 🗸 🗸              | Thiss                       | fin alter            |                           | N.10                                                                                                    |                              |                     |                         |                                                                                                    |                   |                    |                   |                   |                               |                      |
| E E E E E E E E E E E E E E E E E E E |                             |                      |                           |                                                                                                    |                              |                     |                         |                                                                                                    |                   |                    |                   |                   |                               |                      |
|                                       |                             | Nhập tên trưởng đoàn | in Đợt kiếm toán Nhập dọt |                                                                                                    |                              |                     |                         |                                                                                                    |                   |                    |                   |                   |                               |                      |
| Quân lý dữ liệu khảo sát              |                             |                      |                           |                                                                                                    |                              |                     |                         |                                                                                                    |                   |                    |                   |                   |                               |                      |
| Khảo sát bộ ngành                     |                             |                      |                           |                                                                                                    |                              |                     |                         |                                                                                                    |                   |                    | Xóa bộ lọc        | Tim kiếm          |                               |                      |
| Khảo sát tỉnh thành                   | -                           | -                    |                           |                                                                                                    |                              |                     |                         |                                                                                                    |                   |                    |                   |                   |                               | _                    |
| Khảo sát doanh nghiệp                 |                             |                      |                           |                                                                                                    |                              |                     | Thời cian               | Triến                                                                                                    | khai kiếm toán    |                    |                   | Báo cáo kiếm toán |                               |                      |
| Khảo sát dự án                        | LE                          |                      |                           | Tên cuộc kiếm toán (*)                                                                                         | Trưởng đoàn (*)              | Số lượng<br>KTV (*) | kiem toán<br>(malw) (*) | Dầu mối triển khai kiểm toán (*)                                                                                                    | Thời điểm bắt đầu | Thời điểm kết thúc | Tống số BCKT (*)  | Vụ tổng hợp trình | Đơn vị chủ trì trình          |                      |
| Quản lý kế hoạch kiếm toán năm 🐱      |                             |                      |                           |                                                                                                    |                              |                     | (00049) (-)             |                                                                                                    | (*)               | ര                  | tang se saiti ( ) | phát hành (*)     | phát hành (*)                 |                      |
| Quản lý nhiệm vụ kiếm toán            |                             |                      | (1)                       | (2)                                                                                                    | (3)                          | (4)                 | (5)                     | (6)                                                                                                    | (7)               | (8)                | (9)               | (10)              | (11)                          | _                    |
| Quản lý KHKT năm - Đơn vị             |                             |                      | Α                         | Cuộc kiếm toán có một chủ đề kiếm toán                                                                         |                              |                     |                         |                                                                                                    |                   |                    |                   |                   |                               |                      |
| Quản lý DMCT năm - Đơn vị             |                             |                      |                           | Đự án Kẻ chống sạt lở khu vực Xéo Nhàu,<br>truyền đa Mintr Dự án Câng trịnh nhọn sốn bằ                        |                              |                     |                         | On succe Ville, philose Units and a shife, shife, s |                   |                    |                   |                   |                               |                      |
| Quản lý phương án tổ chức KT 🗸 🗸      |                             |                      | 1                         | thống thự điện tử; Dự án Cải tạo năng cấp Nhà<br>Khách UBND tỉnh                                               | HOÀNG MẠNH ANH               | 15                  | 40                      | tinh Tiền Giang                                                                                                    | 20/1/2023         | 28/2/2023          | 1                 | 0                 |                               | 0 0                  |
| Phương án tổ chức KT - Đơn vị         |                             |                      |                           | Kiểm toán báo cáo tài chính, các hoạt động                                                                     |                              |                     |                         |                                                                                                    |                   |                    |                   |                   |                               |                      |
| Quân lý KHKT điều chính 📏             |                             |                      | 2                         | liện quan đến quán lý, sử dụng vốn, tài sản<br>nhà nước năm 2017 tại Tập đoàn Bưu chính<br>Viễn thông Việt Nam | HOÀNG MẠNH BẮC               | 12                  | 45                      | Tập đoàn Bưu chính Viễn thông Việt<br>Nam                                                                                                    | 1/4/2023          | 15/5/2023          | 2                 | 1                 |                               | 0 0                  |
|                                       |                             |                      | 3                         | Ngân sách địa phương năm 2017 của tỉnh Sóc<br>Trắng, Kiên Giang                                                | HOÀNG MẠNH PHƯƠNG            | 10                  | 60                      | Ủy ban nhân dân tỉnh Sóc Trăng, Kiên<br>Giang, Cần Thơ                                                                                                    | 1/7/2023          | 29/8/2023          | 1                 | 1                 |                               | 0 0                  |
|                                       |                             |                      | в                         | Cuộc kiếm toán có nhiều chủ đề kiếm toán                                                                       |                              |                     |                         |                                                                                                    |                   |                    |                   |                   |                               |                      |
|                                       |                             | ÷                    | 1                         | **Tên cuộc kiểm toán ghép**                                                                                    | HOÀNG MẠNH TOẦN              | 15                  | 30                      | Ủy ban nhân dân quận Cái Răng<br>Ủy ban nhân dân thành phố Hà Tiên                                                                                                    | 1/10/2023         | 30/10/2023         | 2                 | 1                 |                               |                      |
|                                       | <                           |                      |                           |                                                                                                    |                              |                     |                         |                                                                                                    |                   |                    |                   |                   |                               | •                    |
|                                       | Tố                          | ng cộr               | ıg 4 bản g                | hi trên tống số 1 trang                                                                                        |                              |                     |                         |                                                                                                    |                   |                    |                   | 50 💌              | K < 1                         | > >                  |
|                                       |                             |                      |                           |                                                                                                    |                              |                     |                         |                                                                                                    |                   |                    |                   |                   | Ghép                          | Thoát                |

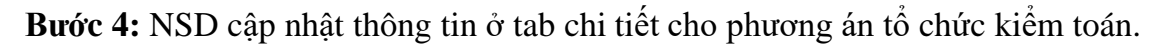

Chi tiết cách cập nhật các thông tin ở tab chi tiết của phương án tổ chức kiểm toán vui lòng tham khảo hướng dẫn sử dụng ở mục **2.3.1 – Thêm mới phương án tổ chức kiểm** toán.

**Bước 5:** Sau khi NSD cập nhật các thông tin ở tab chi tiết của phương án tổ chức kiểm toán, NSD chọn thoát. Hệ thống hiển thị cửa sổ xác nhận thoát.

NSD chọn có để thoát màn hình cập nhật phương án tổ chức kiểm toán, trở về màn hình danh sách phương án tổ chức kiểm toán.

## 2.3.5 Xem Phương án tổ chức kiểm toán

**Bước 1:** Tại màn hình danh sách phương án tổ chức kiểm toán, NSD chọn icon thao tác ;, sau đó chọn "Xem"

| E 🚺 KIẾM TOÂN NHÀ N<br>PHẦN MỀM QUẢI | ƯỚC<br>N LÝ HOẠT ĐỘNG KIẾM TOÁN         |                                                      |                                    | Tim kiến             | P avridor, test3<br>Cefer teste roka rute: Nu vys VI |
|--------------------------------------|-----------------------------------------|------------------------------------------------------|------------------------------------|----------------------|------------------------------------------------------|
| ☆ Trang chủ                          | Kế hoạch kiểm toán $>$ Quản lý phương a | in tổ chức kiểm toán 🗦 Phương án tổ chức KT - Đơn vị |                                    |                      |                                                      |
| 🖽 Kế hoạch kiếm toán 🗸 🗸             |                                         |                                                      |                                    |                      |                                                      |
| Quản lý đơn vị được phân giao        | Năm tổ chức kiêm toàn                   | Chọn năm                                             | <ul> <li>Dom vj de xuat</li> </ul> | Kiếm toán nhà nư     | óc khu vực VI                                        |
| Quần lý KHKT trung hạn 🔹 💙           |                                         |                                                      |                                    |                      | Xóa bố loc                                           |
| Quản lý dữ liệu khảo sát 🛛 🗸         |                                         |                                                      |                                    |                      | C C C C C C C C C C C C C C C C C C C                |
| Khảo sát bộ ngành                    |                                         |                                                      |                                    |                      | Z_ Cập nhật                                          |
| Khảo sát tỉnh thành                  | STT Năm tổ chức                         | Don vị đề xuất                                       | Trạng thái                         | Ngày cập nhật        | Ngày gửi vụ tổng hợp 🚺 Xóa c                         |
| Khảo sát doanh nghiệp                | 1 2023                                  | Kiểm toán nhà nước khu vực VI                        | Dự thảo                            | 13/12/2022, 10:45:10 | 3 +                                                  |
| Khảo sát dự án                       |                                         |                                                      |                                    |                      |                                                      |
| Quan lý ké hoạch kiem toan năm 🗸     | Tổng cộng 1 bản ghi trên tổng số 1 tran | 0                                                    |                                    |                      | 50 • 1 > >1                                          |
| Quản tỷ nhiệm vụ kiem toàn           |                                         |                                                      |                                    |                      |                                                      |
| Quan lý KHK T nam - tion ví          |                                         |                                                      |                                    |                      |                                                      |
| Quan lý bivotr nam - boli ví         |                                         |                                                      |                                    |                      |                                                      |
| Phurana án tổ chức KT - Đơn vi       |                                         |                                                      |                                    |                      |                                                      |
| Quản lý KHKT điệu chỉnh              |                                         |                                                      |                                    |                      |                                                      |
|                                      |                                         |                                                      |                                    |                      |                                                      |
|                                      |                                         |                                                      |                                    |                      |                                                      |
|                                      |                                         |                                                      |                                    |                      |                                                      |
|                                      |                                         |                                                      |                                    |                      |                                                      |
|                                      |                                         |                                                      |                                    |                      |                                                      |
|                                      |                                         |                                                      |                                    |                      |                                                      |
|                                      |                                         |                                                      |                                    |                      |                                                      |
|                                      |                                         |                                                      |                                    |                      |                                                      |
|                                      |                                         |                                                      |                                    |                      |                                                      |
|                                      |                                         |                                                      |                                    |                      |                                                      |
|                                      |                                         |                                                      |                                    |                      |                                                      |

Sau khi chọn "Xem", hệ thống hiển thị màn hình xem tab thông tin chung phương án tổ chức kiểm toán:

| E 🕖 KIẾM TOÂN NHÀ N<br>PHẦN MỀM QUẢI | ƯỚC<br>N LÝ HOẠT ĐỘNG KIẾM TOÁN               |                                                        |                      | Tim kiến | <ul> <li>Very unit align fails</li> <li>Very unit align fails</li> </ul> |
|--------------------------------------|-----------------------------------------------|--------------------------------------------------------|----------------------|----------|--------------------------------------------------------------------------|
| ি Trang chủ                          | Kế hoạch kiểm toán $>$ Quản lý phương án tổ c | hức kiểm toán > Chi tiết phương án tổ chức KT - Đơn vị |                      |          |                                                                          |
| Kế hoạch kiếm toán                   | Thông tin chung Chi tiết                      |                                                        |                      |          |                                                                          |
| Quản lý đơn vị được phân giao        |                                               |                                                        |                      |          |                                                                          |
| Quần lý KHKT trung hạn 🔉 🗲           | Đơn vị đề xuất *                              | Kiếm toán nhà nước khu vực VI                          | Năm kẽ hoạch*        | 2023     |                                                                          |
| Quản lý dữ liệu khảo sát 🗸 🗸         | Trạng thải                                    | Dự thảo                                                | Thuyết minh kế hoạch |          |                                                                          |
| Khảo sát tỉnh thành                  | Ghi chú                                       | Nhập nội dung ghi chủ                                  |                      |          |                                                                          |
| Khảo sát doanh nghiệp                |                                               |                                                        |                      |          |                                                                          |
| Khảo sát dự án                       |                                               |                                                        |                      |          |                                                                          |
| Quản lý kẽ hoạch kiếm toán năm 🗸     |                                               |                                                        |                      |          | k                                                                        |
| Quan lý Klik T něm - Den vi          |                                               |                                                        |                      |          |                                                                          |
| Quản lý DMCT năm - Đơn vị            |                                               |                                                        |                      |          |                                                                          |
| Quản lý phương án tổ chức KT 🗸 🗸     |                                               |                                                        |                      |          | Trình lãnh đạo đơn vị Kết Xuất • Thoát                                   |
| Phương án tổ chức KT - Đơn vị        |                                               |                                                        |                      |          |                                                                          |
| Quản lý KHKT điều chỉnh 🔹 🗲          |                                               |                                                        |                      |          |                                                                          |
|                                      |                                               |                                                        |                      |          |                                                                          |
|                                      |                                               |                                                        |                      |          |                                                                          |
|                                      |                                               |                                                        |                      |          |                                                                          |
|                                      |                                               |                                                        |                      |          |                                                                          |
|                                      |                                               |                                                        |                      |          |                                                                          |
|                                      |                                               |                                                        |                      |          |                                                                          |
|                                      |                                               |                                                        |                      |          |                                                                          |
|                                      |                                               |                                                        |                      |          |                                                                          |
|                                      |                                               |                                                        |                      |          |                                                                          |
|                                      |                                               |                                                        |                      |          |                                                                          |

**Bước 2:** NSD chọn tab chi tiết để xem thông tin ở tab chi tiết của phương án tổ chức kiểm toán

| E 🕖 KIẾM TOÁN NHÀ NU<br>PHẦN MỀM QUÂN                                                                                                    | JỚC<br>I LÝ HO | ŅĀT ĐĆ   | ÔNG KIẾM TOÁN                                                                                                    |                           |               |                        |                                                                    |               | Tìm kiếm              | ) - 50 · .<br>) - 100 | Q                 | Nendor_       | test3<br>n nhà nước khu vực V |
|----------------------------------------------------------------------------------------------------|----------------|----------|----------------------------------------------------------------------------------------------------|---------------------------|---------------|------------------------|--------------------------------------------------------------------|---------------|-----------------------|-----------------------|-------------------|---------------|-------------------------------|
| ) Trang chủ                                                                                                    | Kế hoạo        | h kiếm   | toán 🗦 Quản lý phương án tổ chức kiểm to                                                                                                    | án 🗦 Chi tiết phương án t | ố chức KT - Đ | ơn vị                  |                                                                    |               |                       |                       |                   |               |                               |
| ] Kế hoạch kiếm toán 🗸 🗸                                                                                                    | Thông          | tin chur | g Chitilit                                                                                                    |                           |               |                        |                                                                    |               |                       |                       |                   |               |                               |
| Quân lý đơn vị được phân giao                                                                                                    |                |          |                                                                                                    |                           |               |                        |                                                                    |               |                       |                       |                   |               |                               |
| Elife       Extra TOALY HALA NUTCE<br>PHAN MEM CULAN LY HOAT DONC KIENT TOAN       This dist.         Image add<br>Date by Start Tung Ng<br>Date by Start Tung Ng<br>Nado stit for tay in<br>Date by Start Tung Ng<br>Date by Start Tung Ng<br>Date by Start T |                | Nhập đợt |                                                                                                    |                           |               |                        |                                                                    |               |                       |                       |                   |               |                               |
|                                                                                                    | Xóa bộ lọc     | Tim kiếm |                                                                                                    |                           |               |                        |                                                                    |               |                       |                       |                   |               |                               |
| Khảo sát bộ ngành                                                                                                    |                |          |                                                                                                    |                           |               |                        |                                                                    |               |                       |                       |                   |               |                               |
| Khao sat tinn thann<br>Khảo sát doanh nnhiễn                                                                                                    |                |          |                                                                                                    |                           |               |                        | 216                                                                | and all and a |                       |                       | Dis sis biferasis |               |                               |
| Khảo sát dự án                                                                                                    |                |          | Tên cuốc kiếm toán (*)                                                                                                    | Trưởng đoàn (*)           | Số lượng      | Thời gian<br>kiếm toán |                                                                    | mai kiem toan | The state of the late |                       | Bao cao kiem iban |               | Thao tác                      |
| Quản lý kế hoạch kiểm toán năm 🗸                                                                                                    |                |          |                                                                                                    |                           | KTV (*)       | (ngày) (*)             | Đầu mối triển khai kiểm toán (*)                                   | (*)           | (*)                   | Tổng số BCKT (*)      | phát hành (*)     | phát hành (*) |                               |
| Quản lý nhiệm vụ kiếm toán                                                                                                    |                | (1)      | (2)                                                                                                    | (3)                       | (4)           | (5)                    | (6)                                                                | (7)           | (8)                   | (9)                   | (10)              | (11)          |                               |
| Quản lý KHKT năm - Đơn vị                                                                                                    |                | A        | Cuộc kiếm toán có một chủ đề kiếm toán                                                                                                    |                           |               |                        |                                                                    |               |                       |                       |                   |               |                               |
| Quản lý DMCT năm - Đơn vị                                                                                                    |                |          | Dự án Kẻ chống sạt lở khu vực Xẻo Nhàu,                                                                                                    |                           |               |                        |                                                                    |               |                       |                       |                   |               |                               |
| Quản lý phương án tổ chức KT 🛛 🗸                                                                                                    |                | 1        | huyện An Minh; bự an Công trinn năng cấp hệ<br>thống thư điện tứ; Dự án Cải tạo năng cấp Nhà                                                                | HOÀNG MẠNH ANH            | 15            | 40                     | Cơ quan văn phóng Uy ban nhân dân<br>tỉnh Tiền Giang               | 20/1/2023     | 28/2/2023             | 1                     | 0                 | 1             | •                             |
| Phương án tổ chức KT - Đơn vị                                                                                                    |                |          | Khách UBND tính                                                                                                    |                           |               |                        |                                                                    |               |                       |                       |                   |               |                               |
| Quản lý KHKT điều chỉnh 📏                                                                                                    |                | 2        | Nem toan dao cao tai chinh, cac hoạt dong<br>liên quan đến quân lý, sử dụng vốn, tài sản<br>nhà nước nằm 2017 tại Tập đoàn Bưu chính<br>Viễn thống Việt Nam | HOÀNG MẠNH BẮC            | 12            | 45                     | Tập đoàn Bưu chính Viễn thông Việt<br>Nam                          | 1/4/2023      | 15/5/2023             | 2                     | 1                 | 1             | 0                             |
|                                                                                                    |                | 3        | Ngần sách địa phương nằm 2017 của tính Sóc<br>Trăng, Kiên Giang                                                                                             | HOÀNG MẠNH PHƯƠNG         | 10            | 60                     | Ủy ban nhân dân tính Sóc Trăng, Kiên<br>Giang, Cần Thơ             | 1/7/2023      | 29/8/2023             | 1                     | 1                 | 0             |                               |
|                                                                                                    |                | в        | Cuộc kiếm toán có nhiều chủ đề kiếm toán                                                                                                    |                           |               |                        |                                                                    |               |                       |                       |                   |               |                               |
|                                                                                                    | Đ              | 1        | **Tên cuộc kiểm toán ghép**                                                                                                    | HOÀNG MẠNH TOĂN           | 15            | 30                     | Ủy ban nhân dân quận Cái Răng<br>Ủy ban nhân dân thành phố Hà Tiên | 1/10/2023     | 30/10/2023            | 2                     | 1                 | 1             |                               |
|                                                                                                    | -              |          | 1                                                                                                    |                           |               |                        |                                                                    |               |                       |                       |                   |               | •                             |
|                                                                                                    | TR             | ng cộng  | 4 bản ghi trên tổng số 1 trang                                                                                                    |                           |               |                        |                                                                    |               |                       |                       |                   | 50 💌 🔣 🔇      | 1 > >                         |

Bước 3: Sau khi xem, NSD chọn thoát. Hệ thống hiển thị cửa sổ xác nhận thoát.

NSD chọn có để thoát màn hình xem phương án tổ chức kiểm toán, trở về màn hình danh sách phương án tổ chức kiểm toán.

# 2.3.6 Kết xuất Phương án tổ chức kiểm toán

**Bước 1:** Tại màn hình danh sách phương án tổ chức kiểm toán, NSD chọn icon thao tác ; sau đó chọn "Xem"

| E 🕖 KIẾM TOÂN NHÀ NU<br>PHẦN MỀM QUẦN | TỨC<br>I LÝ HOẠT ĐỘNG KIẾM TOÁN          |                                                     |                                    | Tim kiến             | 🔎 🎄 🕑 Vendor, Lest3<br>Kom tode når nøde løbe vyr VI 🗡 |
|---------------------------------------|------------------------------------------|-----------------------------------------------------|------------------------------------|----------------------|--------------------------------------------------------|
| ☆ Trang chủ                           | Kế hoạch kiểm toán 🗦 Quản lý phương á    | n tổ chức kiểm toán > Phương án tổ chức KT - Đơn vị |                                    |                      |                                                        |
| 📱 Kế hoạch kiếm toán 🗸 🗸              | and a first set of the                   |                                                     | - 10 0                             | Coltana and          |                                                        |
| Quản lý đơn vị được phân giao         | Nam to chức kiem toàn                    | Chọn năm                                            | <ul> <li>Don vi de xuat</li> </ul> | Kiëm toán nhà nướ    | khu vục VI                                             |
| Quản lý KHKT trung hạn 🔉              |                                          |                                                     |                                    |                      | Xóa bộ lọc Tin 🕞 Xơn ở mới                             |
| Quản lý dữ liệu khảo sát 🗸 🗸          |                                          |                                                     |                                    |                      |                                                        |
| Khảo sát bộ ngành                     |                                          | Rend Alman                                          | Second State                       | Alerba and the       |                                                        |
| Khao sat tinh thanh                   | STT Nam to chưc                          | Don vi de xuat                                      | Trạng thái                         | Ngày cập nhật        | Ngay gun vụ tong hợp                                   |
| Khảo sát duaim nghiệp                 | 1 2023                                   | Kiem toan nha nước khu vực VI                       | Dự thao                            | 13/12/2022, 10:45:10 | • •                                                    |
| Quản lý kế hoạch kiểm toán năm 🖌      |                                          |                                                     |                                    |                      | 50 - 12 - 1 - 1                                        |
| Quản lý nhiệm vụ kiếm toán            | Tổng cộng 1 bản ghi trên tổng số 1 trang |                                                     |                                    |                      |                                                        |
| Quản lý KHKT năm - Đơn vị             |                                          |                                                     |                                    |                      |                                                        |
| Quản lý DMCT năm - Đơn vị             |                                          |                                                     |                                    |                      |                                                        |
| Quần lý phương án tổ chức KT 🛛 🗸      |                                          |                                                     |                                    |                      |                                                        |
| Phương án tổ chức KT - Đơn vị         |                                          |                                                     |                                    |                      |                                                        |
| Quản tỷ X9KT điều chính 🔉 >           |                                          |                                                     |                                    |                      |                                                        |

Sau khi chọn "Xem", hệ thống hiển thị màn hình xem tab thông tin chung phương án tổ chức kiểm toán:

|                                         | ƯỚC<br>N LÝ HOẠT ĐỘNG KIẾM TOÁN               |                                                         | Tim kiếm.            | 21. 1. SMY<br>21. 1. SMY |                       | vendor_test3<br>Rêm toán nhà nuộc khu vực VI |
|-----------------------------------------|-----------------------------------------------|---------------------------------------------------------|----------------------|--------------------------|-----------------------|----------------------------------------------|
| ☆ Trang chủ                             | Kế hoạch kiểm toán $>$ Quản lý phương án tổ c | chức kiểm toán 🗦 Chi tiết phương án tổ chức KT - Đơn vị |                      |                          |                       |                                              |
| 田 Kế hoạch kiếm toán 🗸 🗸                | Thông tin chung Chi tiết                      |                                                         |                      |                          |                       |                                              |
| Quân lý đơn vị được phân giao           |                                               |                                                         |                      |                          |                       |                                              |
| Quản lý KHKT trung hạn 🔹 🔉              | Đơn vị đề xuất*                               | Kiếm toán nhà nước khu vực VI                           | Năm kế hoạch*        | 2023                     |                       |                                              |
| Quản lý dữ liệu khảo sát 🗸 🗸            | Trạng thải                                    | Dự thảo                                                 | Thuyết minh kế hoạch |                          |                       |                                              |
| Kháo sát bộ ngành                       |                                               |                                                         |                      |                          |                       |                                              |
| Khao sat tinh thanh                     | Ghi chú                                       | Nhập nội dung ghi chú                                   |                      |                          |                       |                                              |
| Khảo sát doann nghiệp<br>Khảo sát dự án |                                               |                                                         |                      |                          |                       |                                              |
| Quản lý kế hoạch kiếm toán năm 🖌        |                                               |                                                         |                      |                          |                       |                                              |
| Quản lý nhiệm vụ kiếm toán              |                                               |                                                         |                      |                          |                       | h                                            |
| Quán lý KHKT năm - Đơn vị               |                                               |                                                         |                      |                          |                       |                                              |
| Quản lý DMCT năm - Đơn vị               |                                               |                                                         |                      |                          |                       |                                              |
| Quản lý phương án tổ chức KT 🗸 🗸        |                                               |                                                         |                      |                          | Trinh lành đạo đơn vị | at • Thoat                                   |
| Phương ản tổ chức KT - Đơn vị           |                                               |                                                         |                      |                          |                       |                                              |
| Quản lý KHKT điều chỉnh 🔹 🗲             |                                               |                                                         |                      |                          |                       |                                              |
|                                         |                                               |                                                         |                      |                          |                       |                                              |
|                                         |                                               |                                                         |                      |                          |                       |                                              |
|                                         |                                               |                                                         |                      |                          |                       |                                              |
|                                         |                                               |                                                         |                      |                          |                       |                                              |
|                                         |                                               |                                                         |                      |                          |                       |                                              |
|                                         |                                               |                                                         |                      |                          |                       |                                              |
|                                         |                                               |                                                         |                      |                          |                       |                                              |
|                                         |                                               |                                                         |                      |                          |                       |                                              |
|                                         |                                               |                                                         |                      |                          |                       |                                              |

**Bước 2:** Tại màn hình xem tab thông tin chung phương án tổ chức kiểm toán, NSD chọn "Kết xuất", sau đó chọn định dạng file muốn kết xuất:

Cho phép NSD chọn 3 loại định dạng file kết xuất: Word, Excel hoặc PDF.

| E DE KIÉM TOÁN NHÀ N<br>PHẦN MỀM QUẢI | ước<br>N LÝ HOẠT ĐỘNG KIẾM TOÁN                                                                                                    |                                                                                                    |                              | Tim kiếm   |          | 🔎 🌢 🕙 vendor_test3<br>Kelm toác nhà nyác khu vyc VI 🗸     |
|---------------------------------------|----------------------------------------------------------------------------------------------------|----------------------------------------------------------------------------------------------------|------------------------------|------------|----------|-----------------------------------------------------------|
| E Son Principal State (Construction)  | unde<br>N LY MOAT DÔNG KIẾM TOÂN<br>Kiế hongth kiếm toán > Quán tỷ phương án tiế đ<br>Thông tin chung Chi Sk?<br>Don vị đề xuật*<br>Trạng thái<br>Giả chấ | de kilém toán ⇒ Chi tiết phương án tổ chức KT - Đơn vị<br>Kiếm toán mà nước Hu vực Vi<br>Cự thác<br>Nhập nội cùng git chù | V Kim ki taga<br>Tagit nin k | Tra kilin. | 2023<br> | Noop<br>BCCL<br>PF<br>hlini do darei<br>Tri xulto - Troit |
| Quẩn ý KiếK T điệu chỉnh 🗲 🗲          |                                                                                                    |                                                                                                    |                              |            |          |                                                           |

Sau khi NSD chọn định dạng file muốn kết xuất, hệ thống hiển thị cửa sổ để NSD lưu file kết xuất về máy tính cá nhân.

Bước 3: NSD chọn vị trí lưu file kết xuất về máy tính cá nhân.

# 2.3.7 Trình lãnh đạo đơn vị phương án tổ chức kiểm toán

**Bước 1:** Tại màn hình danh sách phương án tổ chức kiểm toán, NSD chọn icon thao tác ; sau đó chọn "Xem"

| E 🕖 KIẾM TOÀN NHÀ NI<br>PHẦN MỀM QUẢN                          | ƯỚC<br>N LÝ HOẠT ĐỘNG KIẾM TOÁN        |                                                      |                  | Tim kiếm             | 🔎 🕐 🕐 Refer to the state of the state of |
|----------------------------------------------------------------|----------------------------------------|------------------------------------------------------|------------------|----------------------|----------------------------------------------------------------------------------------------------|
| 🍙 Trang chủ                                                    | Kế hoạch kiểm toán 🗦 Quản lý phương    | án tổ chức kiểm toán > Phương án tổ chức KT - Đơn vị |                  |                      |                                                                                                    |
| Kế hoạch kiếm toán  Quản lý đơn vị được phản giao              | Năm tổ chức kiểm toán                  | Chọn năm                                             | ✓ Don vị đề xuất | Kiểm toán nhà nướ    | e khu vục VI 🗸 🗸                                                                                                    |
| Quản lý KHKT trung hạn ><br>Quản lý dữ liệu khảo sát <         |                                        |                                                      |                  |                      | Xóa bộ lọc Từn 📑 Xươn 1 mới<br>ở Cân nhất                                                                                                    |
| Khảo sát tỉnh thành                                            | STT Năm tố chức                        | Đơn vị đề xuất                                       | Trạng thái       | Ngày cập nhật        | Ngày gửi vụ tổng hợp 🛅 Xốa c                                                                                                    |
| Khảo sát doanh nghiệp<br>Khảo sát dự án                        | 1 2023                                 | Kiếm toán nhà nước khu vực VI                        | Dự thảo          | 13/12/2022, 10:45:10 | • •                                                                                                    |
| Quản lý kế hoạch kiếm toán năm 🐱<br>Quản lý nhiệm vụ kiếm toán | Tổng cộng 1 bản ghi trên tổng số 1 tra | ing                                                  |                  |                      | 50 🔻 🛛 🤇 1 🗦 >                                                                                                    |
| Quản lý KHKT năm - Đơn vị<br>Quản lý DMCT năm - Đơn vị         |                                        |                                                      |                  |                      |                                                                                                    |
| Quản lý phương án tổ chức KT 🗸                                 |                                        |                                                      |                  |                      |                                                                                                    |
| Quản lý KHKT điều chỉnh 💙                                      |                                        |                                                      |                  |                      |                                                                                                    |
|                                                                |                                        |                                                      |                  |                      |                                                                                                    |
|                                                                |                                        |                                                      |                  |                      |                                                                                                    |
|                                                                |                                        |                                                      |                  |                      |                                                                                                    |
|                                                                |                                        |                                                      |                  |                      |                                                                                                    |
|                                                                |                                        |                                                      |                  |                      |                                                                                                    |

Sau khi chọn "Xem", hệ thống hiển thị màn hình xem tab thông tin chung phương án tổ chức kiểm toán:

| E DE RIÉM TOÁN NHÀ N<br>PHần Mềm Quả | NƯỚC<br>ÎN LÝ HOẠT ĐỘNG KIẾM TOÁN                |                                                   |                      | Tim kēm | <ul> <li>Virani edi abun firin nikar mika</li> <li>Virani edi abun firin nikar mika</li> </ul> |
|--------------------------------------|--------------------------------------------------|---------------------------------------------------|----------------------|---------|------------------------------------------------------------------------------------------------|
| ☆ Trang chủ                          | Kế hoạch kiếm toán 🗦 Quản lý phương án tổ chức k | dễm toán 🗦 Chi tiết phương án tổ chức KT - Đơn vị |                      | 1518/1  |                                                                                                |
| 🖉 Kế hoạch kiếm toán 🗸 🗸             | Théos tin chung Chi tiết                         |                                                   |                      |         |                                                                                                |
| Quần lý đơn vị được phân giao        | integrational contract                           |                                                   |                      |         |                                                                                                |
| Quần lý KHKT trung hạn 🗸 🗸           | Đơn vị đề xuất*                                  | Kiếm toán nhà nước khu vực VI                     | ✓ Năm kế hoạch*      | 2023    |                                                                                                |
| Quản lý KHKT trung hạn - Đơ          |                                                  |                                                   |                      |         |                                                                                                |
| Quần lý đữ liệu khảo sát 🔹 🔉         | Trạng thái                                       | Dy tháo                                           | Thuyết minh kế hoạch |         |                                                                                                |
| Quần lý kế hoạch kiếm toán năm 🔉     | Ghi chú                                          | Nhập nội dung ghi chú                             |                      |         |                                                                                                |
| Quần lý phương án tổ chức KT 🛛 🗸     |                                                  |                                                   |                      |         |                                                                                                |
| Phương án tổ chức KT - Đơn vị        |                                                  |                                                   |                      |         |                                                                                                |
| Quản lý KHKT điều chỉnh 🗸 🗸          |                                                  |                                                   |                      |         | 4                                                                                              |
| Quản lý KHKT điều chỉnh - Đ          |                                                  |                                                   |                      |         |                                                                                                |
|                                      |                                                  |                                                   |                      |         |                                                                                                |
|                                      |                                                  |                                                   |                      |         | Trinh lãnh đạo đơn vì Kết Xuết • Thoát                                                         |
|                                      |                                                  |                                                   |                      |         |                                                                                                |
|                                      |                                                  |                                                   |                      |         |                                                                                                |
|                                      |                                                  |                                                   |                      |         |                                                                                                |
|                                      |                                                  |                                                   |                      |         |                                                                                                |
|                                      |                                                  |                                                   |                      |         |                                                                                                |
|                                      |                                                  |                                                   |                      |         |                                                                                                |
|                                      |                                                  |                                                   |                      |         |                                                                                                |
|                                      |                                                  |                                                   |                      |         |                                                                                                |
|                                      |                                                  |                                                   |                      |         |                                                                                                |
|                                      |                                                  |                                                   |                      |         |                                                                                                |
|                                      |                                                  |                                                   |                      |         |                                                                                                |
|                                      |                                                  |                                                   |                      |         |                                                                                                |
|                                      |                                                  |                                                   |                      |         |                                                                                                |
|                                      |                                                  |                                                   |                      |         |                                                                                                |
|                                      |                                                  |                                                   |                      |         |                                                                                                |
|                                      |                                                  |                                                   |                      |         |                                                                                                |
|                                      |                                                  |                                                   |                      |         |                                                                                                |
|                                      |                                                  |                                                   |                      |         |                                                                                                |

**Bước 2:** Tại màn hình xem tab thông tin chung phương án tổ chức kiểm toán, NSD chọn "Trình lãnh đạo đơn vị", sau khi NSD chọn "Trình lãnh đạo đơn vị" hệ thống hiển thị cửa sổ xác nhận trình lãnh đạo đơn vị:

| E KIẾM TOÁN NHÀ N<br>PHẦN MỀM QUẢ                           | NƯỚC<br>IN LÝ HOẠT ĐỘNG KIẾM TOÂN              |                                                   |                                                                                                    |                      |      | <ul> <li>N any with them in the set of the set of t</li></ul> |
|-------------------------------------------------------------|------------------------------------------------|---------------------------------------------------|----------------------------------------------------------------------------------------------------|----------------------|------|----------------------------------------------------------------------------------------------------|
| Trang chủ                                                   | Kế hoạch kiếm toán 🗦 Quần lý phương án tổ chức | kiếm toán 🖒 Chỉ tiết phương án tổ chức KT - Đơn v | Ń                                                                                                    |                      |      |                                                                                                    |
| 🗐 Kế hoạch kiếm toán 🗸 🗸                                    | Thông tin chung Chi tiết                       |                                                   |                                                                                                    |                      |      |                                                                                                    |
| Quần lý đơn vị được phân giao<br>Quần lý KHKT trung hạn 🗸 🗸 | Đơn vị đề xuất "                               | Kiếm toán nhà nước khu vực VI                     |                                                                                                    | Năm kế hoạch *       | 2023 |                                                                                                    |
| Quản lý KHKT trung hạn -Đơ<br>Quân lý dữ liệu khảo sát >    | Trạng thái                                     | Dự thảo                                           |                                                                                                    | Thuyết minh kế hoạch |      |                                                                                                    |
| Quần lý kế hoạch kiếm toán năm 🔉                            | Ghi chú                                        | Nhập nội dung ghi chủ                             |                                                                                                    |                      |      |                                                                                                    |
| Phương án tổ chức KT - Đơn vị                               |                                                |                                                   |                                                                                                    |                      |      |                                                                                                    |
| Quản lý KHKT điều chỉnh 🗸                                   |                                                |                                                   |                                                                                                    |                      |      |                                                                                                    |
|                                                             |                                                |                                                   | Xianda<br>Bar di aki via mula sian si ha su si an<br>u Landa din via gi<br>Bar di aki via si aki<br>u Landa din via si<br>Bar di aki via si<br>Bar di aki | ar                   |      | Tere blen dyn dan w                                                                                                    |

**Bước 3:** Tại cửa sổ xác nhận trình lãnh đạo đơn vị, NSD chọn "Có" để trình phương án tổ chức kiểm toán lên lãnh đạo đơn vị.

Sau khi NSD xác nhận "Có" hệ thống đóng cửa sổ xác nhận, hiển thị thông báo "Trình lãnh đạo đơn vị thành công", chuyển trạng thái của phương án tổ chức kiểm toán thành "Trình lãnh đạo đơn vị".

### 2.3.8 Từ chối Phương án tổ chức kiểm toán

Lưu ý: Người sử dụng chỉ được Từ chối khi Phương án tổ chức kiểm toán ở trạng thái "Trình lãnh đạo đơn vị"

**Bước 1:** Tại màn hình danh sách phương án tổ chức kiểm toán, NSD chọn icon thao tác ; sau đó chọn "Xem"

| E 🝺 KIẾM TOÀN NHÀ NI<br>PHẦN MỀM QUẢN                   | ước<br>N LÝ HOẠT ĐỘN | NG KIẾM TOÁN              |                                                       | <       |                | Tim köfm             | Very under Stands - Stands - S |
|---------------------------------------------------------|----------------------|---------------------------|-------------------------------------------------------|---------|----------------|----------------------|----------------------------------------------------------------------------------------------------|
| ☆ Trang chủ                                             | Kế hoạch kiểm to     | ián 🗦 Quản lý phương      | ján tổ chức kiểm toán > Phương án tổ chức KT - Đơn vị |         |                |                      |                                                                                                    |
| Kế hoạch kiếm toán  Quản lý đơn vị được phản giao       | Năm tố chức kiế      | ím toán                   | Chọn năm                                              |         | Don vị đề xuất | Kiểm toán nhà nướ    | ic khu vyc VI                                                                                                    |
| Quản lý KHKT trung hạn 🔉                                |                      |                           |                                                       |         |                |                      | 🔻 Xóa bộ lọc Từ 🗖 Vược rì mới                                                                                                    |
| Quản lý dữ liệu khảo sát 🗸 🗸                            |                      |                           |                                                       |         |                |                      | A Clarbit                                                                                                    |
| Khảo sát bộ ngành                                       |                      | 10-11-11                  | and and                                               |         | No             | All the state of the | Z Oppining.                                                                                                    |
| Knao sat tinn thann                                     | 511                  | Nam to churc              | Don vi de xuat                                        |         | i rạng thai    | Ngay cap nhạt        | Ngay gui vụ tong hợp                                                                                                    |
| Khảo sát dự án                                          | 1                    | 2023                      | Kiem toán nha nước khu vực VI                         | Dự thao |                | 13/12/2022, 10:45:10 | <b>·</b>                                                                                                    |
| Quản lý kế hoạch kiếm toán năm 🗸                        | Tống cộng 1          | bản ghi trên tống số 1 tr | ing                                                   |         |                |                      | 50 - 1 > >1                                                                                                    |
| Quan lý nhiệm vụ kiem toan                              |                      |                           |                                                       |         |                |                      |                                                                                                    |
| Quan lý KHK T nam - Đơn vị<br>Quân lý DMCT năm - Đơn vị |                      |                           |                                                       |         |                |                      |                                                                                                    |
| Quản lý phương án tổ chức KT                            |                      |                           |                                                       |         |                |                      |                                                                                                    |
| Phương án tổ chức KT - Đơn vị                           |                      |                           |                                                       |         |                |                      |                                                                                                    |
| Quản tỷ NHCT điều chỉnh 🗲 🗲                             |                      |                           |                                                       |         |                |                      |                                                                                                    |
|                                                         |                      |                           |                                                       |         |                |                      |                                                                                                    |

Sau khi chọn "Xem", hệ thống hiển thị màn hình xem tab thông tin chung phương án tổ chức kiểm toán:

| E 🕖 KIẾM TOÁN NHÀ N<br>PHần mềm quả | IƯỚC<br>N LÝ HOẠT ĐỘNG KIỂM TOÁN                  |                                                  | Tim kiến.            |                 | 🔎 🌢 🝚 vender, Jest 1<br>Kén tojás náj nutic chuyén ngjabi 11 🗡 |
|-------------------------------------|---------------------------------------------------|--------------------------------------------------|----------------------|-----------------|----------------------------------------------------------------|
| 😭 Trang chủ                         | Kế hoạch kiếm toán 🗦 Quản lý phương án tổ chức ki | ếm toán 🗦 Chi tiết phương án tổ chức KT - Đơn vị |                      |                 |                                                                |
| 🗐 Kế hoạch kiểm toán 🗸 🗸            | Three tin churne Chi Silt                         |                                                  |                      |                 |                                                                |
| Quần lý đơn vị được phân giao       | many second on sec                                |                                                  |                      |                 |                                                                |
| Quần lý KHKT trung hạn 🗸 🗸          | Đơn vị đề xuất*                                   | Kiếm toán nhà nước khu vực VI                    | V Năm kế hoạch*      | 2022            | ×                                                              |
| Quản lý KHKT trung hạn - Đơ         |                                                   |                                                  |                      |                 |                                                                |
| Quản lý KHKT trung hạn - To         | Trạng thải                                        | Trình Lãnh đạo đơn vị                            | Thuyët minh kë hoạch |                 |                                                                |
| Quần lý dữ liệu khảo sát 🔹 🗲        | Ghi chú                                           | Nhập nội dụng ghi chủ                            |                      |                 |                                                                |
| Quần lý kế hoạch kiếm toán năm 🔉    |                                                   |                                                  |                      |                 |                                                                |
| Quản lý phương án tổ chức KT 🛛 🗸    |                                                   |                                                  |                      |                 |                                                                |
| Phương án tổ chức KT - Đơn vị       |                                                   |                                                  |                      |                 | 4                                                              |
| Phương án tổ chức KT - Toà          |                                                   |                                                  |                      |                 |                                                                |
| Quần lý KHKT điều chính 🗸 🗸         |                                                   |                                                  |                      |                 |                                                                |
| Quản lý KHKT điều chỉnh - Đ         |                                                   |                                                  |                      | Gửi vụ tổng hợp | Từ chối Kết Xuất - Thoát                                       |
| Quản lý KHKT điều chỉnh - T         |                                                   |                                                  |                      |                 |                                                                |
| 🕼 Quản trị hệ thống 🗸 🗸             |                                                   |                                                  |                      |                 |                                                                |
| Quản lý chức năng                   |                                                   |                                                  |                      |                 |                                                                |
| Quản lý vai trò                     |                                                   |                                                  |                      |                 |                                                                |
| Quản lý người dùng                  |                                                   |                                                  |                      |                 |                                                                |
| Quản lý chức vụ                     |                                                   |                                                  |                      |                 |                                                                |
| Quân lý lịch sử truy cập hệ t       |                                                   |                                                  |                      |                 |                                                                |
|                                     |                                                   |                                                  |                      |                 |                                                                |
|                                     |                                                   |                                                  |                      |                 |                                                                |
|                                     |                                                   |                                                  |                      |                 |                                                                |
|                                     |                                                   |                                                  |                      |                 |                                                                |
|                                     |                                                   |                                                  |                      |                 |                                                                |
|                                     |                                                   |                                                  |                      |                 |                                                                |
|                                     |                                                   |                                                  |                      |                 |                                                                |
|                                     |                                                   |                                                  |                      |                 |                                                                |
|                                     |                                                   |                                                  |                      |                 |                                                                |
|                                     |                                                   |                                                  |                      |                 |                                                                |
|                                     |                                                   |                                                  |                      |                 |                                                                |

**Bước 2:** Tại màn hình xem tab thông tin chung phương án tổ chức kiểm toán, NSD chọn "Từ chối" để từ chối phương án tổ chức kiểm toán.

Sau khi NSD chọn từ chối, hệ thống hiển thị cửa sổ Từ chối phương án tổ chức kiểm toán:

| 🔎 🌢 🕘 Vendor_test1<br>Kértesis ná rutic chuyên ngien 11 🗡 |
|-----------------------------------------------------------|
|                                                           |
|                                                           |
|                                                           |
|                                                           |
|                                                           |
|                                                           |
|                                                           |
|                                                           |
|                                                           |
|                                                           |
|                                                           |
|                                                           |
| Từ chối Kết Xuất - Thoát                                  |
|                                                           |
|                                                           |
|                                                           |
|                                                           |
|                                                           |
|                                                           |
|                                                           |
|                                                           |
|                                                           |
|                                                           |
|                                                           |
|                                                           |
|                                                           |
|                                                           |
|                                                           |
|                                                           |
|                                                           |
|                                                           |

**Bước 3:** Tại cửa sổ từ chối phương án tổ chức kiểm toán, NSD nhập lý do từ chối phương án tổ chức kiểm toán. NSD bắt buộc phải nhập lý do từ chối.

**Bước 4:** Tại cửa sổ từ chối phương án tổ chức kiểm toán, sau khi nhập lý do từ chối, NSD chọn "Gửi" để từ chối phương án tổ chức kiểm toán.

Sau khi NSD chọn "Gửi" hệ thống đóng cửa sổ từ chối phương án tổ chức kiểm toán và hiển thị thông báo "Từ chối thành công". Trạng thái của phương án tổ chức kiểm toán được chuyển thành "Lãnh đạo đơn vị từ chối"

| E 🚺 KIẾM TOÁN NHÀ N<br>PHần Mềm Quả                            | NƯỚC<br>NH LÝ HOẠT ĐỘNG KIẾM TOÁN         |                                                           | Таме                 | Ti di nien cing                          |
|----------------------------------------------------------------|-------------------------------------------|-----------------------------------------------------------|----------------------|------------------------------------------|
| ☆ Trang chủ<br>글 Kế hoạch kiếm toán ✔                          | Kế hoạch kiếm toán > Quản lý phương án tố | chức kiếm toán $>$ Chi tiết phương án tổ chức KT - Đơn vị |                      |                                          |
| Quần lý đơn vị được phân giao<br>Quần lý KHKT trung hạn 🗸 🗸    | Đơn vị đệ xuất*                           | Kiếm toán nhà nước khu vục VI                             | ✓ Năm kế hoạch*      | 2022 V                                   |
| Quần lý KHKT trung hạn - Đơ<br>Quần lý KHKT trung hạn - To     | Trạng thái                                | Lãnh đạo đơn vị từ chối                                   | Thuyết minh kế hoạch |                                          |
| Quần lý dữ liệu khảo sát ><br>Quần lý kế hoạch kiếm toán năm > | Ghi chú                                   | Nhập nội dung ghi chủ                                     |                      |                                          |
| Quần lý phương án tổ chức KT 🗸 🗸 Phương án tổ chức KT - Don vị |                                           |                                                           |                      |                                          |
| Phương án tổ chức KT - Toà<br>Quản lý KHKT điều chỉnh 🗸        |                                           |                                                           |                      | *                                        |
| Quần lý KHKT điều chỉnh - Đ<br>Quần lý KHKT điều chỉnh - T     |                                           |                                                           |                      | Thình lãnh đạo đơn vị 📄 Kết Xuất 🔹 Thoát |
| Quản trị hệ thống ~ Quản lý chức năng                          |                                           |                                                           |                      |                                          |
| Quần lý vai trô<br>Quần lý người dùng                          |                                           |                                                           |                      |                                          |
| Quần lý chức vụ<br>Quần lý lịch sử truy cập hệ t               |                                           |                                                           |                      |                                          |
|                                                                |                                           |                                                           |                      |                                          |
|                                                                |                                           |                                                           |                      |                                          |
|                                                                |                                           |                                                           |                      |                                          |
|                                                                |                                           |                                                           |                      |                                          |
|                                                                |                                           |                                                           |                      |                                          |
|                                                                |                                           |                                                           |                      |                                          |

# 2.3.9 Xem lý do từ chối phương án tổ chức kiểm toán

**Bước 1:** Tại màn hình danh sách phương án tổ chức kiểm toán, NSD chọn icon thao tác ; sau đó chọn "Xem lý do từ chối"

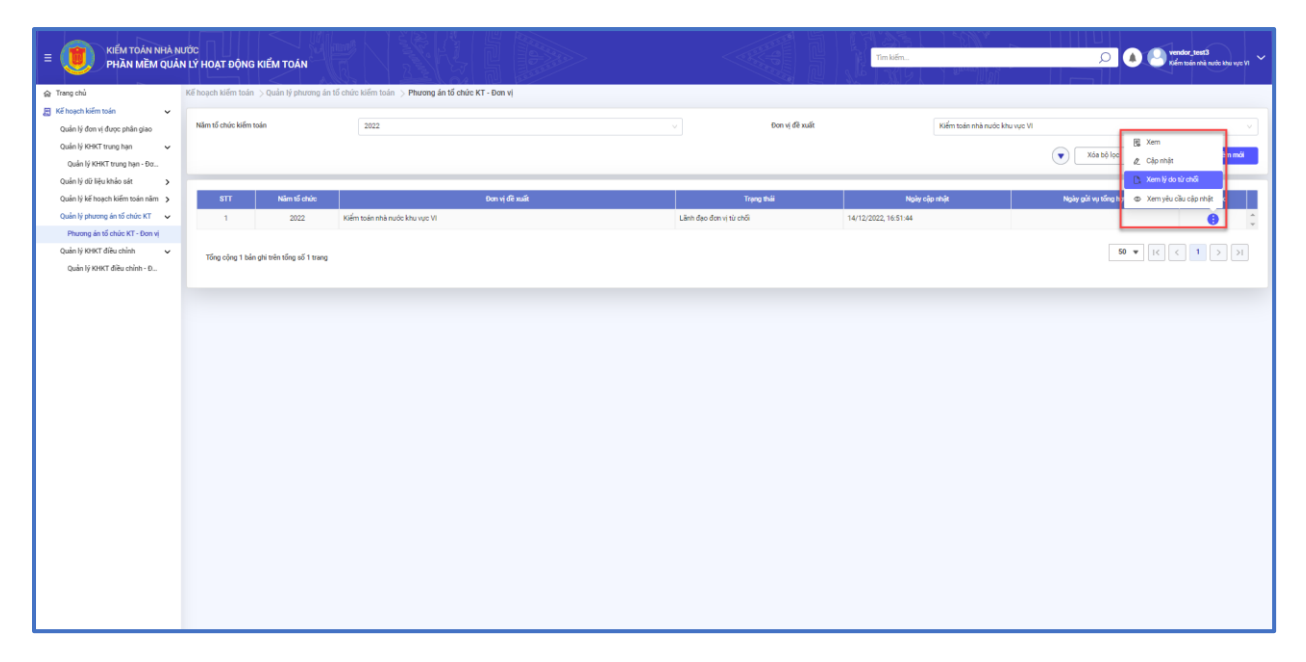

Sau khi NSD chọn "Xem lý do từ chối" hệ thống hiển thị cửa sổ xem lý do từ chối:

| E B RIÊM TOÁN NHÀ M<br>PHần Mềm Quả | NƯỚC<br>ÎN LÝ HOẠT ĐỘNG | S KIẾM TOÁN                |                                |                    |                                    | Tim kén                  | <ul> <li>Krayn leidd adder yn hannald y College yn hannar yw ar yw yw yw yw yw yw yw yw yw yw yw yw yw</li></ul> |
|-------------------------------------|-------------------------|----------------------------|--------------------------------|--------------------|------------------------------------|--------------------------|----------------------------------------------------------------------------------------------------|
| 😭 Trang chủ                         | Kế hoạch kiếm toán      |                            | ố chức kiếm toán 🗦 Phương án t | ố chức KT - Đơn Vị |                                    |                          |                                                                                                    |
| 😹 Kế hoạch kiếm toán 🗸 🗸            |                         |                            |                                |                    |                                    |                          |                                                                                                    |
| Quẩn lý đơn vị được phân giao       | Năm tố chức kiếm        | toán                       | 2022                           |                    | <ul> <li>Don vý đề xuất</li> </ul> | Kiếm toán nhà nước khu v | yo Wi                                                                                                    |
| Quấn lý KHKT trung hạn 🗸 🗸          |                         |                            |                                |                    |                                    |                          | Xóa bộ lọc Tim kiếm Thêm mới                                                                                     |
| Quản lý KHKT trung hạn - Đơ         |                         |                            |                                |                    |                                    |                          |                                                                                                    |
| Quân lý dữ liệu khảo sát 🔹 🗲        |                         |                            |                                |                    |                                    |                          |                                                                                                    |
| Quản lý kế hoạch kiếm toán năm 🗲    | STT                     | Năm tố chức                |                                | Đơn vị đề xuất     | Trạng thái                         | Ngây cập nhật            | Ngày giữ vụ tổng hợp Thao tác                                                                                    |
| Quản lý phương án tổ chức KT V      |                         | 2022                       | Kiếm toán nhà nước khu vực VI  |                    | Lãnh đạo đơn vị từ chối            | 14/12/2022, 16:51:44     | <b>9</b>                                                                                                    |
| Ovin lik KHKT diku chinh            |                         |                            |                                |                    |                                    |                          |                                                                                                    |
| Quản lý KHKT điệu chỉnh - Đ         | Tổng cộng 1 bả          | n ghi trên tổng số 1 trang | Lý do từ chối                  |                    |                                    | ×                        |                                                                                                    |
|                                     |                         |                            |                                |                    |                                    |                          |                                                                                                    |
|                                     |                         |                            | Lý do từ chối                  | Từ chối            |                                    |                          |                                                                                                    |
|                                     |                         |                            |                                |                    |                                    |                          |                                                                                                    |
|                                     |                         |                            |                                |                    |                                    |                          |                                                                                                    |
|                                     |                         |                            |                                |                    |                                    | 4                        |                                                                                                    |
|                                     |                         |                            |                                |                    |                                    |                          |                                                                                                    |
|                                     |                         |                            |                                |                    |                                    | Thoát                    |                                                                                                    |
|                                     |                         |                            | -                              |                    |                                    |                          |                                                                                                    |
|                                     |                         |                            |                                |                    |                                    |                          |                                                                                                    |
|                                     |                         |                            |                                |                    |                                    |                          |                                                                                                    |
|                                     |                         |                            |                                |                    |                                    |                          |                                                                                                    |
|                                     |                         |                            |                                |                    |                                    |                          |                                                                                                    |
|                                     |                         |                            |                                |                    |                                    |                          |                                                                                                    |
|                                     |                         |                            |                                |                    |                                    |                          |                                                                                                    |
|                                     |                         |                            |                                |                    |                                    |                          |                                                                                                    |
|                                     |                         |                            |                                |                    |                                    |                          |                                                                                                    |
|                                     |                         |                            |                                |                    |                                    |                          |                                                                                                    |
|                                     |                         |                            |                                |                    |                                    |                          |                                                                                                    |
|                                     |                         |                            |                                |                    |                                    |                          |                                                                                                    |

**Bước 2:** Tại cửa sổ xem lý do từ chối, NSD chọn thoát để đóng cửa sổ xem lý do từ chối, hệ thống hiển thị màn hình danh sách phương án tổ chức kiểm toán.

## 2.3.10 Gửi Vụ tổng hợp phương án tổ chức kiểm toán

**Bước 1:** Tại màn hình danh sách phương án tổ chức kiểm toán, NSD chọn icon thao tác ; sau đó chọn "Xem"

Sau khi chọn "Xem", hệ thống hiển thị màn hình Xem – Tab thông tin chung phương án tổ chức kiểm toán.

| E 🚺 KIẾM TOÁN NHÀ N<br>PHần mềm quả | ƯỚC<br>N LÝ HOẠT ĐỘNG KIỂM TOÂN                   |                                                   |                       |                 | 🔎 🌢 🕙 vendor, testi<br>Kén toán má nuto: chuyén ngành H 🗡 |
|-------------------------------------|---------------------------------------------------|---------------------------------------------------|-----------------------|-----------------|-----------------------------------------------------------|
| 😭 Trang chủ                         | Kế hoạch kiểm toán 🗦 Quản lý phương án tổ chức ki | iếm toán > Chi tiết phương án tổ chức KT - Đơn vị |                       |                 |                                                           |
| 🗐 Kế hoạch kiếm toán 🗸 🗸            | Théos tin chung Chi tiết                          |                                                   |                       |                 |                                                           |
| Quẩn lý đơn vị được phân giao       |                                                   |                                                   |                       |                 |                                                           |
| Quần lý KHKT trung hạn 🗸 🗸          | Đơn vị đ≩ xuất*                                   | Kiếm toán nhà nước khu vục VI                     | Năm kế hoạch*         | 2022            |                                                           |
| Quần lý KHKT trung hạn - Đơ         |                                                   |                                                   |                       |                 |                                                           |
| Quấn lý KHKT trung hạn - To         | Ireng the                                         | Trinh Lành đạo đơn vị                             | I huyet minh ke hoạch |                 |                                                           |
| Quần lý dữ liệu khảo sát 🔹 🗲        | Ghi chú                                           | Nhập nội dụng ghi chú                             |                       |                 |                                                           |
| Quản lý kế hoạch kiếm toán năm 🔉    |                                                   |                                                   |                       |                 |                                                           |
| Quản lý phương án tổ chức KT 🗸 🗸    |                                                   |                                                   |                       |                 |                                                           |
| Phương án tổ chức KT - Đơn vị       |                                                   |                                                   |                       |                 | 4                                                         |
| Phương án tổ chức KT - Toà          |                                                   |                                                   |                       |                 |                                                           |
| Quản lý KHKT điều chính 🗸 🗸         |                                                   |                                                   |                       |                 |                                                           |
| Quản lý KHKT điều chỉnh - Đ         |                                                   |                                                   |                       | Gửi vụ tổng hợp | Từ chối Kết Xuất • Thoát                                  |
| Quản lý KHKT điều chính - T         |                                                   |                                                   |                       | للتنقيص         |                                                           |
| 🚱 Quản trị hệ thống 🗸 🗸             |                                                   |                                                   |                       |                 |                                                           |
| Quản lý chức năng                   |                                                   |                                                   |                       |                 |                                                           |
| Quẩn lý vai trô                     |                                                   |                                                   |                       |                 |                                                           |
| Quán lý người dùng                  |                                                   |                                                   |                       |                 |                                                           |
| Quân lý chức vụ                     |                                                   |                                                   |                       |                 |                                                           |
| Quấn lý lịch sử truy cập hệ t       |                                                   |                                                   |                       |                 |                                                           |
|                                     |                                                   |                                                   |                       |                 |                                                           |
|                                     |                                                   |                                                   |                       |                 |                                                           |
|                                     |                                                   |                                                   |                       |                 |                                                           |
|                                     |                                                   |                                                   |                       |                 |                                                           |
|                                     |                                                   |                                                   |                       |                 |                                                           |
|                                     |                                                   |                                                   |                       |                 |                                                           |
|                                     |                                                   |                                                   |                       |                 |                                                           |
|                                     |                                                   |                                                   |                       |                 |                                                           |
|                                     |                                                   |                                                   |                       |                 |                                                           |
|                                     |                                                   |                                                   |                       |                 |                                                           |
|                                     |                                                   |                                                   |                       |                 |                                                           |

**Bước 2:** Tại màn hình Xem – Tab thông tin chung phương án tổ chức kiểm toán, NSD chọn "Gửi Vụ tổng hợp" để gửi phương án tổ chức kiểm toán cho Vụ Tổng hợp.

Sau khi NSD chọn "Gửi Vụ Tổng hợp", hệ thống hiển thị cửa sổ xác nhận gửi Vụ Tổng hợp phương án tổ chức kiểm toán

| E DE KIÉM TOÁN NHÀ N<br>PHần Mềm Quả | IƯỚC<br>N LÝ HOẠT ĐỘNG KIỂM TOÁN                  |                                                   | »> <                                                                    | Tim kiếm             |                 | 🔎 🌢 🔮 vender, teett<br>Kóm toán má nước chuyển ngành ti |
|--------------------------------------|---------------------------------------------------|---------------------------------------------------|-------------------------------------------------------------------------|----------------------|-----------------|---------------------------------------------------------|
| 🍙 Trang chủ                          | Kế hoạch kiếm toán 🗦 Quản lý phương án tổ chức ki | iếm toán 🚿 Chi tiết phương án tổ chức KT - Đơn vị |                                                                         |                      |                 |                                                         |
| 🗐 Kế hoạch kiếm toán 🗸 🗸             | Théon tin chung Chi Sắt                           |                                                   |                                                                         |                      |                 |                                                         |
| Quản lý đơn vị được phân giao        | and a second                                      |                                                   |                                                                         |                      |                 |                                                         |
| Quần lý KHKT trung hạn 🛛 🗸 🗸         | Đơn vị đề xuất*                                   | Kiếm toán nhà nước khu vực VI                     |                                                                         | Năm kế hoạch*        | 2022            |                                                         |
| Quản lý KHKT trung hạn - Đơ          |                                                   |                                                   |                                                                         |                      |                 |                                                         |
| Quản lý KHKT trung hạn - To          | Trang that                                        | Trinh Lãnh đạo đơn vị                             |                                                                         | Thuyết minh kế hoạch |                 |                                                         |
| Quẩn lý dữ liệu khảo sát 🔹 🗲         | Ghi chú                                           | Nhập nội dung ghi chú                             |                                                                         |                      |                 |                                                         |
| Quần lý kế hoạch kiếm toán năm 🔉     |                                                   |                                                   |                                                                         |                      |                 |                                                         |
| Quản lý phương án tổ chức KT 🛛 🗸     |                                                   |                                                   |                                                                         |                      |                 |                                                         |
| Phương án tổ chức KT - Đơn vị        |                                                   |                                                   |                                                                         |                      |                 |                                                         |
| Phương án tổ chức KT - Toà           |                                                   |                                                   |                                                                         |                      |                 |                                                         |
| Quẩn lý KHKT điều chính 🗸 🗸          |                                                   |                                                   |                                                                         |                      |                 |                                                         |
| Quản lý KHKT điều chỉnh - Đ          |                                                   |                                                   | (?) Xác nhận                                                            |                      | Gửi vụ tổng hợp | Từ chối Kết Xuất • Thoát                                |
| Quản lý KHKT điều chỉnh - T          |                                                   |                                                   | Bạn có chặc chặn muốn gửi kế hoạch kiếm toàn<br>tới Vụ Tổng hợp không ? |                      |                 |                                                         |
| 🚱 Quản trị hệ thống 🗸 🗸              |                                                   |                                                   |                                                                         |                      |                 |                                                         |
| Quản lý chức năng                    |                                                   |                                                   | Có Không                                                                |                      |                 |                                                         |
| Quản lý vai trõ                      |                                                   |                                                   |                                                                         |                      |                 |                                                         |
| Quản lý người dùng                   |                                                   |                                                   |                                                                         |                      |                 |                                                         |
| Quấn lý chức vụ                      |                                                   |                                                   |                                                                         |                      |                 |                                                         |
| Quân lý lịch sử truy cập hệ t        |                                                   |                                                   |                                                                         |                      |                 |                                                         |
|                                      |                                                   |                                                   |                                                                         |                      |                 |                                                         |
|                                      |                                                   |                                                   |                                                                         |                      |                 |                                                         |
|                                      |                                                   |                                                   |                                                                         |                      |                 |                                                         |
|                                      |                                                   |                                                   |                                                                         |                      |                 |                                                         |
|                                      |                                                   |                                                   |                                                                         |                      |                 |                                                         |
|                                      |                                                   |                                                   |                                                                         |                      |                 |                                                         |
|                                      |                                                   |                                                   |                                                                         |                      |                 |                                                         |
|                                      |                                                   |                                                   |                                                                         |                      |                 |                                                         |
|                                      |                                                   |                                                   |                                                                         |                      |                 |                                                         |
|                                      |                                                   |                                                   |                                                                         |                      |                 |                                                         |
|                                      |                                                   |                                                   |                                                                         |                      |                 |                                                         |

**Bước 3:** Tại cửa sổ xác nhận gửi Vụ tổng hợp, NSD chọn "Có" để gửi phương án tổ chức kiểm toán cho Vụ Tổng hợp.

Sau khi NSD chọn "Có", hệ thống đóng cửa sổ xác nhận, hiển thị thông báo "Gửi Vụ Tổng hợp thành công"

Trạng thái của phương án tổ chức kiểm toán lúc này chuyển thành "Gửi Vụ tổng hợp".

## 2.3.11 Xem lịch sử yêu cầu cập nhật phương án tổ chức kiểm toán.

**Bước 1:** Tại màn hình danh sách phương án tổ chức kiểm toán, NSD chọn icon thao tác ; sau đó chọn "Xem lịch sử yêu cầu cập nhật"

| E 🚺 KIẾM TOÁN NHẢ NI<br>PHần Mềm Quản                                                     | ước<br>V LÝ HOẠT ĐỘNG | S KIẾM TOÁN                                |                                    |                 |                                             | Tim kém          | <ul> <li>V says what shows for market and the second second s</li></ul> |
|-------------------------------------------------------------------------------------------|-----------------------|--------------------------------------------|------------------------------------|-----------------|---------------------------------------------|------------------|----------------------------------------------------------------------------------------------------|
| <ul> <li>☆ Trang chủ</li> <li>○ Kế hoạch kiếm toán</li> </ul>                             | Kế hoạch kiếm toár    | <ul> <li>&gt; Quản lý phương án</li> </ul> | tổ chức kiếm toán > Phương án tổ c | hức KT - Đơn vị |                                             |                  |                                                                                                    |
| Quần lý đơn vị được phần giao<br>Quần lý KHKT trung hạn v<br>Quần lý KHKT trung hạn - Đơ  | Năm tố chức kiếm      | toán                                       | 2022                               |                 | v toon vị đề xuất                           | Kūēm toén nhà nư | V Xás bó log Xán Má                                                                                                    |
| Quản lý từ trục khao sat                                                                  | STT                   | Năm tố chức                                | Višes taja phi puće kluvase M      | Đơn vị đề xuất  | Trạng thái<br>Vụ Tổng hợp vậu của của nhiệt | Ngày cập nhật    | Ngày giả vụ tổng hợ 💿 Xem yêu cầu cập nhật c                                                                                                    |
| Phương án tổ chức KT - Don vị<br>Quản lý KHKT điều chính V<br>Quản lý KHKT điều chính - Đ | Tổng cộng 1 bả        | n ghi trên tổng số 1 trang                 | ment over the nudb AND 190 YI      |                 | e e vang ngg ya ka ka van sig               |                  | 50 ¥ 16 C 1 2 31                                                                                                    |
|                                                                                           |                       |                                            |                                    |                 |                                             |                  |                                                                                                    |
|                                                                                           |                       |                                            |                                    |                 |                                             |                  |                                                                                                    |
|                                                                                           |                       |                                            |                                    |                 |                                             |                  |                                                                                                    |
|                                                                                           |                       |                                            |                                    |                 |                                             |                  |                                                                                                    |
|                                                                                           |                       |                                            |                                    |                 |                                             |                  |                                                                                                    |
|                                                                                           |                       |                                            |                                    |                 |                                             |                  |                                                                                                    |
|                                                                                           |                       |                                            |                                    |                 |                                             |                  |                                                                                                    |

Sau khi NSD chọn "Xem lịch sử yêu cầu cập nhật" hệ thống hiển thị cửa sổ xem lịch sử yêu cầu cập nhật:

| E DE RIÊM TOÁN NHÀ N<br>PHẦN MỀM QUẢI | ƯỚC<br>N LÝ HOẠT ĐỘN | G KIẾM TOÁN                | r   34   i 🔊                                            |                                    | Tim kén              | <ul> <li>W up to the first set of the first set of th</li></ul> |
|---------------------------------------|----------------------|----------------------------|---------------------------------------------------------|------------------------------------|----------------------|----------------------------------------------------------------------------------------------------|
| 😭 Trang chủ                           | Kế hoạch kiếm toái   | n 🗦 Quần lý phương án      | tổ chức kiếm toán > Phương án tổ chức KT - Đơn Vị       |                                    |                      |                                                                                                    |
| 📓 Kế hoạch kiếm toán 🗸 🗸              |                      |                            |                                                         |                                    |                      |                                                                                                    |
| Quẩn lý đơn vị được phân giao         | Nam to choc kiem     | toan                       |                                                         | <ul> <li>Don vi de xuat</li> </ul> | Kiêm toán nhà n      | ude knu vye VI 🗸 🗸                                                                                                    |
| Quân lý KHKT trung hạn 🗸              |                      |                            |                                                         |                                    |                      | 💌 Xóa bộ lọc Tim kiếm Thêm mới                                                                                                    |
| Quản lý dữ liệu khảo sát              |                      |                            |                                                         |                                    |                      |                                                                                                    |
| Quản lý kế hoạch kiếm toán năm 🔉      | STT                  | Nām 15 chức                | Dan vý dê xuất                                          | Trọng thái                         | Ngày cập nhật        | Ngày giếi vụ tổng hợp Thao tảo                                                                                                    |
| Quản lý phương án tổ chức KT 🗸 🗸      | 1                    | 2022                       | Kiểm toán nhà nước khu vực VI                           | Vụ Tổng hợp yêu cầu cập nhật       | 14/12/2022, 17:09:48 | 14/12/2022, 17:07:22                                                                                                    |
| Phương án tổ chức KT - Đơn vị         |                      |                            |                                                         |                                    |                      |                                                                                                    |
| Quản lý KHKT điều chính 🗸             | Tổng cộng 1 bả       | n ghi trên tổng số 1 trang |                                                         |                                    |                      | 50 - 1 > >1                                                                                                    |
| Quan iy krik i dieu chinn - b         |                      |                            | Lịch sử vêu cầu cân nhất                                |                                    | × .                  |                                                                                                    |
|                                       |                      |                            |                                                         |                                    | ^                    |                                                                                                    |
|                                       |                      |                            | STT Thời gian Người giá                                 | Yêu cầu cập nhật                   | Tệp đinh kèm         |                                                                                                    |
|                                       |                      |                            | 1 14/12/2022, 17:09:48 vendor_test5 Yéu cầu cập nhật 01 |                                    | 0                    |                                                                                                    |
|                                       |                      |                            |                                                         |                                    |                      |                                                                                                    |
|                                       |                      |                            |                                                         |                                    | Thoát                |                                                                                                    |
|                                       |                      |                            |                                                         |                                    |                      |                                                                                                    |
|                                       |                      |                            |                                                         |                                    |                      |                                                                                                    |
|                                       |                      |                            |                                                         |                                    |                      |                                                                                                    |
|                                       |                      |                            |                                                         |                                    |                      |                                                                                                    |
|                                       |                      |                            |                                                         |                                    |                      |                                                                                                    |
|                                       |                      |                            |                                                         |                                    |                      |                                                                                                    |
|                                       |                      |                            |                                                         |                                    |                      |                                                                                                    |
|                                       |                      |                            |                                                         |                                    |                      |                                                                                                    |
|                                       |                      |                            |                                                         |                                    |                      |                                                                                                    |
|                                       |                      |                            |                                                         |                                    |                      |                                                                                                    |
|                                       |                      |                            |                                                         |                                    |                      |                                                                                                    |
|                                       |                      |                            |                                                         |                                    |                      |                                                                                                    |

**Bước 2:** Tại cửa sổ xem lịch sử yêu cầu cập nhật, NSD chọn thoát để đóng cửa sổ xem lịch sử yêu cầu cập nhật.

# 3. Quản lý phương án tổ chức kiểm toán – toàn ngành

#### 3.1. Mục đích

Chức năng này hỗ trợ NSD trong việc khai thác, yêu cầu cập nhật, thẩm định và phê duyệt phương án tổ chức kiểm toán cho toàn ngành.

# 3.2. Điều kiện thực hiện

- Đường dẫn chức năng:

<u>https://qlhdkt.sav.gov.vn/KeHoachKiemToan/PhuongAnToChucKiemToan/Phuo</u>ngAnToChucKT\_ToanNganh

### - Điều kiện thực hiện:

+ Người dùng được phân quyền chức năng "Phương án tổ chức KT – Toàn ngành".

+ Người dùng được phân quyền dữ liệu của toàn ngành.

### - Đường dẫn chức năng trên ứng dụng:

Kế hoạch kiểm toán => Quản lý Phương án tổ chức KT => Phương án tổ chức KT – Toàn ngành.

### 3.3. Mô tả chức năng "Phương án tổ chức KT – Toàn ngành"

## 3.3.1 Tìm kiếm Phương án tổ chức kiểm toán

**Bước 1:** Tại màn hình danh sách phương án tổ chức kiểm toán toàn ngành, NSD nhập các điều kiện tìm kiếm phương án tổ chức kiểm toán mà các đơn vị đã gửi Vụ tổng hợp

| E DE KIÊM TOÁN NHÀ NI<br>PHẦN MỀM QUẢN | ƯỚC<br>N LÝ HOẠT ĐỘ | ΌΝG ΚΙΕΊΜ ΤΟ       | ÁN                  |                                       |                                    | Tim kēm                       | O Wifeyne                      |
|----------------------------------------|---------------------|--------------------|---------------------|---------------------------------------|------------------------------------|-------------------------------|--------------------------------|
| 😭 Trang chủ                            | Kế hoạch kiếm       | toán 🗦 Quản lý     | phương án tổ chức K | ⊤ > Phương án tổ chức KT - Toàn ngành |                                    | - 998 - Lozon I. K. L. (5361) |                                |
| 😹 Kế hoạch kiếm toán 🗸 🗸               |                     |                    |                     |                                       |                                    |                               |                                |
| Quần lý đơn vị được phân giao          | Năm tô chức         | kièm toàn          | -                   | 2022                                  | <ul> <li>Don vj de xuat</li> </ul> | Chọn đơn vị                   |                                |
| Quần lý KHKT trung hạn 🗸               | Trạng thái          |                    | C                   | Chọn trạng thải                       |                                    |                               |                                |
| Quản lý dữ liêu khảo sát               |                     |                    |                     |                                       |                                    |                               | Viability Viability            |
| Quản lý kế hoạch kiếm toán năm 🔉       |                     |                    |                     |                                       |                                    |                               |                                |
| Quản lý phương án tổ chức KT 🛛 🗸       |                     |                    |                     |                                       |                                    |                               |                                |
| Phương án tổ chức KT - Toà             |                     | STT                | Năm tổ chức         | Đơn vị đề xuất                        | Trạng thii                         | Ngày cập nhật                 | Ngày giải vụ tổng hợp Thao tác |
|                                        |                     | 1                  | 2022                | Kiem toan nha nuroc chuyen nganh III  | Gui vụ tông hợp                    | 14/12/2022, 16:21:32          | 14/12/2022 16:21:52            |
|                                        |                     | 2                  | 2022                | Kiem toan nha nuoc chuyen nganh V     | Gui vụ tông hợp                    | 14/12/2022, 16:22:10          | 14/12/2022, 16:22:10           |
|                                        |                     | 3                  | 2022                | Kiem toan nina nuoc knu vyc vi        | vụ rong nợp yêu câu cập nhật       | 14/12/2022, 17:09:40          | 14/12/2022,17:07:22            |
|                                        | Tống công           | 3 bảo chi trên tốn | า รถิ่ 1 trans      |                                       |                                    |                               | 50 - IC C 1 > >I               |
|                                        | Tong cong           | o dan gir den ton  | , so i usig         |                                       |                                    |                               |                                |
|                                        |                     |                    |                     |                                       |                                    |                               | Ket xuat Phe duyet             |
|                                        |                     |                    |                     |                                       |                                    |                               |                                |
|                                        |                     |                    |                     |                                       |                                    |                               |                                |
|                                        |                     |                    |                     |                                       |                                    |                               |                                |
|                                        |                     |                    |                     |                                       |                                    |                               |                                |
|                                        |                     |                    |                     |                                       |                                    |                               |                                |
|                                        |                     |                    |                     |                                       |                                    |                               |                                |
|                                        |                     |                    |                     |                                       |                                    |                               |                                |
|                                        |                     |                    |                     |                                       |                                    |                               |                                |
|                                        |                     |                    |                     |                                       |                                    |                               |                                |
|                                        |                     |                    |                     |                                       |                                    |                               |                                |
|                                        |                     |                    |                     |                                       |                                    |                               |                                |
|                                        |                     |                    |                     |                                       |                                    |                               |                                |

Các điều kiện tìm kiếm bao gồm:

+ Năm tổ chức kiểm toán: NSD chọn năm tổ chức kiểm toán để tìm kiếm

| 2022 | ٩ |
|------|---|
| 2021 |   |
| 2022 |   |
| 2023 |   |
| 2024 |   |
| 2025 |   |
| 2026 |   |
| 2027 |   |
| 2028 | • |

+ Trạng thái: NSD chọn trạng thái của phương án tổ chức kiểm toán để tìm kiếm.

| Chọn trạng thái              | ٩ |
|------------------------------|---|
| Gửi Vụ Tống hợp              |   |
| Vụ Tổng hợp yêu cầu cập nhật |   |
| Tống KTNN phê duyệt          |   |
| Đã thấm định                 |   |

+ Đơn vị đề xuất: NSD chọn đơn vị đề xuất để tìm kiếm, hệ thống hiển thị danh sách các đơn vị trực thuộc kiểm toán nhà nước:

| Chọn đơn vị                                                                                                    | Q |
|----------------------------------------------------------------------------------------------------|---|
| Kiem toan nna nước chuyên nganh là                                                                                                    |   |
| Kiếm toán nhà nước chuyên ngành lb                                                                                                    |   |
| Kiếm toán nhà nước chuyên ngành ll                                                                                                    |   |
| Kiếm toán nhà nước chuyên ngành III                                                                                                    |   |
| Kiếm toán nhà nước chuyên ngành IV                                                                                                    |   |
| Kiếm toán nhà nước chuyên ngành V                                                                                                    |   |
| Kiếm toán nhà nước chuyên ngành VI                                                                                                    |   |
| Kiểm toán nhà nước chuyên ngành VII                                                                                                    |   |
| and the second second s |   |

Bước 2: Sau khi NSD nhập các điều kiện tìm kiếm, NSD chọn tìm kiếm.

Hệ thống hiển thị danh sách phương án tổ chức kiểm toán thỏa mãn điều kiện tìm kiếm mà NSD đã chọn.

#### 3.3.2 Xem Phương án tổ chức kiểm toán

**Bước 1:** Tại màn hình danh sách phương án tổ chức kiểm toán toàn ngành, NSD chọn icon thao tác : tại dòng phương án tổ chức kiểm toán muốn xem, sau đó chọn "Xem"

|                                                               | Kế hoạch kiếm | toán 🗦 Quản lý | phương án tổ chức K | T 🗦 Phương án tổ chức KT - Toàn ngành |                              |                      |                                            |          |
|---------------------------------------------------------------|---------------|----------------|---------------------|---------------------------------------|------------------------------|----------------------|--------------------------------------------|----------|
| ạch kiếm toán 🗸 🗸                                             | Năm tố chức l | siễm toán      | 3                   | 2022 ~                                | Đơn vị đề xuất               | Chọn đơn vị          |                                            |          |
| lý KHKT trung hạn v                                           | Trạng thái    |                | r                   | Chọn trạng thái 🗸 🗸                   |                              |                      |                                            |          |
| Quán lý dů hệu khảo sắt ><br>Quán lý để hoạch kiếm toán nằm > |               |                |                     |                                       |                              |                      | Xóa bộ lọc                                 | Tim      |
| lý phương án tổ chức KT 🗸 🗸                                   |               | STT            | Năm tổ chức         | Đơn vị để xuất                        | Trạng thái                   | Ngày cập nhật        | Ngày giất 🖉 😥 Xem                          | ł        |
|                                                               |               | 1              | 2022                | Kiểm toán nhà nước chuyên ngành III   | Gửi Vụ Tổng hợp              | 14/12/2022, 16:21:32 | 14/12/2022, 16:21:32 🖕 Yêu cầu cập nhật    |          |
|                                                               |               | 2              | 2022                | Kiểm toán nhà nước chuyển ngành V     | Gủi Vụ Tổng hợp              | 14/12/2022, 16:22:10 | 14/12/2022, 16:22:10 🗋 Xem lịch sử yêu cầu | cập nhật |
|                                                               |               | 3              | 2022                | Kiếm toán nhà nước khu vực VI         | Vụ Tổng hợp yêu cầu cập nhật | 14/12/2022, 17:09:48 | 14/12/2022, 17:07:22                       | •        |
|                                                               |               |                |                     |                                       |                              |                      | Net suat                                   |          |
|                                                               |               |                |                     |                                       |                              |                      |                                            |          |
|                                                               |               |                |                     |                                       |                              |                      |                                            |          |
|                                                               |               |                |                     |                                       |                              |                      |                                            |          |
|                                                               |               |                |                     |                                       |                              |                      |                                            |          |
|                                                               |               |                |                     |                                       |                              |                      |                                            |          |
|                                                               |               |                |                     |                                       |                              |                      |                                            |          |
|                                                               |               |                |                     |                                       |                              |                      |                                            |          |

Sau khi NSD chọn xem hệ thống hiển thị màn hình xem – tab thông tin chung phương án tổ chức kiểm toán.

| E DE RIÊM TOÁN NHÀ N<br>PHần Mềm Quả | IƯỚC<br>IN LÝ HOẠT ĐỘNG KIẾM TOÁN                |                                                |                         | Tim kilim. |
|--------------------------------------|--------------------------------------------------|------------------------------------------------|-------------------------|------------|
| 😭 Trang chủ                          | Kế hoạch kiểm toán 🗦 Quản lý phương án tổ chức K | T 🗇 Chi tiết phương án tổ chức KT - Toàn ngành |                         |            |
| 🗐 Kế hoạch kiếm toán 🗸 🗸             | Théng tin chung Chi tiết                         |                                                |                         |            |
| Quần lý đơn vị được phân giao        |                                                  |                                                |                         |            |
| Quần lý KHKT trung hạn 🗸 🗸           | Đơn vị đề xuất*                                  | Kiếm toán nhà nước khu vực VI                  | Năm kế hoạch *          | 2022 V     |
| Quần lý KHKT trung hạn - To          | Trans the                                        | the Wine have of a discrimination              | Through might be beauty |            |
| Quần lý dữ liệu khảo sát 🔹 🗲         | inging that                                      | vụ rong nộp yêu cau cập nhật                   | Theyet minn we roach    |            |
| Quản lý kế hoạch kiếm toán năm 🔉     | Ghi chú                                          | Nhập nội dung ghi chú                          |                         |            |
| Quản lý phương án tổ chức KT 🗸 🗸     |                                                  |                                                |                         |            |
| Phương án tổ chức KT - Toà           |                                                  |                                                |                         |            |
|                                      |                                                  |                                                |                         | h          |
|                                      |                                                  |                                                |                         |            |
|                                      |                                                  |                                                |                         |            |
|                                      |                                                  |                                                |                         | Thoát      |
|                                      |                                                  |                                                |                         |            |
|                                      |                                                  |                                                |                         |            |
|                                      |                                                  |                                                |                         |            |
|                                      |                                                  |                                                |                         |            |
|                                      |                                                  |                                                |                         |            |
|                                      |                                                  |                                                |                         |            |
|                                      |                                                  |                                                |                         |            |
|                                      |                                                  |                                                |                         |            |
|                                      |                                                  |                                                |                         |            |
|                                      |                                                  |                                                |                         |            |
|                                      |                                                  |                                                |                         |            |
|                                      |                                                  |                                                |                         |            |
|                                      |                                                  |                                                |                         |            |
|                                      |                                                  |                                                |                         |            |
|                                      |                                                  |                                                |                         |            |
|                                      |                                                  |                                                |                         |            |
|                                      |                                                  |                                                |                         |            |
| L                                    |                                                  |                                                |                         |            |

**Bước 2:** Tại màn hình xem – tab thông tin chung phương án tổ chức kiểm toán, NSD chọn tab chi tiết để xem tab chi tiết của phương án tổ chức kiểm toán.

Sau khi NSD chọn tab chi tiết, hệ thống hiển thị tab chi tiết của phương án tổ chức kiểm toán.

| Kế hoạch kiếm toán 🗸                                                                                                   | Thôn | g tin chur | g Chite                                                                                                    | nn not prisong en to criso |                     |                         |                                                                    |                          |                           |                   |                                    |                                       |      |                     |           |       |
|----------------------------------------------------------------------------------------------------|------|------------|----------------------------------------------------------------------------------------------------|----------------------------|---------------------|-------------------------|--------------------------------------------------------------------|--------------------------|---------------------------|-------------------|------------------------------------|---------------------------------------|------|---------------------|-----------|-------|
| Quán lý đơn vị được phân giao<br>Quán lý KHKT trung hạn v<br>Quán lý KHKT trung hạn - To<br>Quán lý dù liệu kháo sát > | Trud | ing đoàn   | Nhập tế                                                                                                    | in trường đoàn             | doin                |                         |                                                                    |                          | Đợt kiếm toán             | Nhập đặt          |                                    |                                       |      | Xóa bộ lọc Tim kiếm |           |       |
| Quản lý kế hoạch kiếm toán năm 🔉<br>Quản lý phương án tổ chức KT 🗸 🗸                                                   |      |            |                                                                                                    |                            |                     | This sian               | Triển                                                              | thai kiếm toán           |                           | Báo cáo köřm teán |                                    |                                       |      |                     |           |       |
| Phương án tổ chức KT - Toà                                                                                             |      |            | Tên cuộc kiếm toán (*)                                                                                                    | Trưởng đoàn (*)            | Số lượng<br>KTV (*) | kiếm toán<br>(ngày) (*) | Đầu mối triển khai kiểm toán (*)                                   | Thời điểm bắt đầu<br>(*) | Thời điểm kết thúc<br>(*) | Tổng số BCKT (*)  | Vụ tổng hợp trình<br>phát hành (*) | Đơn vị chủ tri trình<br>phát hành (*) |      |                     |           |       |
|                                                                                                    | IC.  | (1)        | (2)                                                                                                    | (3)                        | (4)                 | (5)                     | (6)                                                                | (7)                      | (8)                       | (9)               | (10)                               | (11)                                  | (12) | (13)                |           |       |
|                                                                                                    |      | A          | Cuộc kiếm toán có một chủ đề kiếm toán                                                                                                    |                            |                     |                         |                                                                    |                          |                           |                   |                                    |                                       |      |                     |           |       |
|                                                                                                    |      | 1          | Dự án Kê chống sạt lỏ khu vực Xêo Nhàu,<br>huyện An Minh; Dự án Công trình năng cấp hệ<br>thống thư điện tử; Dự án Cải tạo năng cấp Nhà<br>Khách UBND tính   | HOÀNG MẠNH ANH             | 12                  | 4                       | S Cơ quan Văn phòng Ủy ban nhân dân<br>tính Tiền Giang             | 6/2/2023                 | 22/3/2023                 | 1                 | 0                                  | 1                                     | 1    | Đợt 1               | Ci.<br>to | 0     |
|                                                                                                    | Г    | 2          | Kiếm toán báo cáo tài chính, các hoạt động<br>liên quan đến quản lý, sử dụng vốn, tài sản<br>nhà nước năm 2017 tại Tập đoàn Bưu chính<br>Viễn thông Việt Nam | HOÀNG MẠNH LÂM             | 10                  | 3                       | Tập đoàn Bưu chính Viễn thông Việt<br>Nam                          | 10/4/2023                | 9/5/2023                  | 2                 | 1                                  | 1                                     | 2    | Đựt 2               | Ci.<br>to | 0     |
|                                                                                                    |      | 3          | Tên cuộc kiếm toán sau khi tách 02                                                                                                    | HOÀNG MẠNH SƠN             | 20                  | 4                       | ý bạn nhân dân quận Cái Răng: Ủy<br>ban nhân dân thành phố Hà Tiên | 1/9/2023                 | 15/10/2023                | 1                 | 1                                  | 0                                     | 3    | Đợt 3               | O.<br>to  | 0     |
|                                                                                                    |      | 8          | Cuộc kiếm toán có nhiều chủ đề kiếm toán                                                                                                    |                            |                     |                         |                                                                    |                          |                           |                   |                                    |                                       |      |                     |           |       |
|                                                                                                    | Θ    | 1          | Tên cuộc kiếm toán ghép 01                                                                                                    | HOÀNG MẠNH BẮC             | 15                  | 6                       | Úy ban nhân dân tính Sóc Trăng, Kiên<br>Giang, Cần Thơ             | 10/8/2023                | 8/10/2023                 | 2                 | 1                                  | 1                                     | 4    | Đợt 4               | O.<br>to  | 0     |
|                                                                                                    |      | 1.1        | Ngân sách địa phương năm 2017 của tính Sóc<br>Trăng, Kiên Giang, Cần Thơ                                                                                     |                            |                     |                         |                                                                    |                          |                           |                   |                                    |                                       |      |                     | Ci.<br>to | 0     |
|                                                                                                    | ×    | ống cộng   | 4 bản ghi trên tổng số 1 trang                                                                                                    |                            |                     |                         |                                                                    |                          |                           |                   |                                    |                                       |      | 50 ¥ K              | ( 1       | > >   |
|                                                                                                    |      |            |                                                                                                    |                            |                     |                         |                                                                    |                          |                           |                   |                                    |                                       |      |                     |           | Thoát |

**Bước 3:** Tại màn hình xem – Tab chi tiết phương án tổ chức kiểm toán, NSD chọn "Thoát" để đóng phương án tổ chức kiểm toán, quay lại màn hình danh sách phương án tổ chức kiểm toán toàn ngành.

# 3.3.3 Kết xuất Phương án tổ chức kiểm toán

**Bước 1:** Tại màn hình danh sách phương án tổ chức kiểm toán toàn ngành, NSD chọn "Kết xuất":

| E <b>H</b> KIÊM TOÁN NHÀ N<br>PHẦN MỀM QUẢ                                                       | IƯỚC<br>IN LÝ HOẠT ĐỘ        | ỘNG KIỂM TO                 | ÁN                   |                                            | All all all all all all all all all all | Tim kém              | <ul> <li>Vertice, vertice, vertice,</li></ul> |
|--------------------------------------------------------------------------------------------------|------------------------------|-----------------------------|----------------------|--------------------------------------------|-----------------------------------------|----------------------|----------------------------------------------------------------------------------------------------|
| <ul> <li>Trang chủ</li> <li>Kế hoạch kiếm toán</li> <li>Quấn lý đơn ví được shắn ciao</li> </ul> | Kế hoạch kiếm<br>Năm tổ chức | toán > Quản lý<br>kiếm toán | phương án tổ chức KT | > Phương án tổ chức KT - Toàn ngành<br>102 | √ Đơn vị đề xu                          | ණ් Chọn đơn vị       |                                                                                                    |
| Quản lý KHKT trung hạn 🗸 Việc khiết trung hạn To                                                 |                              |                             |                      |                                            |                                         |                      | Xôa bộ lọc Tim kiếm                                                                                                    |
| Quản lý kế hoạch kiếm toán năm ><br>Quản lý kế hoạch kiếm toán năm >                             | •                            | STT                         | Năm tố chức          | Đơn vị đề xuất                             | Trang thái                              | Ngày cập nhật        | Ngày giả vụ tổng hợp Thao tác                                                                                                    |
| Phương án tố chức KT - Toà                                                                       |                              | 2                           | 2022                 | Kiếm toán nhà nước chuyển ngănh V          | Gửi Vụ Tổng hợp                         | 14/12/2022, 16:22:10 | 14/12/2022, 16:22:10                                                                                                    |
|                                                                                                  | Tống cộng                    | 3<br>3 bản ghi trên tốn;    | 2022<br>g số 1 trang | Kilem tadın mini nudis biru vçes til       | Gùi Vụ Tổng hợp                         | 14/12/2022, 17:27:43 | 14/12/2022, 17:27:43                                                                                                    |
|                                                                                                  |                              |                             |                      |                                            |                                         |                      |                                                                                                    |

Sau khi NSD chọn kết xuất, hệ thống hiển thị cửa sổ kết xuất phương án tổ chức kiểm toán toàn ngành:

| PHĂN MĚM QUÁ                                                                                                    | N LÝ HOẠT ĐỘ<br>Rễ hoạch khím | DNG KIẾM TO              | ÂN<br>phương ân 15 chức K | Phương án tổ chức KT      | Toàn ngành                      |                             |                                       | Tribes.                                |                      | 😻 📽 witherer 🎽               |  |
|----------------------------------------------------------------------------------------------------|-------------------------------|--------------------------|---------------------------|---------------------------|---------------------------------|-----------------------------|---------------------------------------|----------------------------------------|----------------------|------------------------------|--|
| Kê hoạch kiếm toán     Oulin lý don vị được phản giao     Quản lý KHKT trưng hạn     Oulin lý KHKT trưng hạn     Oulin lý KHKT trưng hạn     To     Oulin lý KHKT trưng hạn     To | Nilm tổ chức k                | ilêm toán                |                           | 002                       |                                 |                             | Don vi de suit                        | Oren din n<br>V Xia taj los Trinkilion |                      |                              |  |
| Quản lý kế hoạch kiếm toán năm 😮                                                                                                    |                               | STT                      | Nim tổ chức               | 1                         | Ean vị đề s                     | ulit                        | Trang this                            | Ngày cập nhật                          | Ngãy giế vụ tổng hợp | Thas Lie                     |  |
| Quản lý phương án tổ chức KT 🗸 🗸                                                                                                    | 10                            | 1                        | 2022                      | Kiếm toán nhà nước chuyển | sgāch III                       |                             | Gủi: Vụ Tổng hợp                      | 14/12/2022, 16:21:32                   | 14/12/2022, 16:21:32 | 0                            |  |
| Phương án tổ chức KT - Toà                                                                                                    |                               | 2                        | 2022                      | Kiếm toán nhà nước chuyển | sgành V                         |                             | Gủi Vụ Tổng hợp                       | 14/12/2022, 16:22:10                   | 14/12/2022, 16 22:10 | 0                            |  |
|                                                                                                    |                               | 3                        | 2022                      | Kiểm toán nhà nước khu vụ | Kết xuất toàn ngà               | nh                          |                                       | 14/12/2022; 17:27:43                   | 14/12/2022, 17:27:43 | 0.                           |  |
|                                                                                                    | Yõng sång                     | 3 take gite teles störge | af Teneg                  |                           | Halm*<br>Dirh dang *<br>Bon v * | 2022<br>PDF<br>Tolan ngilen | v v v v v v v v v v v v v v v v v v v |                                        |                      | e e i y y<br>di nut Pri tuyi |  |

**Bước 2:** Tại cửa sổ kết xuất toàn ngành, NSD chọn xác điều kiện kết xuất bắt buộc bao gồm:

+ Năm \*: NSD chọn năm tổ chức kiểm toán cần kết xuất phương án tổ chức kiểm toán toàn ngành.

| 2023 | ٩ |
|------|---|
| 2020 |   |
| 2021 |   |
| 2022 | 1 |
| 2023 |   |
| 2024 |   |
| 2025 |   |
| 2026 |   |
| 2027 |   |

+ Định dạng \*: NSD chọn định dạng file kết xuất, định dạng NSD có thể chọn bao gồm: Word, Excel, PDF.

+ Đơn vị\*: NSD chọn đơn vị cần kết xuất phương án tổ chức kiểm toán, NSD có thể chọn toàn ngành hoặc một đơn vị nhất định

| Toàn ngành                                  | Q |
|---------------------------------------------|---|
| Toàn ngành                                  |   |
| Lãnh đạo Kiểm toán nhà nước                 |   |
| Văn phòng Kiếm toán nhà nước                |   |
| Vụ Tố chức cán bộ                           |   |
| Vụ Tống hợp                                 |   |
| Vụ Chế độ và Kiếm soát chất lượng kiếm toán |   |
| Vụ Pháp chế                                 |   |
| Vụ Hợp tác quốc tế                          |   |

**Bước 3:** Tại cửa sổ kết xuất toàn ngành, NSD chọn "Kết xuất" để kết xuất phương án tổ chức kiểm toán, sau khi NSD chọn "Kết xuất" hệ thống hiển thị cửa sổ để NSD lưu file kết xuất về máy tình cá nhận.

Bước 4: NSD chọn vị trí lưu file kết xuất.

## 3.3.4 Yêu cầu cập nhật Phương án tổ chức kiểm toán

Lưu ý: Người sử dụng chỉ được Yêu cầu cập nhật khi Phương án tổ chức kiểm toán ở trạng thái "Gửi Vụ Tổng hợp", "Vụ Tổng hợp yêu cầu cập nhật", "Thẩm định".

**Bước 1:** Tại màn hình danh sách phương án tổ chức kiểm toán toàn ngành, NSD chọn icon thao tác i tại dòng phương án tổ chức kiểm toán muốn yêu cầu cập nhật, sau đó chọn "Yêu cầu cập nhật"

| E 🕖 KIẾM TOÁN NHÀ N<br>PHần Mềm Quải | ƯỚC<br>N LÝ HOẠT Đ | ỘNG KIỂM TO          | IÁN                  |                                     |       |                | Tim kiếm             |                      | O Windor, sest5              |
|--------------------------------------|--------------------|----------------------|----------------------|-------------------------------------|-------|----------------|----------------------|----------------------|------------------------------|
| 😭 Trang chủ                          | Kế hoạch kiếm      | toán 🗦 Quản lý       | phương án tổ chức KT | > Phương án tổ chức KT - Toàn ngành |       |                |                      |                      |                              |
| 😹 Kế hoạch kiếm toán 🗸 🗸             |                    |                      |                      |                                     |       |                |                      |                      |                              |
| Quần lý đơn vị được phân giao        | Năm tố chức        | kiếm toán            | 20                   | 22                                  |       | Don vị đề xuất | Chọn đơn vị          |                      |                              |
| Quần lý KHKT trung hạn 🗸 🗸           |                    |                      |                      |                                     |       |                |                      |                      | Xóa bố lọc Tìm kiếm          |
| Quần lý KHKT trung hạn - To          |                    |                      |                      |                                     |       |                |                      |                      |                              |
| Quân lý dữ liệu khảo sát 🔹 🗲         |                    |                      |                      |                                     |       |                |                      |                      | 🖉 Xem                        |
| Quần lý kế hoạch kiếm toán năm 🗦     |                    | STT                  | Năm tổ chức          | Don vị đề xuất                      |       | Trạng thái     | Ngày cập nhật        | Ngày giá             | V 🖎 Yêu ciệp nhật 🛛 C        |
| Quản lý phương án tổ chức KT 🗸 🗸     |                    | 1                    | 2022                 | Kiểm toán nhà nước chuyên ngành III | Gúi V | Tổng hợp       | 14/12/2022, 16:21:32 | 14/12/2022, 16:21:32 | Xem lịch sử yêu cầu cập nhật |
| Phương án tổ chức KT - Toà           |                    | 2                    | 2022                 | Kiểm toán nhà nước chuyên ngành V   | Gửi V | i Tổng hợp     | 14/12/2022, 16:22:10 | 14/12/2022, 16:22:10 | ⊖ Thẩm định                  |
|                                      |                    | 3                    | 2022                 | Kiểm toán nhà nước khu vực VI       | Gúi W | Tổng hợp       | 14/12/2022, 17:07:22 | 14/12/2022, 17:07:22 |                              |
|                                      | Tống cộng          | j 3 bản ghi trên tốn | g số 1 trang         |                                     |       |                |                      |                      | 50 V IC C 1 > 31             |
|                                      |                    |                      |                      |                                     |       |                |                      |                      |                              |
|                                      |                    |                      |                      |                                     |       |                |                      |                      |                              |
|                                      |                    |                      |                      |                                     |       |                |                      |                      |                              |

Sau khi NSD chọn yêu cầu cập nhật, hệ thống hiển thị cửa sổ yêu cầu cập nhật:

| E D KIÉM TOÁN NHÀ N<br>PHẦN MỀM QUẢI                    | IƯỚC<br>N LÝ HOẠT ĐỘ | ÔNG KIỂM TO        | ÁN                   |                           |                             | $\gg$                          |                 |               | Tim kén              |                      |                   | dor_test5<br>Śrg hop |
|---------------------------------------------------------|----------------------|--------------------|----------------------|---------------------------|-----------------------------|--------------------------------|-----------------|---------------|----------------------|----------------------|-------------------|----------------------|
| 😭 Trang chủ                                             | Kế hoạch kiếm        | toán 🗦 Quản lý     | phương án tổ chức KT | > Phương án tổ chức KT    | Toàn ngành                  |                                |                 |               |                      |                      |                   |                      |
| 📓 Kế hoạch kiếm toán 🗸 🗸                                | Năm tố chức l        | kiếm toán          |                      |                           |                             |                                |                 | Don vi đề mất |                      |                      |                   |                      |
| Quan lý don vị được phan giao<br>Quần lý KHRT trung han |                      |                    |                      |                           |                             |                                |                 |               |                      |                      |                   |                      |
| Quản lý KHKT trung hạn - To                             |                      |                    |                      |                           |                             |                                |                 |               |                      |                      | Xóa bộ lọc Tim    | n kiếm               |
| Quần lý dữ liệu khảo sát 🔹 🗲                            |                      |                    |                      |                           |                             |                                |                 |               |                      |                      |                   | _                    |
| Quản lý kế hoạch kiếm toán năm 🗦                        | •                    | STT                | Năm tổ chức          |                           | Đơn vị đề xuất              |                                | 1               | irạng thái    | Ngày cập nhật        | Ngày gắi vụ          | tổng hợp Thao tác | 6 I                  |
| Quản lý phương án tổ chức KT 🗸                          |                      |                    | 2022                 | Kiểm toán nhà nước chuyên | ngành III                   |                                | Gửi Vụ Tổng hợp |               | 14/12/2022, 16:21:32 | 14/12/2022, 16:21:32 |                   | ^                    |
| Phương an to chức KT - Toa                              |                      | 2                  | 2022                 | Kiếm toán nhà nước chuyên | igành V                     |                                | Gửi Vụ Tổng hợp |               | 14/12/2022, 16:22:10 | 14/12/2022, 16:22:10 | •                 |                      |
|                                                         |                      | 3                  | 2022                 | Kiếm toán nhà nước khu vự | Yêu cầu cập nhật            |                                |                 | ×             | 14/12/2022, 17:07:22 | 14/12/2022, 17:07:22 | •                 | *                    |
|                                                         | Tống cộng            | 3 bản ghi trên tốn | g số 1 trang         |                           | Nội dung yêu cầu cập nhật * | Nhập nội dụng yêu cầu cập nhật |                 |               |                      |                      | 50 V IC C 1 >     | ) >l<br>è duyệt      |
|                                                         |                      |                    |                      |                           | тер маат кет                |                                | Luu             | Thoát         |                      |                      |                   |                      |
|                                                         |                      |                    |                      |                           |                             |                                |                 |               |                      |                      |                   |                      |
|                                                         |                      |                    |                      |                           |                             |                                |                 |               |                      |                      |                   |                      |
|                                                         |                      |                    |                      |                           |                             |                                |                 |               |                      |                      |                   |                      |
|                                                         |                      |                    |                      |                           |                             |                                |                 |               |                      |                      |                   |                      |
|                                                         |                      |                    |                      |                           |                             |                                |                 |               |                      |                      |                   |                      |
|                                                         |                      |                    |                      |                           |                             |                                |                 |               |                      |                      |                   |                      |

**Bước 2:** Tại cửa sổ yêu cầu cập nhật, NSD nhập nội dung yêu cầu cập nhật, bao gồm:

 + Nội dung yêu cầu cập nhật: NSD nhập nội dung yêu cầu cập nhât, NSD bắt buộc phải nhập.

+ Tệp đính kèm: NSD có thể tải lên tệp đính kèm cho yêu cầu cập nhật Phương án tổ chức kiểm toán bằng cách nhấn vào nút "chọn tệp". Sau khi nhấn chọn tệp, hệ thống hiển thị màn hình để NSD có thể chọn tệp từ máy tính của mình để tải lên.

Lưu ý: Hệ thống chỉ cho phép tải lên file có định dạng word, excel, pdf với dung lượng  $\leq 20 \text{ MB}.$ 

**Bước 3:** Tại cửa sổ yêu cầu cập nhật, sau khi nhập đầy đủ nội dung yêu cầu cập nhật, NSD chọn "Lưu" để lưu yêu cầu cập nhật.

Sau khi NSD chọn "Lưu" hệ thống đóng cửa sổ yêu cầu cập nhật, hiển thị thông báo "Yêu cầu cập nhật thành công"

| E DIN KIẾM TOÁN NHÀ NU<br>PHẦN MỀM QUẢN | ƯỚC<br>N LÝ HOẠT Đ | ỘNG KIẾM TO    | ÁN                   |                                     |                                    | Tim kiếm             | Gử yêu cầu cập nhật thành công |
|-----------------------------------------|--------------------|----------------|----------------------|-------------------------------------|------------------------------------|----------------------|--------------------------------|
| 😭 Trang chủ                             | Kế hoạch kiếm      | toán 🗦 Quản lý | phương án tổ chức KT | > Phương án tổ chức KT - Toàn ngành |                                    |                      |                                |
| 🗶 Kế hoạch kiếm toán 🗸 🗸                |                    |                |                      |                                     |                                    |                      |                                |
| Quần lý đơn vị được phân giao           | Năm tố chức        | kiëm toán      | 25                   | 22                                  | <ul> <li>Don vị đề xuất</li> </ul> | Chọn đơn vị          |                                |
| Quản lý KHKT trung hạn 🗸 🗸              |                    |                |                      |                                     |                                    |                      | 💙 Xóa bộ lọc Tim kiếm          |
| Quán lý KHKT trung hạn - To             |                    |                |                      |                                     |                                    |                      |                                |
| Quan lý dữ liệu khảo sat                | 1000               | STT            | Nim tổ chức          | Den vi de mit                       | Trano thất                         | Nalw clia nhất       | Nolv oli vu tino hon Thuo tin  |
| Quản lý phương án tổ chức KT 🗸 🗸        |                    | 1              | 2022                 | Kiểm toán nhà nước chuyển ngành III | Giếi Và Tổng hợp                   | 14/12/2022 16:21:32  | 14/12/2022 16 21:32            |
| Phương án tổ chức KT - Toà              |                    | 2              | 2022                 | Kiếm toán nhà nước chuyên ngành V   | Gửi Vụ Tổng hợp                    | 14/12/2022, 16:22:10 | 14/12/2022, 16:22:10           |
|                                         |                    | 3              | 2022                 | Kiếm toán nhà nước khu vực VI       | Vụ Tổng hợp yêu cầu cập nhật       | 14/12/2022, 17:47:21 | 14/12/2022, 17:27:43           |
|                                         |                    |                |                      |                                     |                                    |                      | Kết xuất Phẻ duyệt             |
|                                         |                    |                |                      |                                     |                                    |                      |                                |

## 3.3.5 Xem lịch sử yêu cầu cập nhật Phương án tổ chức kiểm toán

**Bước 1:** Tại màn hình danh sách phương án tổ chức kiểm toán toàn ngành, NSD chọn icon thao tác ; sau đó chọn "Xem lịch sử yêu cầu cập nhật"

| E DE KIÉM TOÁN NHÀ NI<br>PHẦN MỀM QUẢI | ƯỚC<br>N LÝ HOẠT ĐỘ | ỘNG KIỂM TO           | ÁN                   |                                     |                  |                              | Tim kiếm                    | erry 🕒 🌢 🤇                                          | dor_test5<br>Śrgtop |
|----------------------------------------|---------------------|-----------------------|----------------------|-------------------------------------|------------------|------------------------------|-----------------------------|-----------------------------------------------------|---------------------|
| ☆ Trang chủ                            | Kế hoạch kiếm       | toán 🗦 Quản lý j      | phương án tổ chức KT | > Phương án tổ chức KT - Toàn ngàn  | h                |                              | NYA LAZON K. K. K. K. K. K. |                                                     |                     |
| Quán lý đơn vị được phân giao          | Năm tố chức l       | kiếm toán             | 21                   | 22                                  |                  | Đơn vị đề xuất               | Chọn đơn vị                 |                                                     |                     |
| Quản lý KHKT trung hạn 🗸 🗸             |                     |                       |                      |                                     |                  |                              |                             |                                                     | an kilim            |
| Quần lý KHKT trung hạn - To            |                     |                       |                      |                                     |                  |                              |                             |                                                     |                     |
| Quần lý đữ liệu khảo sát               |                     | err                   | Nim tổ chúp          |                                     | Donai da wife    | Trans this                   | Main ain phir               | Meine office                                        |                     |
| Quản lý phương án tổ chức KT 🗸         |                     | 1                     | 2022                 | Kiểm toán nhà nước chuyển noành III | pour vi die zmar | Gái Vụ Tổng hợp              | 14/12/2022.16:21:32         | 14/12/2022.16/21/32                                 |                     |
| Phương án tổ chức KT - Toà             |                     | 2                     | 2022                 | Kiếm toán nhà nước chuyên ngành V   |                  | Gủi Vụ Tống hợp              | 14/12/2022, 16:22:10        | 14/12/2022, 16:22:10 💽 Xem lịch sử yêu cầu cập nhật |                     |
|                                        |                     | 3                     | 2022                 | Kiếm toán nhà nước khu vực VI       |                  | Vụ Tổng hợp yêu cầu cập nhật | 14/12/2022, 17:47:21        | 14/12/2022, 17:27:43                                |                     |
|                                        | Τống cộng           | ; 3 bản ghi trên tống | oố 1 trang           |                                     |                  |                              |                             | 50 v IC C I >                                       | >I<br>iê duyệt      |
|                                        |                     |                       |                      |                                     |                  |                              |                             |                                                     |                     |
|                                        |                     |                       |                      |                                     |                  |                              |                             |                                                     |                     |
|                                        |                     |                       |                      |                                     |                  |                              |                             |                                                     |                     |
|                                        |                     |                       |                      |                                     |                  |                              |                             |                                                     |                     |

Sau khi NSD chọn "Xem lịch sử yêu cầu cập nhật" hệ thống hiển thị cửa sổ xem lịch sử yêu cầu cập nhật:

| E DE RIÊM TOÁN NHÀ N<br>PHẦN MỀM QUẢ                                                                                    | NƯỚC<br>ÎN LÝ HOẠT ĐỘ | ŅŊG KIẾM TO         | ÁN          |                                                                                                    |                                                          | $\geq$                                                                     |                 | Tim kön              |                      | Vendor, test5 Vendor, test5 V |
|----------------------------------------------------------------------------------------------------|-----------------------|---------------------|-------------|----------------------------------------------------------------------------------------------------|----------------------------------------------------------|----------------------------------------------------------------------------|-----------------|----------------------|----------------------|-------------------------------|
| <ul> <li>Grang chủ</li> <li>Kế hoạch kiếm toán</li> </ul>                                                               | Kế hoạch kiếm         |                     |             | ire KT $>$ Phương án tổ chức KT -                                                                                                    | Toàn ngành                                               |                                                                            |                 |                      |                      |                               |
| Quẩn lý đơn vị được phản giao<br>Quẩn lý KHKT trung hạn v<br>Quẩn lý KHKT trung hạn - To<br>Quẩn lý KHKT trung hạn - To | Năm tố chức l         | kiếm toán           |             | 2022                                                                                                    |                                                          |                                                                            | tion vi đề xuất | Chọn đơn vị          | <b>• •</b>           | bòloc Tim kiếm                |
| Quản lý kế hoạch kiếm toán năm 🔉                                                                                        |                       | STT                 | Nãm tổ chức |                                                                                                    | Đơn vị đề xuất                                           |                                                                            | Trạng thái      | Ngày cập nhật        | Ngày gửi vụ tổng hợp | Thao tác                      |
| Quần lý phương án tổ chức KT 🗸 🗸                                                                                        |                       | 1                   | 2022        | Kiếm toán nhà nuốc chuyên r                                                                                                    | igành III                                                |                                                                            | Gủi Vụ Tổng hợp | 14/12/2022, 16:21:32 | 14/12/2022, 16:21:32 | <b>B</b> ^                    |
| Phương án tổ chức KT - Toà                                                                                              |                       | 2                   | 2022        | Kiếm toán nhà nước chuyên i                                                                                                    | igánh V                                                  |                                                                            | Gủi Vụ Tổng hợp | 14/12/2022, 16:22:10 | 14/12/2022, 16:22:10 |                               |
|                                                                                                    |                       | 3                   | 2022        | Lịch sử yêu cầu cập nhật                                                                                                    |                                                          |                                                                            |                 | ×                    | 14/12/2022, 17:27:43 | •                             |
|                                                                                                    | Ting công             | 3 bén git trên tống | of 1 trang  | STT         The gim           1         14/12/2022,1709.48           2         14/12/2022,1747.37           3         14/12/2022,1747.37 | Nore git<br>reducted<br>reducted<br>reducted<br>reducted | Ye<br>Ye da djongi (<br>Ye da djongi (<br>Ye da djongi (<br>Ye da djongi ( | n cầm cập đặt   | Tiga dina kan        | x) <b>v ee</b>       | C I Y Y                       |

**Bước 2:** Tại cửa sổ xem lịch sử yêu cầu cập nhật, NSD chọn thoát để đóng cửa sổ xem lịch sử yêu cầu cập nhật.

# 3.3.6 Thẩm định phương án tổ chức kiểm toán.

**Bước 1:** Tại màn hình danh sách phương án tổ chức kiểm toán toàn ngành, NSD chọn icon thao tác  $\bigcirc$  ở dòng phương án tổ chức kiểm toán muốn thẩm định, sau đó chọn "Thẩm định"

| E DE KIÉM TOÁN NHÀ NI<br>PHẦN MỀM QUẢN                         | ước<br>N LÝ HOẠT Đố | ỘNG KIỂM TO           | ÁN (1997)            |                                     |      |                              | Tim kém              |                      | 🔎 🌢 🕒 vendor, sest5 🗸                                   |
|----------------------------------------------------------------|---------------------|-----------------------|----------------------|-------------------------------------|------|------------------------------|----------------------|----------------------|---------------------------------------------------------|
| 습 Trang chủ                                                    | Kế hoạch kiếm       | toán 🗦 Quản lý        | phương án tố chức KT | > Phương án tổ chức KT - Toàn ngành |      |                              |                      |                      |                                                         |
| Quần lý đơn vị được phân giao                                  | Năm tố chức         | kiếm toán             | 25                   | 22                                  |      | Đơn vị đề xuất               | Chọn đơn vị          |                      |                                                         |
| Quần lý KHKT trung hạn 🗸 🗸                                     |                     |                       |                      |                                     |      |                              |                      |                      |                                                         |
| Quần lý KHKT trung hạn - To                                    |                     |                       |                      |                                     |      |                              |                      |                      | 🖪 Xem                                                   |
| Quản lý đữ liệu khảo sát ><br>Quản lý kế hoạch kiếm toán năm > | 100                 | STT                   | Năm tổ chức          | Dam vi di                           | nuất | Trang thế                    | Noiry clip nhật      | Naiv air             | Q. Yeu cau cap nhạt                                     |
| Quần lý phương án tổ chức KT 🗸 🗸                               |                     | 1                     | 2022                 | Kiểm toán nhà nước chuyên ngành III |      | Gủi Vụ Tổng hợp              | 14/12/2022, 16:21:32 | 14/12/2022, 16:21:32 | ⊖ Thấm định ^                                           |
| Phương án tổ chức KT - Toà                                     |                     | 2                     | 2022                 | Kiểm toán nhà nước chuyên ngành V   |      | Gửi Vụ Tổng hợp              | 14/12/2022, 16:22:10 | 14/12/2022, 16:22:10 |                                                         |
|                                                                |                     | 3                     | 2022                 | Kiểm toán nhà nước khu vực VI       |      | Vụ Tổng hợp yêu cầu cập nhật | 14/12/2022, 17:47:21 | 14/12/2022, 17:27:43 |                                                         |
|                                                                | Tống cộng           | g 3 bản ghi trên tống | số 1 trang           |                                     |      |                              |                      |                      | 50     *     I     >     I       Kết xuất     Phẻ duyệt |
|                                                                |                     |                       |                      |                                     |      |                              |                      |                      |                                                         |
|                                                                |                     |                       |                      |                                     |      |                              |                      |                      |                                                         |
|                                                                |                     |                       |                      |                                     |      |                              |                      |                      |                                                         |
|                                                                |                     |                       |                      |                                     |      |                              |                      |                      |                                                         |
|                                                                |                     |                       |                      |                                     |      |                              |                      |                      |                                                         |
|                                                                |                     |                       |                      |                                     |      |                              |                      |                      |                                                         |
|                                                                |                     |                       |                      |                                     |      |                              |                      |                      |                                                         |
|                                                                |                     |                       |                      |                                     |      |                              |                      |                      |                                                         |
|                                                                |                     |                       |                      |                                     |      |                              |                      |                      |                                                         |
|                                                                |                     |                       |                      |                                     |      |                              |                      |                      |                                                         |
|                                                                |                     |                       |                      |                                     |      |                              |                      |                      |                                                         |
|                                                                |                     |                       |                      |                                     |      |                              |                      |                      |                                                         |

Sau khi NSD chọn "Thẩm định", hệ thống hiển thị cửa sổ xác nhận thẩm định:

| E DE KIÉM TOÁN NHÀ N<br>PHẦN MỀM QUẢ                           | NƯỚC<br>ÎN LÝ HOẠT Đ | ỘNG KIẾM TO        |                      |                                     |                                                                                                    |                              | Tim kiếm             | 2                    | V 🚯 🕙 vendor, test5 🗸         |
|----------------------------------------------------------------|----------------------|--------------------|----------------------|-------------------------------------|----------------------------------------------------------------------------------------------------|------------------------------|----------------------|----------------------|-------------------------------|
| <ul> <li>☆ Trang chủ</li> <li>값ế hoạch kiếm toán</li> </ul>    | Kế hoạch kiếm        | toán > Quản lý     | phương án tổ chức KT | > Phương án tổ chức KT - Toàn ngàn  | n                                                                                                    |                              |                      |                      |                               |
| Quần lý KHKT trung hạn 🗸 🗸 Quần lý KHKT trung hạn 🗸            | Nam to choc          | kiëm toán          |                      |                                     |                                                                                                    | Don vị đe xuất               |                      | •                    | Xóa bộ lộc Tìm kiếm           |
| Quản lý dữ liệu khảo sát ><br>Quản lý kế hoạch kiếm toán năm > |                      | STT                | Năm tố chức          | 1                                   | Đơn vị đề xuất                                                                                                    | Trang thấi                   | Nolv cla nhật        | Ναίν αίί νι τότα του | Theo tác                      |
| Quản lý phương án tổ chức KT 🗸 🗸                               |                      | 1                  | 2022                 | Kiểm toán nhà nước chuyên ngành III |                                                                                                    | Gủi Vụ Tổng hợp              | 14/12/2022, 16:21:32 | 14/12/2022, 16:21:32 | 0                             |
| Phương án tổ chức KT - Toà                                     |                      | 2                  | 2022                 | Kiểm toán nhà nước chuyên ngành V   |                                                                                                    | Gủi Vụ Tổng hợp              | 14/12/2022, 16:22:10 | 14/12/2022, 16:22:10 |                               |
|                                                                |                      | 3                  | 2022                 | Kiểm toán nhà nước khu vực VI       |                                                                                                    | Vụ Tổng hợp yêu cầu cập nhật | 14/12/2022, 17:47:21 | 14/12/2022, 17:27:43 |                               |
|                                                                | Ting còng            | 3 bản gia tiên tốn | g of 1 tang          |                                     | Xie nhị<br>Be cả nhệ nhên đác<br>cức kiến nah thờng<br>thế nhận thờng<br>Cơn<br>Nhận chiến thống<br>Cơn<br>Nhận chiến chiến chiến<br>Cơn<br>Nhận chiến chiến chiến<br>Cơn<br>Nhận chiến chiến chiến chiến chiến<br>Cơn<br>Nhận chiến chiến chiến chiến chiến chiến chiến<br>Cơn<br>Nhận chiến chiến chiến chiến chiến chiến chiến chiến chiến<br>Cơn<br>Nhận chiến chiến chiến chiến chiến chiến chiến chiến chiến<br>Cơn<br>Nhận chiến chiến ch | nguang et tó<br>Robg         |                      |                      | (C C 1 > 3) Kit sult Per days |

**Bước 2:** Tại cửa sổ xác nhận thẩm định, NSD chọn "Có" để xác nhận thẩm định phương án tổ chức kiểm toán.

Sau khi NSD chọn "Có", hệ thống đóng cửa sổ xác nhận và hiển thị thông báo "Thẩm định thành công"

| E <b>I</b> KIÊM TOÁN NHÀ NU<br>PHần Mềm Quản                                                        | JÚC<br>I LÝ HOẠT ĐỘ            | ΞΝG ΚΙΕΊΜ ΤΟ                | IÁN                       |                                            |                  | Tim kén.             | <ul> <li>Thẩm định thành công</li> </ul> |
|----------------------------------------------------------------------------------------------------|--------------------------------|-----------------------------|---------------------------|--------------------------------------------|------------------|----------------------|------------------------------------------|
| <ul> <li>Ge Trang chủ</li> <li>Kế hoạch kiếm toán</li> <li>Quản lý đon vị được phản giao</li> </ul> | Kế hoạch kiếm<br>Năm tổ chức l | toán > Quản tý<br>kiếm toán | phương án tổ chức KT<br>2 | > Phương án tổ chức KT - Toàn ngành<br>102 | ⊖ Don vị để xuất | Chọn đơn vị          | ×]                                       |
| Quần lý KHKT trung hạn 🗸<br>Quần lý KHKT trung hạn - To<br>Quần lý dữ liệu khảo sát 🔰               |                                |                             |                           |                                            |                  |                      | Xốa bộ lọc Tìm kiếm                      |
| Quản lý kế hoạch kiếm toán năm 🔉                                                                    | •                              | STT                         | Năm tổ chức               | Đơn vị đề xuất                             | Trạng thái       | Ngày cập nhật        | Ngày giế vụ tổng hợp Thao tác            |
| Quan tý phương án tố chức KT 🗸                                                                      |                                | 1                           | 2022                      | Kiếm toán nhà nước chuyển ngành III        | Gửi Vụ Tổng hợp  | 14/12/2022, 16:21:32 | 14/12/2022, 16:21:32                     |
|                                                                                                    |                                | 2                           | 2022                      | Kiếm toán nhà nước chuyên ngành V          | Dā thăm định     | 14/12/2022, 17:52:58 | 14/12/2022, 16:22:10                     |
|                                                                                                    |                                |                             |                           |                                            |                  |                      | Kiết xuất Phẻ duyệt                      |
|                                                                                                    |                                |                             |                           |                                            |                  |                      |                                          |
|                                                                                                    |                                |                             |                           |                                            |                  |                      |                                          |
|                                                                                                    |                                |                             |                           |                                            |                  |                      |                                          |
|                                                                                                    |                                |                             |                           |                                            |                  |                      |                                          |
|                                                                                                    |                                |                             |                           |                                            |                  |                      |                                          |
|                                                                                                    |                                |                             |                           |                                            |                  |                      |                                          |
|                                                                                                    |                                |                             |                           |                                            |                  |                      |                                          |

# 3.3.7 Phê duyệt Phương án tổ chức kiểm toán

**Bước 1:** Tại màn hình danh sách phương án tổ chức kiểm toán toàn ngành, NSD tích chọn những phương án tổ chức kiểm toán muốn phê duyệt, sau đó nhấn "Phê duyệt"

Lưu ý: Chỉ có thể tích chọn những phương án tổ chức kiểm toán ở trạng thái "Đã thẩm định" để phê duyệt.

| Impact Amount       Mark Mathe Lin - Sould bit photong land Galacy CF - Take ngaht         Impact Amount       Sould bit photong land Galacy CF - Take ngaht       Impact Amount       Impact Amount       I                                                                                                    | E DI KIÉM TOÁN NHÀ N<br>PHẦN MỀM QUẢ | NƯỚC<br>N LÝ HOẠT ĐỘNG KIẾM TƠ | DÁN                                       |                     |                            | Tim kén_             |                       | Vy Táng hợp           |
|----------------------------------------------------------------------------------------------------|--------------------------------------|--------------------------------|-------------------------------------------|---------------------|----------------------------|----------------------|-----------------------|-----------------------|
| Plank Hank       200       Bur y Hank       200       Bur y Hank       200                                                                                                    | ☆ Trang chủ                          | Kế hoạch kiếm toán 🗦 Quản lý   | ý phương án tổ chức KT $>$ Phương án tổ c | hức KT - Toàn ngành |                            |                      |                       |                       |
| Guid georgenese     A     B     Seit de line dain     E     E     E     Seit de line dain     E     E<                                                                                                    | 🖽 Kế hoạch kiếm toán 🗸 🗸             |                                |                                           |                     |                            |                      |                       |                       |
| Ale Hyster age       •       •       •       •       •       •       •       •       •       •       •       •       •       •       •       •       •       •       •       •       •       •       •       •       •       •       •       •       •       •       •       •       •       •       •       •       •       •       •       •       •       •       •       •       •       •       •       •       •       •       •       •       •       •       •       •       •       •       •       •       •       •       •       •       •       •       •       •       •       •       •       •       •       •       •       •       •       •       •       •       •       •       •       •       •       •       •       •       •       •       •       •       •       •       •       •       •       •       •       •       •       •       •       •       •       •       •       •       •       •       •       •       •       •       •       •       •                                                                                                    | Quản lý đơn vị được phân giao        | Năm tổ chức kiếm toán          | 2022                                      |                     | V Don                      | i đề xuất Chọn đơi   | n vj                  |                       |
| Out by 14 Mitting 14 - File         Out by 14 Mitting 14 - File         Out by 14 Mitting 14 - File         Out by 14 Mitting 14 - File         Out by 14 Mitting 14 - File         Out by 14 Mitting 14 - File         Out by 14 Mitting 14 - File         Out by 14 Mitting 14 - File         Out by 14 Mitting 14 - File         Parage int cite         The optimit 1         Out by 14 Mitting 14 - File         Out by 14 Mitting 14 - File         Out by 14 Mitting 14 - File         Out by 14 Mitting 14 Mitting                                                                                                    | Quần lý KHKT trung hạn 🗸 🗸           |                                |                                           |                     |                            |                      | xó                    | a bộ lọc Tim kiếm     |
| Case of generation of a log station of a log generation of a log station of a log station of a | Quản lý KHKT trung hạn - To          |                                |                                           |                     |                            |                      |                       |                       |
| Outry Strong Minim Marina         Integration         Rappy Strong Minim         Rappy Strong Minim              Mining Mining Minut Mining                                                                                                    | Quản lý đữ liệu khảo sát             |                                | 10.00                                     | - 10 5              |                            |                      | 11.1 M                |                       |
| Principie         1         2.02         Membra Read Conject (right in 1         Set Read pin         Set Read pin <th>Quan lý ké rogon kiem toan ham</th> <th></th> <th>Nam to churc</th> <th>ben vi de xuar</th> <th>Irang ti</th> <th>ai Ngay cap ningt</th> <th>Ngay gui vụ trong ngp</th> <th>Inso tac</th>                                                                                                    | Quan lý ké rogon kiem toan ham       |                                | Nam to churc                              | ben vi de xuar      | Irang ti                   | ai Ngay cap ningt    | Ngay gui vụ trong ngp | Inso tac              |
|                                                                                                    | Phương án tổ chức KT - Toà           |                                | 2022 Kiem toan nha nuc                    | c chuyen ngann III  | tra tham dinn              | 14/12/2022, 17:56:08 | 14/12/2022, 16:21:32  | 0                     |
| 3         2027         Kein sole mine of Markov Eller oper V         Witting hoppster double minit         Witting hoppster double minit                                                                                                    |                                      | 2                              | 2022 Kiem toan nhà nướ                    | c chuyen nganh V    | Da tham dinn               | 14/12/2022, 17:52:58 | 14/12/2022, 16:22:10  |                       |
|                                                                                                    |                                      | 3                              | 2022 Kiëm toán nhà nực                    | e knu vye VI        | Vụ Tông hợp yêu câu cập nh | 14/12/2022, 17:47:21 | 14/12/2022, 17:27:43  | •                     |
|                                                                                                    |                                      | Tổng cộng 3 bản ghi trên tốn   | ng of 1 trang                             |                     |                            |                      | 50 ¥ [1               | ét xuất Phê duyệt (2) |
|                                                                                                    |                                      |                                |                                           |                     |                            |                      |                       |                       |
|                                                                                                    |                                      |                                |                                           |                     |                            |                      |                       |                       |
|                                                                                                    |                                      |                                |                                           |                     |                            |                      |                       |                       |
|                                                                                                    |                                      |                                |                                           |                     |                            |                      |                       |                       |
|                                                                                                    |                                      |                                |                                           |                     |                            |                      |                       |                       |
|                                                                                                    |                                      |                                |                                           |                     |                            |                      |                       |                       |
|                                                                                                    |                                      |                                |                                           |                     |                            |                      |                       |                       |
|                                                                                                    |                                      |                                |                                           |                     |                            |                      |                       |                       |

Sau khi NSD chọn "Phê duyệt", hệ thống hiển thị cửa sổ xác nhận phê duyệt

| E DE RIÊM TOÀN NHÀ NI<br>PHần Mềm quảm                                                                          | ước<br>N LÝ HOẠT ĐỘ | ỘNG KIẾM TO        | ÁN          |                                     |                                                                                                    |                              | Tin kén              |                      | 🔎 🌢 🎱 vendor, teetS 🗸                                                                                                    |
|----------------------------------------------------------------------------------------------------|---------------------|--------------------|-------------|-------------------------------------|----------------------------------------------------------------------------------------------------|------------------------------|----------------------|----------------------|----------------------------------------------------------------------------------------------------|
| 😭 Trang chủ                                                                                                    | Kế hoạch kiếm       |                    |             | > Phương án tổ chức KT - Toàn ngàn  | h                                                                                                    |                              |                      |                      |                                                                                                    |
| Kê hoạch kiếm toán     Quản lý đơn vị được phản giao     Quản lý KHKT trung hạn     Quản lý KHKT trung hạn - To | Năm tố chức l       | kiếm toán          | 2           | 222                                 |                                                                                                    | Đơn vị đề xuất               | Chọn đơn vị          | ۲                    | V Xda bộ lọc Tim kiếm                                                                                                    |
| Quân lý kế hoạch kiếm toán năm                                                                                  | ~                   | STT                | Năm tổ chức |                                     | Đơn vị đề xuất                                                                                                    | Trạng thái                   | Ngày cập nhật        | Ngày gắi vụ tổng hợ  | p Thao tác                                                                                                    |
| Quản lý phương án tổ chức KT 🛛 🗸                                                                                |                     | 1                  | 2022        | Kiếm toán nhà nước chuyên ngành III |                                                                                                    | Đã thẩm định                 | 14/12/2022, 17:56:08 | 14/12/2022, 16:21:32 |                                                                                                    |
| Phương án tổ chức KT - Toà                                                                                      |                     | 2                  | 2022        | Kiểm toán nhà nước chuyên ngành V   |                                                                                                    | Đã thẩm định                 | 14/12/2022, 17:52:58 | 14/12/2022, 16:22:10 |                                                                                                    |
|                                                                                                    |                     | 3                  | 2022        | Kiếm toán nhà nước khu vực VI       |                                                                                                    | Vụ Tổng hợp yêu cầu cập nhật | 14/12/2022, 17:47:21 | 14/12/2022, 17:27:43 |                                                                                                    |
|                                                                                                    | Yong công           | 3 bản gir văn tổng | að 1 tang   |                                     | Xic nhi     Bra d ork child mail bail bail dogo     dia child and and a dogo     dia child and a dogo     dia child | phung in ti                  |                      | <u> </u>             | •         •         •         •         •         •         •         •         •         •         •         •         •         •         •         •         •         •         •         •         •         •         •         •         •         •         •         •         •         •         •         •         •         •         •         •         •         •         •         •         •         •         •         •         •         •         •         •         •         •         •         •         •         •         •         •         •         •         •         •         •         •         •         •         •         •         •         •         •         •         •         •         •         •         •         •         •         •         •         •         •         •         •         •         •         •         •         •         •         •         •         •         •         •         •         •         •         •         •         •         •         •         •         •         •         •         • |

**Bước 2:** Tại cửa sổ xác nhận Phê duyệt, NSD chọn "Có" để xác nhận phêt duyệt phương án tổ chức kiểm toán.

Sau khi NSD chọn "Có", hệ thống đóng cửa sổ xác nhận và hiển thị thông báo "Phê duyệt thành công"

| E                                                               | IÚC<br>LÝ HOẠT ĐỘ                           | ONG KIẾM TO     | ÁN                   |                                     |                              | Tim kiếm             | Phé duyệt thành ci   | ing                              |
|-----------------------------------------------------------------|---------------------------------------------|-----------------|----------------------|-------------------------------------|------------------------------|----------------------|----------------------|----------------------------------|
| <ul> <li>G Trang chủ</li> <li>등 Kế hoạch kiếm toán ✓</li> </ul> | Kế hoạch kiếm                               | toán -> Quản lý | phương án tổ chức KT | > Phương án tổ chức KT - Toàn ngành |                              |                      |                      |                                  |
| Quần lý đơn vị được phân giao                                   | Năm tố chức k                               | ciếm toán       | 2                    | 22                                  | Đơn vị đề xuất               | Chọn đơn vị          |                      |                                  |
| Quần lý KHKT trung hạn 🗸 🗸 Quần lý KHKT trung hạn - To          |                                             |                 |                      |                                     |                              |                      | Xóa                  | bộ lọc Tìm kiếm                  |
| Quần lý dữ liệu khảo sát ><br>Quân lý kế hoạch kiếm toán năm >  |                                             | STT             | Năm tổ chức          | Dom vi đề nuất                      | Trang thái                   | Nalw cila nhit       | Nalw ali vu tina hap | Thao tắc                         |
| Quản lý phương án tổ chức KT 🗸 🗸                                |                                             | 1               | 2022                 | Kiểm toán nhà nước chuyên ngành III | Tổng KTNN phê duyệt          | 14/12/2022, 17:58:29 | 14/12/2022, 16:21:32 | •                                |
| Phương án tổ chức KT - Toà                                      |                                             | 2               | 2022                 | Kiểm toán nhà nước chuyên ngành V   | Tổng KTNN phê duyệt          | 14/12/2022, 17:58:29 | 14/12/2022, 16:22:10 | •                                |
|                                                                 |                                             | 3               | 2022                 | Kiếm toán nhà nước khu vực VI       | Vụ Tổng hợp yêu cầu cập nhật | 14/12/2022, 17:47:21 | 14/12/2022, 17:27:43 |                                  |
|                                                                 | Tilling cộng 3 bản giá mên tiếng số 1 trang |                 |                      |                                     |                              |                      | 50 w IC              | I     >       suất     Phẻ duyệt |
|                                                                 |                                             |                 |                      |                                     |                              |                      |                      |                                  |
|                                                                 |                                             |                 |                      |                                     |                              |                      |                      |                                  |
|                                                                 |                                             |                 |                      |                                     |                              |                      |                      |                                  |
|                                                                 |                                             |                 |                      |                                     |                              |                      |                      |                                  |
|                                                                 |                                             |                 |                      |                                     |                              |                      |                      |                                  |
|                                                                 |                                             |                 |                      |                                     |                              |                      |                      |                                  |
|                                                                 |                                             |                 |                      |                                     |                              |                      |                      |                                  |
|                                                                 |                                             |                 |                      |                                     |                              |                      |                      |                                  |
|                                                                 |                                             |                 |                      |                                     |                              |                      |                      |                                  |